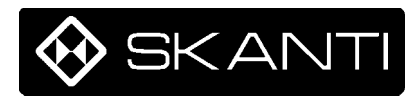

# **TRP 7200**

# **RADIO TRANSCEIVER**

# for MF/HF

# **TECHNICAL MANUAL**

10-97 910 000 56 ISSUE A4

> Skandinavisk Teleindustri SKANTI A/S 34, Kirke Værløsevej - DK 3500 Værløse Denmark

All information contained in the manual including drawings, specifications, data or other material, is the property of SKANDINAVISK TELEINDUSTRI SKANTI A/S, is disclosed in confidence for use only in operating and maintaining the equipment described herein, is subject to change without notice, is not to be copied and is not to be used or disclosed for any other purpose, without the written consent of SKANDINAVISK TELEINDUSTKI SKANTI A/S.

© COPYRIGHT 1991 SKANDINAVISK TELEINDUSTRI SKANTI A/S

# CONTENTS

INTRODUCTION 1-1

OPERATION 2-1

INSTALLATION 3-1

TECHNICAL DESCRIPTION 4-1

# **INTRODUCTION** Contents

| General Description | 1-3 |
|---------------------|-----|
| Basic Versions      | 1-4 |
| Technical Data      | 1-5 |

#### **GENERAL DESCRIPTION**

The TRP7200 is a general purpose HF SSB transceiver covering the frequency range 1.6 to 30MHz designed for marine applications. The standard version offers simplex and semiduplex radiotelephone communication in the maritime mobile bands and is intended for installation in voluntarily as well as compulsorily fitted vessels.

The TRP7200 consists of a compact Control Unit, a fully remote controlled Transceiver Unit and an Antenna Tuning Unit. The Control Unit and the Transceiver Unit can be installed up to 50 m apart whereas the distance between the Transceiver Unit and the Antenna Tuning Unit may be as much as 100 m, all using standard screened cables.

Up to 5 Control units are easily connected to the same transceiver unit increasing the flexibility of the installation. The GMDSS requirements are from the outset designed into the TRP7200, and among a number of optional facilities a build-in radio telex modem is available.

The Control Unit contains all receiver and transmitter operating controls. It is fully push-button controlled by means of a rugged membrane keyboard, insensitive to dust and water. An LCD-display shows several information including both receive and transmit frequencies, the mode of operation and time of day. Back-light with dimmer function is included for both LCD-display and key-board to ease operation in any light condition. Mode, receive and transmit frequency set-ups can be stored and recalled directly from keyboard or used in conjunction with the 10 scan programs. Sweeping of a selected frequency range is also possible with the sweep function.

Where required by authorities transmitter frequencies can be preprogrammed into a PROM allowing transmission only on these frequencies. The compact Control Unit is easily installed horizontally as well as vertically and with the optional rotatable wedge tilted to fit into every environment.

The Transceiver Unit contains all receiver and transmitter circuitry and all connections for external equipment including an extra loudspeaker. The standard equipment has a built-in two-tone alarm generator and single key selection of 2182kHz. A squelch circuit, an low noise RF-amplifier and RF-attenuator are also included. The transceiver is fully synthesized and the receiver may be tuned in selectable steps of 1kHz, 100Hz and 10Hz.

The fully protected solid state 250W Power Amplifier, cooled by forced convection, matches a 50 ohms antenna system, but is normally used in connection with the Antenna Tuning Unit. A 12V, 24V and 32V version of the PA is available eliminating the need for any DC-DC converter.

In the standard version, the transmitter covers the marine bands between 1.6 to 30MHz, but optionally PA-filters are available which give continuous coverage of the frequency range 1.6 to 30MHz.

The microprocessor controlled Antenna Tuning Unit tunes to automatically all antennas between 5 and 18 meters and requires no presetting at the installation.The typical tune time is reduced to 0.3s.

The TRP 7200 is available as either a 12V, 24V or 32V version and mains operation is possible with the optional AC-power supply.

# **BASIC VERSIONS**

#### TRP 7200 Marine HF-SSB Radio System

- 250 Watt P.E.P. Power Amplifier 24V version / 200 Watt P.E.P. Power Amplifier 12V version
- Simplex / Semi-duplex Operation.
- 896 Pre-Programmable Frequencies. Free RX Frequency.
- ITU Frequencies Pre-Programmed.
- Marine Bands: 1.6 30MHz.
   (1.60-4.80MHz, 6.20-8.95MHz, 12.23-17.65MHz, 18.78-27.10MHz)
- Labelling: Control Unit 7200, Transceiver Unit 7200, Antenna Tuning Unit 7200 and AC Power Supply Unit 7200.

# TRP 7201 Marine HF-SSB Radio System

- 250 Watt P.E.P. Power Amplifier 24V version / 200 Watt P.E.P. Power Amplifier 12V version
- Simplex / Semi-duplex Operation.
- Free TX frequency selection in marine bands. Free RX Frequency.
- ITU Frequencies Pre-Programmed.
- Marine Bands: 1.6 30MHz. (1.60-4.80MHz, 6.20-8.95MHz, 12.23-17.65MHz, 18.78-27.10MHz)
- Labelling: Control Unit 7201, Transceiver Unit 7201, Antenna Tuning Unit 7200 and AC Power Supply Unit 7200.

# TRP 7203 Marine HF-SSB Radio System

- 250 Watt P.E.P. Power Amplifier 24V version / 200 Watt P.E.P. Power Amplifier 12V version
- Simplex / Semi-duplex Operation.
- Free TX Frequency Selection 1.6 30MHz. Free RX Frequency.
- ITU Frequencies Pre-Programmed.
- Labelling: Control Unit 7203, Transceiver Unit 7203, Antenna Tuning Unit 7200 and AC Power Supply Unit 7200.

# TRP 7204 General Purpose HF-SSB Radio System

- 250 Watt P.E.P. Power Amplifier 24V version / 200 Watt P.E.P. Power Amplifier 12V version
- Simplex / Semi-duplex Operation.
- Free TX Frequency Selection 1.6 30MHz. Free RX Frequency.
- Labelling: Control Unit 7204, Transceiver Unit 7204, Antenna Tuning Unit 7200 and AC Power Supply Unit 7200.

# TRP 7205 General Purpose HF SSB-Radio System with CW facility

- 250 Watt P.E.P. Power Amplifier 24V version / 200 Watt P.E.P. Power Amplifier 12V version
- Simplex / Semi-duplex Operation.
- Free TX Frequency Selection 1.6 30MHz. Free RX Frequency.
- Labelling: Control Unit 7205, Transceiver Unit 7205, Antenna Tuning Unit 7200 and AC Power Supply Unit 7200.

# TRP 7207 Marine HF-SSB Radio System with CW facility

- 250 Watt P.E.P. Power Amplifier 24V version / 200 Watt P.E.P. Power Amplifier 12V version
- Simplex / Semi-duplex Operation.
- Free TX Frequency Selection 1.6 30MHz. Free RX Frequency.
- ITU Frequencies Pre-Programmed.
- Labelling: Control Unit 7207, Transceiver Unit 7207, Antenna Tuning Unit 7200 and AC Power Supply Unit 7200.

# TRP 7208 Marine HF-SSB Radio System

- 200 Watt P.E.P. Power Amplifier. Available as 12V, 24V or 32V version.
- Simplex / Semi-duplex Operation.
- Free TX Frequency Selection 1.6 30MHz. Free RX Frequency.
- ITU Frequencies Pre-Programmed.
- Automatic reduction of output power to 150 Watt P.E.P below 4MHz.
- FCC accepted version.
- Labelling: Control Unit 7208, Transceiver Unit 7208, Antenna Tuning Unit 7200 and AC Power Supply Unit 7200.

# **TECHNICAL DATA**

#### **GENERAL**

Versions complying with the ITU Radio Regulations are available, meeting one or more of the specifications: ETSI, CEPT, MPT, FCC, DOC and FTZ.

# Frequency Range:

1.6 - 30 MHz

#### **Frequency Generation:**

True digital frequency synthesis.

#### **Frequency Selection:**

Direct by the keyboard. Up to 896 single frequencies. All relevant ITU frequencies. GMDSS Safety and Distress frequencies. 100 user-programmable channels. (RX/TX frequency pair). Single key selection of 2182 kHz Scanning facilitiy Sweep facility

#### **Frequency Presentation:**

LCD display with simultaneous presentation of receive and transmit frequencies.

#### **Frequency Stability:**

1.4 ppm 0.35 ppm (optional) Aging: Less than 1 ppm/year

#### **Operating Modes:**

Simplex and semiduplex SSB: Upper sideband suppressed carrier (J3E, USB).

USB: Upper sideband suppressed carrier (J3E, USB).

LSB: Lower sideband suppressed carrier (J3E, LSB).

R3E: Upper sideband reduced carrier (R3E).

- AM: Reception/Transmission: Compatible AM single sideband full carrier (H3E). Reception: Double sideband full carrier (A3E).
- TLX: Reception/Transmission: Single sideband suppressed carrier with modulating sub-carrier (J2B).

Sub-carrier user-programmable from 1500 Hz to 2950 Hz, default 1700 Hz. Reception: Frequency shift keyed carrier (F1B).

CW: Morse telegraphy keyed carrier(A1A)

#### **Displayed Frequency:**

Operating modes SSB, USB, LSB, R3E, AM: Carrier Frequency. Operating mode TLX: Upconverted sub-carrier frequency Operating mode CW: Carrier frequency

#### **Other Facilities:**

Two tone alarm generator Backlight with dimmer function in display and keyboard Real time clock User-programmable Sleep Timer with up to 10 setups Build-in selftest programme

#### Supply Voltage:

12, 24 and 32 Volt DC versions are available.

# **Operating Temperature Range:**

-20 deg. C to +55 deg. C

#### **Compass Safe Distance:**

See certificate on page 1-8 and 1-9.

#### **RECEIVER CHARACTERISTICS**

#### **Frequency Range:**

100 kHz to 30 MHz (10 kHz to 150 kHz with reduced performance).

#### **Frequency Resolution:**

100 Hz by keyboard entry. 10 Hz, 100 Hz or 1 kHz with the search/fine tuning facility.

#### **BFO**:

300 Hz to 3.0 kHz synthesized in 50 Hz step.

#### Antenna Impedance:

50 ohm. Automatically matched by the Antenna Tuning Unit.

Input Protection: 30 V RMS (EMF) for up to 15 min.

IF Selectivity: SSB: 350 Hz to 2.7 kHz AM: +/- 3 kHz TLX: +/- 150 Hz (optional) CW: +/- 3.00 kHz +/- 1.20 kHz +/- 150 Hz

#### Sensitivity:

Antenna input (EMF) for 10 dB SINAD, 50 ohm antenna. SSB: 0.6  $\mu$ V AM: 4  $\mu$ V TLX: 0.25 $\mu$ V CW: 0.25  $\mu$ V with +/- 150 Hz bandwidth When HiSens is selected, the sensitivity is increased by approx. 5 dB.

#### Intermodulation:

Two 93 dB $\mu$ V signals more than 30 kHz off tune (out-of-band) produces less output than an equivalent input signal of 30 dB $\mu$ V.

#### In-band Intermodulation:

Less than -40 dB.

#### **Cross Modulation**:

Unwanted signal of 105 dB $\mu$ V/30%-400Hz more than 20 kHz offset from receiver frequency, produces cross modulation less than -30dB relative to wanted signal of 60 dB $\mu$ V/SSB.

#### **Blocking:**

With a wanted signal of  $60 \text{ dB}\mu\text{V}$ , an unwanted signal 20 kHz off tune 110 dB $\mu\text{V}$  will affect the output level by less than 3 dB or cause a reduction in SINAD of less than 6 dB (SSB).

#### **Reciprocal Mixing:**

With a wanted signal giving 20 dB SINAD, an unwanted signal 20 kHz off tune and 80 dB above the wanted signal level will cause less than 6 dB reduction in SINAD (SSB).

#### Image Rejection:

Greater than 80 dB.

**IF Rejection:** Greater than 80 dB.

**Spurious Response Rejection:** Greater than 80 dB.

**Internally Generated Spurious Signals:** Less than 5 dB SINAD (SSB).

**Spurious Emission:** Less than 20 pW/50 ohm at antenna connector

**RF-Amplifier:** 0 dB or 12 dB (HiSens).

## **RF-Attenuator:**

0 dB or 20 dB.

Squelch: Voice controlled squelch.

#### Audio Output Power:

Internal speaker: 1 W at less than 10% distortion. External speaker: 5 W in 4 ohm at less than 10% distortion.

#### TRANSMITTER CHARACTERISTICS

Output Power: Load 50 ohm 200 W version: 200 W PEP +/-1.4 dB. 12, 24 and 32 VDC 250 W version: 250 W PEP +/-1.4 dB. 24 VDC Output power dependent on supply voltage.

#### **Power Reduction:**

Medium: Approx. 60 W User-programmable to approx.100, 60 or 20 W Low: approx. 10 W

Frequency Range:

1605 kHz - 30 MHz

**Frequency Resolution:** 100 Hz step

Intermodulation: Better than -31 dB PEP in standard two-tone test

Hum and Noise: Less than -50 dB PEP (SSB)

**Spurious Emissions:** Less than 43 dB/PEP, typical better than 60 dB/PEP

**Supression of Unwanted Sideband:** Greater than 60 dB/PEP (1 kHz, SSB)

# ANTENNA TUNING UNIT

Frequency Range: 1.6 - 30 MHz

Antenna Requirements: 5 - 18 m wire and whip antenna

Antenna Tuning: Fully automatic with no presetting

**Tuning Speed:** 0.1 - 0.5 sec.

Input Impedance after Tuning: 50 ohm. SWR  $\leq 1.6$ 

#### Manual setting possible for 2182 kHz

**Power Handling Capability:** 250 W PEP, voice or ARQ radiotelex

REMOTE CONTROL (with Interface-A 718 installed)

#### Line Input:

Input Impedance 600 ohm, balanced with center tap Galvanic isolated Input Level -10 to +10 dBm

#### Line Output:

Output Impedance 600 ohm, balanced with center tap Galvanic isolated

Output Level 0 dBm +/- 10 dB adjustable

## Data Interface:

Interface Type RS-232-C with optical isolation

Interface Protocol See Technical Description

# Total System Delay in TLX mode:

Ext key on to TX audio in:  $\geq$  5 ms

TX audio end to Ext key off: 0 ms

Ext key off to RX audio ready: typ. 9 ms

# Scan Start/stop Input:

Scan Start Programmable to negative or positive transition

Scan Stop Programmable to negative or positive transition

Sweep Start/Stop Input The scan start/stop input can alternatively be coupled to the sweep programme in the TRP 7200.

Sweep Start Programmable to negative or positive transition

Sweep Stop Programmable to negative or positive transition

## POWER REQUIREMENTS

#### Supply Voltage:

12, 24 or 32 V DC (-10/+30%) versions. Connection will not earth Supply Battery.

#### AC Power Supply 7200 (optional):

110, 120, 220/230 or 240 V AC (+/-10%) For use with 24V version only.

# Power Consumption (approx.):

Receive only: 40 W

200 W version: J3E unmodulated: 70 W FEC-telex: 410 W(270 W after 1 minute.) J3E speach: 270 W ARQ-telex: 240 W CW keyed: 410 W. H3E unmodulated: 200 W H3E alarm 2182 kHz: 270 W

250 W version: J3E unmodulated: 70 W FEC-telex: 510 W(270 W after 1 minute.) J3E speach: 350 W ARQ-telex: 340 W CW keyed: 510 W. H3E unmodulated: 300 W H3E alarm 2182 kHz: 370 W

# **DIMENSIONS AND WEIGHTS**

#### **Control Unit:**

Width: 213 mm Height: 213 mm Depth: 79 mm Weight: 1.4 kg, approx.

#### **Transceiver Unit:**

Width: 370 mm Height: 424.5 mm Depth: 132.5 mm Weight: 14 kg, approx.

#### Antenna Tuning Unit:

Width: 290 mm Height: 352 mm (428.5 mm incl antenna horn). Depth: 80 mm Weight: 3.3 kg,approx.

#### Power Supply Unit (optional):

Width: 257 mm Height: 308 mm Depth: 112 mm Weight: 15 kg, approx.

# Compass safe distance:

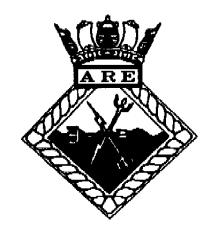

ADMIRALTY RESEARCH ESTABLISHMENT Admiralty Compass Observatory Procurement Executive, Ministry of Defence Ditton Park, Slough SL3 7JE

Telex : 847181 Facsimile : Slough (0753) 42231 Ext : 440 Telephone : Slough (0753) 42231 Ext : 347

Reply to be addressed to : Mr N.H. Whiter

Mssrs E B Communications (UK) Ltd 20 Imperial Way Croydon Surrey CRO 4RR

Our Ref : NAV/MCN31/361-1 Your Ref : Date : 10 Dec 1990

Attn: Mr A Blaydes

Dear Sir,

#### COMPASS SAFE DISTANCE CERTIFICATE

1. The results of the compass safe distance tests carried out in accordance with BS 3G 100 part 2 Section 2.4, and ISO recommendation R.694 on your equipment, are given below in metres:

|                                 | GRADE I    | GRADE II & III | GRADE IV | REF ONLY |       |  |
|---------------------------------|------------|----------------|----------|----------|-------|--|
| DESCRIPTION                     | <b>4</b> ° | 1.             | 2-       | 5.4°/H   | 18°/H |  |
| ANTENNA TUNING<br>UNIT TRP 7200 | 0.5        | 0.3            | 0.3      | 0.4      | 0.3   |  |
| CONTROL UNIT<br>TRP 7200        | 1.2        | 0.7            | 0.6      | 1.1      | 0.8   |  |
| TRANSCEIVER UNIT<br>TRP 7200    | 0.5        | 0.3            | 0.3      | 0.4      | 0.3   |  |
| AC POWER SUPPLY<br>P 7200       | 1.2        | 0.7            | 0.6      | 1.1      | 0.7   |  |

2. 'H' denotes the mean flux density at testing station in Micro-Tesla. The minimum distance quoted with any item causing a magnetic deflection would be 0.3 metres.

3. All distances have been rounded up to the nearest 0.1 metres in order to allow for the maximum deviation which might be caused by the most offensive sample of all units manufactured. 4. The Admiralty Research Establishment (Admiralty Compass Observatory) Slough, is the recognised Ministry of Defence authority on all aspects of magnetic compasses, their uses and installation. All results of Compass Safe Distance and Hazardous Air Cargo tests are traceable to National Physical Laboratory Standards through regular calibration of the ACO facility using magnets calibrated at the NPL. ACO Slough is also accepted as an authority by the Civilian Aviation Authority and the Dept of Transport Marine Branch in their respective areas of responsibility.

5. Notice of your order will shortly be forwarded to our accounts department who will communicate with you in due course.

Yours faithfully

Tules -

N H Whiter for DARE(S)

# **OPERATION** Contents

| Control Unit overview         | 2-3  |
|-------------------------------|------|
| Symbols                       | 2-4  |
| BASIC:                        |      |
| Power on                      | 2-5  |
| Distress Operation            | 2-6  |
| RECEIVER:                     |      |
| Receiver frequency            | 2-7  |
| Audio Control                 | 2-8  |
| Receiver Tuning               | 2-9  |
| Automatic Gain Control        | 2-10 |
| Difficult Receiver Conditions | 2-12 |
| TRANSMITTER:                  |      |
| Transmitter On/Off            | 2-13 |
| Transmitter Frequency         | 2-14 |
| Power Level                   | 2-15 |
| New Medium Power Level        | 2-16 |
| Tune the ATU                  | 2-17 |
| TRANSCEIVER:                  |      |
| Simplex Frequency             | 2-18 |
| Copy RX Frequency             | 2-19 |
| Copy TX Frequency             | 2-20 |
| Store a Channel               | 2-21 |
| Recall a Channel              | 2-22 |

| Change Mode                      | 2-23 |
|----------------------------------|------|
| SCAN:                            |      |
| Channel Scanning, Setup          | 2-24 |
| Channel Scanning, Info           | 2-27 |
| Channel Scanning, Recall Program | 2-30 |
| Channel Scanning, Start/Stop     | 2-31 |
| SWEEP:                           |      |
| Frequency Sweeping, Setup        | 2-32 |
| Frequency Sweeping, Info         | 2-34 |
| Frequency Sweeping, Start/Stop   | 2-35 |
| SLEEP:                           |      |
| Sleep Timer, Setup               | 2-36 |
| Sleep Timer, Info                | 2-38 |
| Sleep Timer, On                  | 2-39 |
| OPTIONAL AC POWER SUPPLY P7200   | 2-40 |
| P7200 FAULT DIAGNOSIS            | 2-41 |
| USER PROGRAMMABLE FUNCTIONS      | 2-43 |
| CONFIGURATION                    | 2-53 |
| PROPAGATION OF RADIO WAVES       | 2-65 |

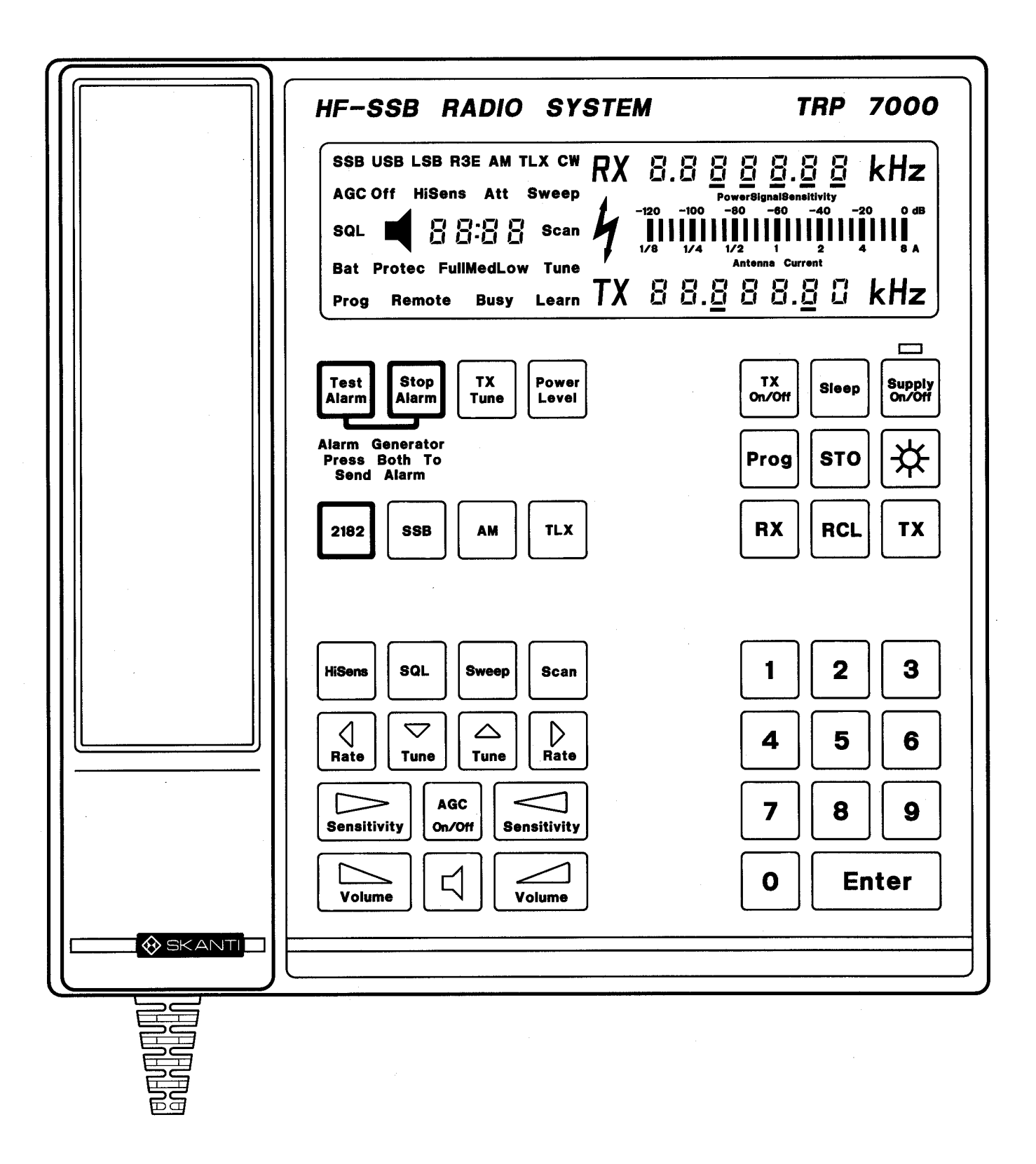

#### SYMBOLS

| Symbol | Description                                                                                                    |
|--------|----------------------------------------------------------------------------------------------------|
|        | Keying sequence<br>This symbol is printed on top of the decription of the keys used to perform<br>a given operation.                                                                                                    |
| 88     | Display guidance<br>This symbol is printed on top of the pictures which will show you the<br>annunciators that a given keying sequence will activate and in this way<br>confirm to you that you have pressed the correct keys. |
| ~~     |                                                                                                    |

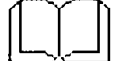

#### Info

This symbol is printed on top of the general information which are available to a given operation.

19.4 kНz

Flashing annunciator When an annunciator (e.g. kHz) is printed in reverse it indicates that the annunciator is flashing in the Control Unit display.

# **POWER ON**

Turning on the TRP 7200

Supply On/Off 1. Press to turn on the TRP 7200. The display will return the last set-up from when the transceiver was turned off.

Select the required illumination level for the Keyboard and Display. 2.

The illumination has 4 different levels:

券 to toggle the illumination level. Press

This example starts with no illumination.

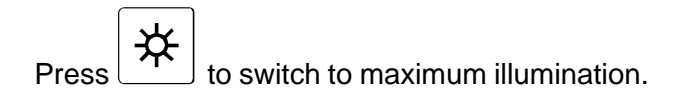

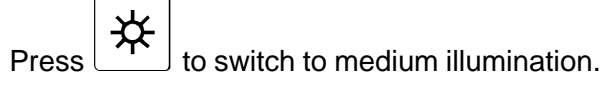

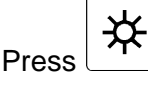

to switch to minimum illumination.

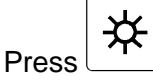

to switch to no illumination, and turn on the

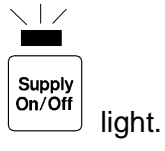

#### DISTRESS OPERATION

Using the 2182 kHz Distress mode.

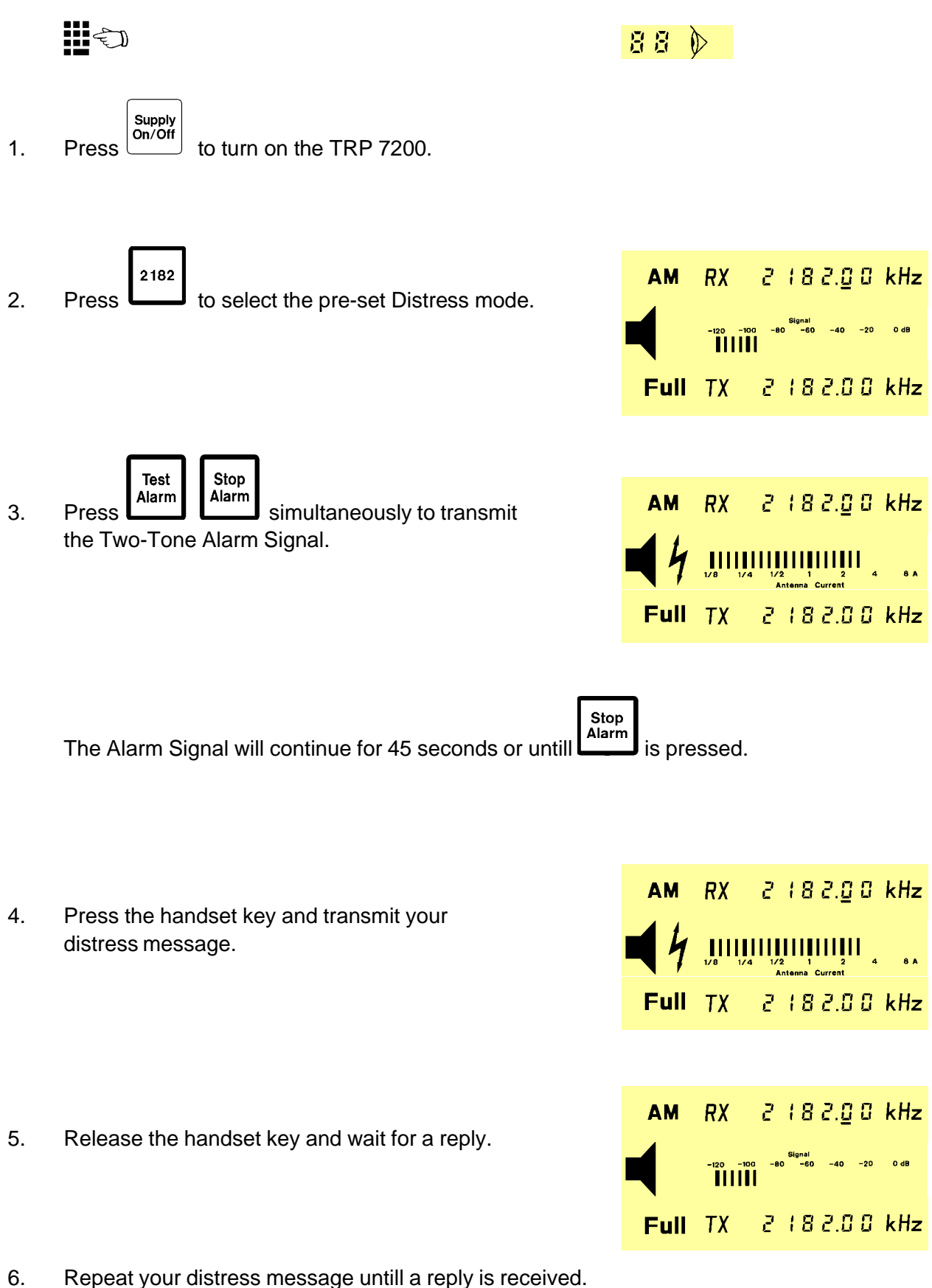

# **RECEIVER FREQUENCY**

Entering a receiver frequency

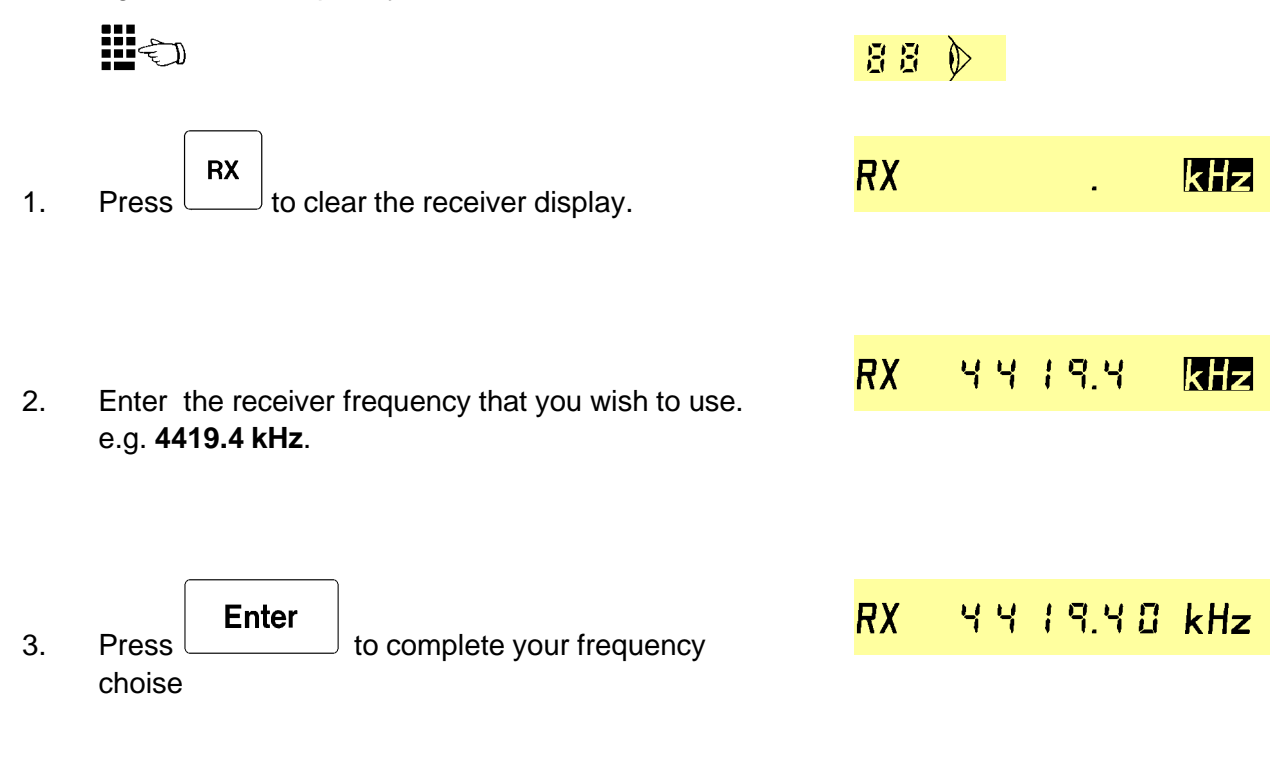

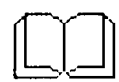

**Receiver frequency range:** 10 kHz to 30 MHz. The receiver display will flash if an invalid frequency is entered.

# **AUDIO CONTROL**

Operating Speaker, Volume and Squelch

\_

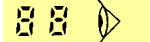

| Press $\square$ to switch the internal Sp |
|-------------------------------------------|
| The Speaker annunciator will be disp      |
| the Speaker is on                         |

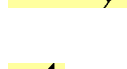

| 1. | Press to switch the internal Speaker on and off. |
|----|--------------------------------------------------|
|    | The Speaker annunciator will be displayed when   |
|    | the Speaker is on.                               |

If an external speaker is connected to the Transceiver Unit, it can be switched on and off by pressing

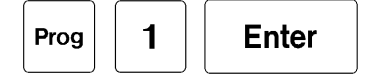

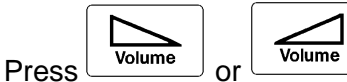

to adjust the Speaker

Level.

2.

The Speaker annunciator will flash when minimum or maximum speaker level is reached.

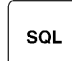

3.1. Press <sup>j</sup> to turn the Squelch on and off. The Squelch will switch on the audio in periods where a voice signal is received. The Squelch annunciator will be displayed when the Squelch is on.

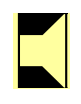

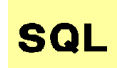

# **RECEIVER TUNING**

Tuning the Receiver frequency.

$$\mathbb{I} = \mathbb{I}$$
1. Press  $\mathbb{I}_{Rate}$  or  $\mathbb{I}_{Rate}$  to select the Tune Rate.  
The display bar will indicate the selected rate.  
e.g. 1 kHz rate.
2. Press  $\mathbb{I}_{Tune}$  or  $\mathbb{I}_{Tune}$  to tune the receiver to the required frequency.  
e.g. Tuning down 2 kHz from 4143.62 to 4141.62 kHz.

## **AUTOMATIC GAIN CONTROL**

Adjusting the receiver gain.

- 1. For normal operation the AGC should be switced on.
- 2. AGC on.

The receiver sensitivity will automatically be adjusted to the received signal level.

The Signal strength of the received signal is displayed. No further adjustment of the AGC is needed.

3. AGC on / Minimum Signal Threshold.

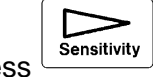

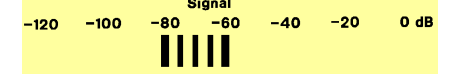

-20

-40

0 dB

 $^{
m J}$  to adjust the Minimum Signal Press Threshold.

Signals and noise below the selected Threshold will now be cut off.

Is usefull when noise keeps comming up in signal pauses.

#### 4. AGC on / Automatic Minimum Signal Threshold.

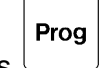

Sensitivity

Press ( and to adjust the Minimum Signal Threshold automatically.

|       | Prog |
|-------|------|
| Press |      |

J and

sensitivity to remove the Minimum Signal Threshold and return to normal AGC mode.

| -120 | -100 | -80      | ignal<br>-60 | -40 | -20 | 0 dB |
|------|------|----------|--------------|-----|-----|------|
|      |      |          |              |     |     |      |
| -120 | -100 | s<br>-80 | ignal<br>-60 | -40 | -20 | 0 dB |

-120

-100 

#### 5. AGC off

Press to turn the AGC off.

The Sensitivity is now adjusted to the same Signal strength level as when the AGC was on.

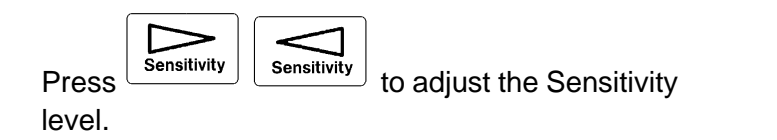

| AGO  | COff |     |     |          |     |      |
|------|------|-----|-----|----------|-----|------|
|      |      |     | Ser | sitivity |     |      |
| -120 | -100 | -80 | -60 | -40      | -20 | 0 dB |
|      |      |     |     |          |     |      |
|      |      |     |     |          |     |      |
|      |      |     |     |          |     |      |
|      |      |     | _   |          |     |      |
|      |      |     | Ser | sitivity |     |      |
| -120 | -100 | -80 | -60 | -40      | -20 | 0 dB |

# DIFFICULT RECEIVER CONDITIONS

Receiving signals under difficult conditions.

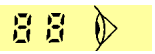

# 1. High Sensitivity

2.

| Press Hisens to increase the Sensitivity by approx. 5dB.                                                                     | HiSens |  |  |  |  |
|----------------------------------------------------------------------------------------------------|--------|--|--|--|--|
| The HiSens annunciator is on when High Sensitivity is selected. The HiSens should be used if very weak signals are receiced. |        |  |  |  |  |
| High Sensitivity is switched off by pressing once more.                                                                      |        |  |  |  |  |
| Antenna Attenuator                                                                                                    |        |  |  |  |  |
| Prog 6 Enter to switch on and off                                                                                            | Att    |  |  |  |  |
| the receiver Antenna Attenuator. The Att annunciator<br>is on in the display when the Antenna Attenuator is<br>switched on.  |        |  |  |  |  |

The Antenna attenuator should be used when large interferring signals are present at the receiver antenna input.

# TRANSMITTER ON/OFF

Turning the transmitter on or off.

TX On/Off

1. Press to turn the transmitter on. The TX display will display the selected transmitter frequency.

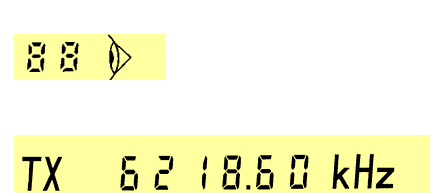

2. Press  $\begin{bmatrix} TX \\ On/Off \\ The TX display will be extinguished. \end{bmatrix}$ 

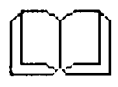

To save battery, turn the transmitteer off when only receiving is required.

# TRANSMITTER FREQUENCY

Selecting a transmitter frequency

|    |                                                                         | 88 🕅           |
|----|-------------------------------------------------------------------------|----------------|
| 1. | Press TX to clear the transmitter display                               | TX . KHZ       |
| 2. | Enter the transmitter frequency that you wish to use.<br>e.g. 4125 kHz. | TX 4125.00 KHz |
| 3. | Press <b>Enter</b> to complete your frequency choise.                   | TX 4125.00 kHz |

**Transmitter frequency range:** Dependent of Transceiver version (See below). The transmitter display will flash if an invalid frequency is entered.

Transceiver Unit 7200: Frequencies pre-programmed in the Configuration Prom.

**Transceiver Unit 7201:** Frequencies in the Marine Bands (1.60 - 4.80 MHz, 6.20 - 8.95 MHz, 12.23 - 17.65 MHz, 18.78 - 27.10 MHz )

Transceiver Unit 7203, 7204, 7208: Frequencies from 1.6 MHz to 30 MHz.

# **POWER LEVEL**

Changing The Transmitter Power Level

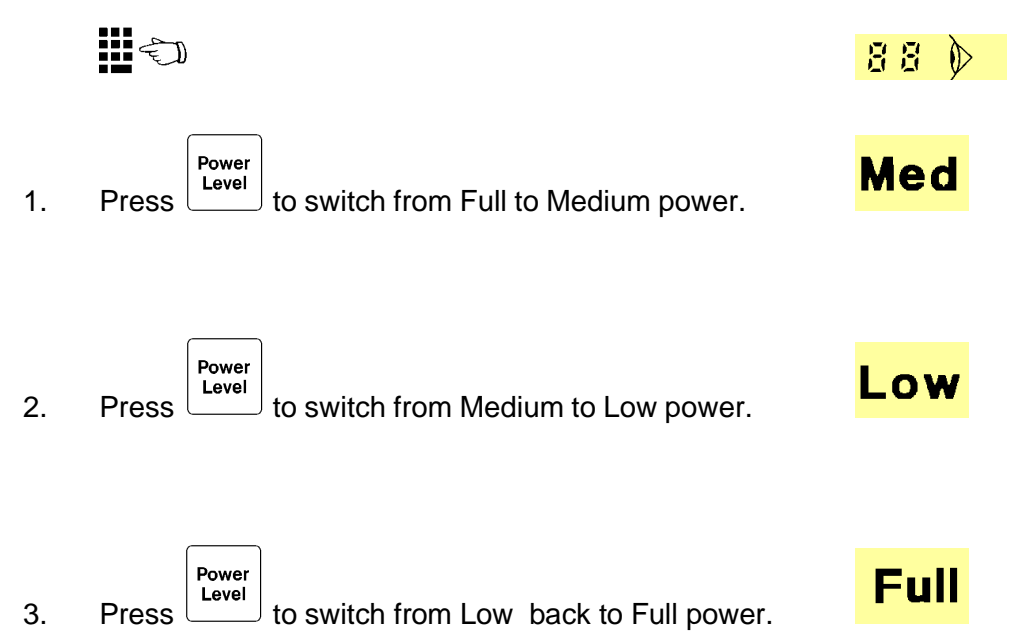

#### NEW MEDIUM POWER LEVEL

Selecting a new level for Medium power.

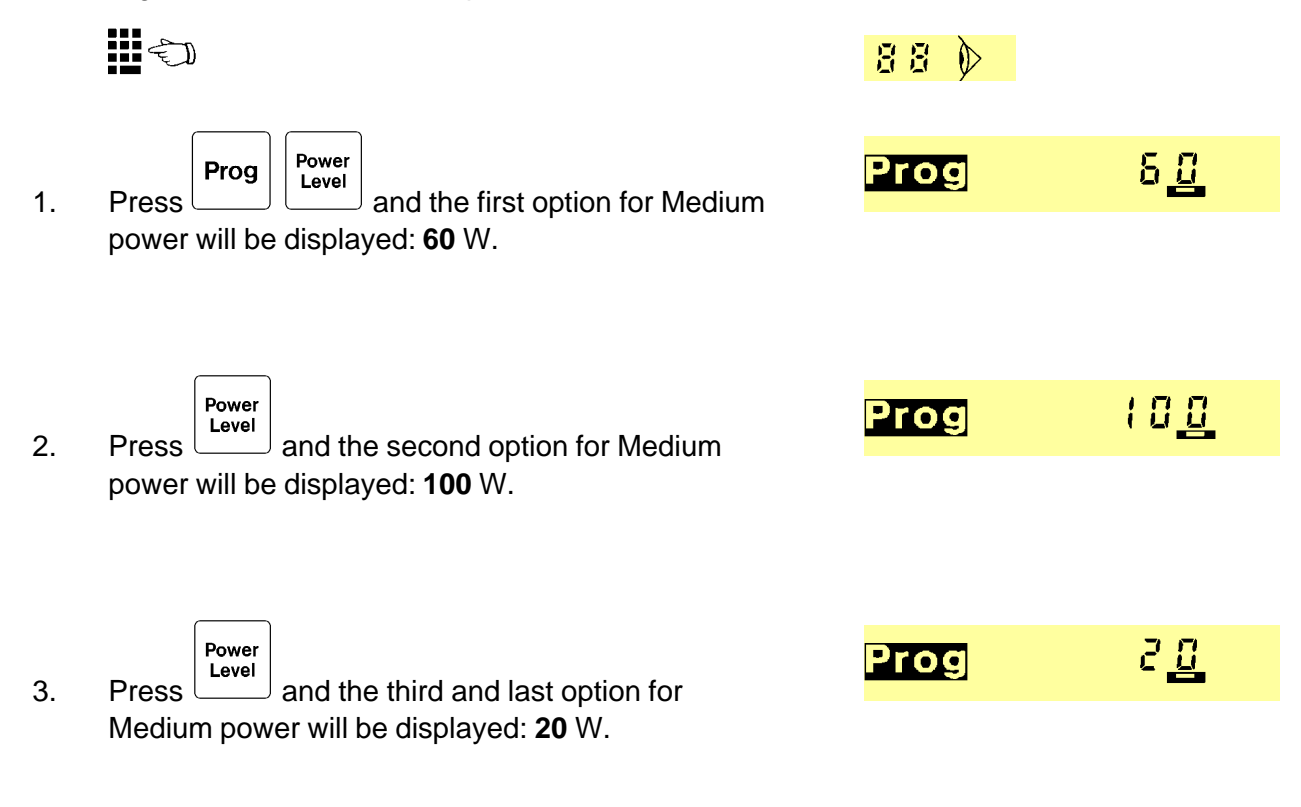

4. When the required level for Medium power is displayed,

|       | STO |                                      |  |
|-------|-----|--------------------------------------|--|
| press |     | to Store the new Medium power level. |  |

# TUNE THE ATU

Tuning the Automatic Antenna Tuner.

88 🔊

1. The Automatic Antenna Tuner will tune the antenna to the best possible transmission condition the first time that the handset key is pressed after a new frequency has been selected.

The conditions might change during a transmission and a new tune up will be needed. For example if ice is building up on the antenna or the vessel is heeling.

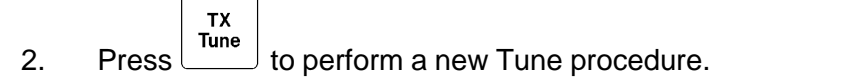

Tune 4 -120 -100 -80 -60 -40

# SIMPLEX FREQUENCY

Fast entry of the same frequency for both receiver and transmitter.

|    |                                                                             | 88       |         |            |
|----|-----------------------------------------------------------------------------|----------|---------|------------|
| 1. | Press <b>RX TX</b> to clear both the receiver and the transmitter displays. | RX<br>TX |         | kHz<br>kHz |
|    |                                                                             |          |         |            |
| 2. | Enter the frequency that you wish to use for both                           | RX       | 2049.0  | kHz        |
|    | receiving and transmitting. e.g.2049 kHz                                    | TX       | 2049.0  | kHz        |
|    |                                                                             |          |         |            |
| 3. | Press <b>Enter</b> to complete your frequency choise.                       | RX       | 2049.00 | kHz        |
|    |                                                                             | ТХ       | 2049.00 | kHz        |

# **COPY RX FREQUENCY**

Copying the receiver frequency to the transmitter.

You start with different frequencies in the RX 1. and the TX displays.

RX g to copy the receiver 2. frequency. Prog and the RX Bar will flash in the display.

| 88 🕅 |                     |     |
|------|---------------------|-----|
| ,    |                     |     |
| RX   | 4 14 3.6 0          | kHz |
| тх   | 8218.60             | kHz |
|      |                     |     |
| RX   | 4   4 3 <u>.6</u> 0 | kHz |
| Prog |                     |     |
|      |                     |     |

|    |          | тх      |                                   |
|----|----------|---------|-----------------------------------|
| 3. | Press    |         | to transfer the RX frequency to   |
|    | the trar | nsmitte | er. The receiver frequency is now |
|    | display  | ed in b | both the RX and the TX display.   |

| RX | 4143.1  | 50 kHz |
|----|---------|--------|
| ТΧ | 4 (43.8 | 50 kHz |

# COPY TX FREQUENCY

Copying the transmitter frequency to the receiver.

|    |                                                                                             | 88 🕅    |                    |
|----|---------------------------------------------------------------------------------------------|---------|--------------------|
| 1. | You start with different frequencies in the RX                                              | RX      | Ч ¦Ч 3.6 0 kHz     |
|    | and the TX displays.                                                                        | ТХ      | <u>6218.60 kHz</u> |
| 2. | Prog TX to copy the transmitter                                                             |         | -                  |
|    | frequency. Prog and the RX Bar will flash in the display.                                   | Prog TX | 6218.60 kHz        |
|    |                                                                                             |         |                    |
| 3. | Press RX to transfer the TX frequency to                                                    | RX      | 8218.80 kHz        |
|    | the receiver. The transmitter frequency is now displayed in both the RX and the TX display. | ТХ      | δ∂ (8.60 kHz       |

# **STORE A CHANNEL**

Storing a channel in the User Programmable Memory

Enter the required Receiver and Transmitter frequencies as well as the operating mode. e.g. RX4143.6, TX6218.6 and mode SSB.

| 2. | Prog STO to activate storage of the                                      | Prog |     | -               |
|----|--------------------------------------------------------------------------|------|-----|-----------------|
|    | present set-up. The Frog and the KX bar will hash.                       |      |     |                 |
| 3. | Enter the channel number that you wish to use as                         | Prog | ር አ | 7 <u>8</u>      |
|    | as storage for the set-up.<br>e.g. User Programmable channel <b>76</b> . |      |     |                 |
|    | <b>F</b> uter                                                            |      |     | с п <b>ГП</b> - |

4. Press to enter your choise of User Programmable channel. TX 52 (8.5 0 kHz

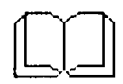

User Programmable Channels: 100 from channel no. 0 to 99.
## **RECALL A CHANNEL**

Recalling an ITU channel or a channel stored in the User Programmable Memory.

|    |                                                                                       | 88 |     |     |       |   |     |
|----|---------------------------------------------------------------------------------------|----|-----|-----|-------|---|-----|
| 1. | Press and the display will be cleared.                                                |    |     |     |       |   |     |
|    |                                                                                       |    |     |     |       |   |     |
| 2. | Enter the required channel number.                                                    |    | C X | t ā | 2 - 1 | 8 |     |
|    | e.g. ITU channel 1221.                                                                |    |     |     |       |   |     |
|    |                                                                                       |    |     |     |       |   |     |
| 3. | Press Enter .The Receiver and the                                                     | RX | 13  | 18  | 8.5 6 | 8 | kHz |
|    | Transmitter frequencies stored in channel 1221 is now selected and will be displayed. |    | 12  | 3 9 | 0.S 1 | 8 | kHz |

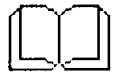

### **Recall Numbers:**

| 0-99:       | User Programmable Channels.                                             |
|-------------|-------------------------------------------------------------------------|
| 100 - 129 : | GMDSS Distress and Safety Frequencies.                                  |
| 200 - 399 : | Direct Recall of the first 200 of up to 896 Pre-Programmed frequencies. |
| 401 and up: | ITU Frequencies.                                                        |

See also Installation page 3-45 to 3-55.

## **CHANGE MODE**

Selecting another Operating Mode

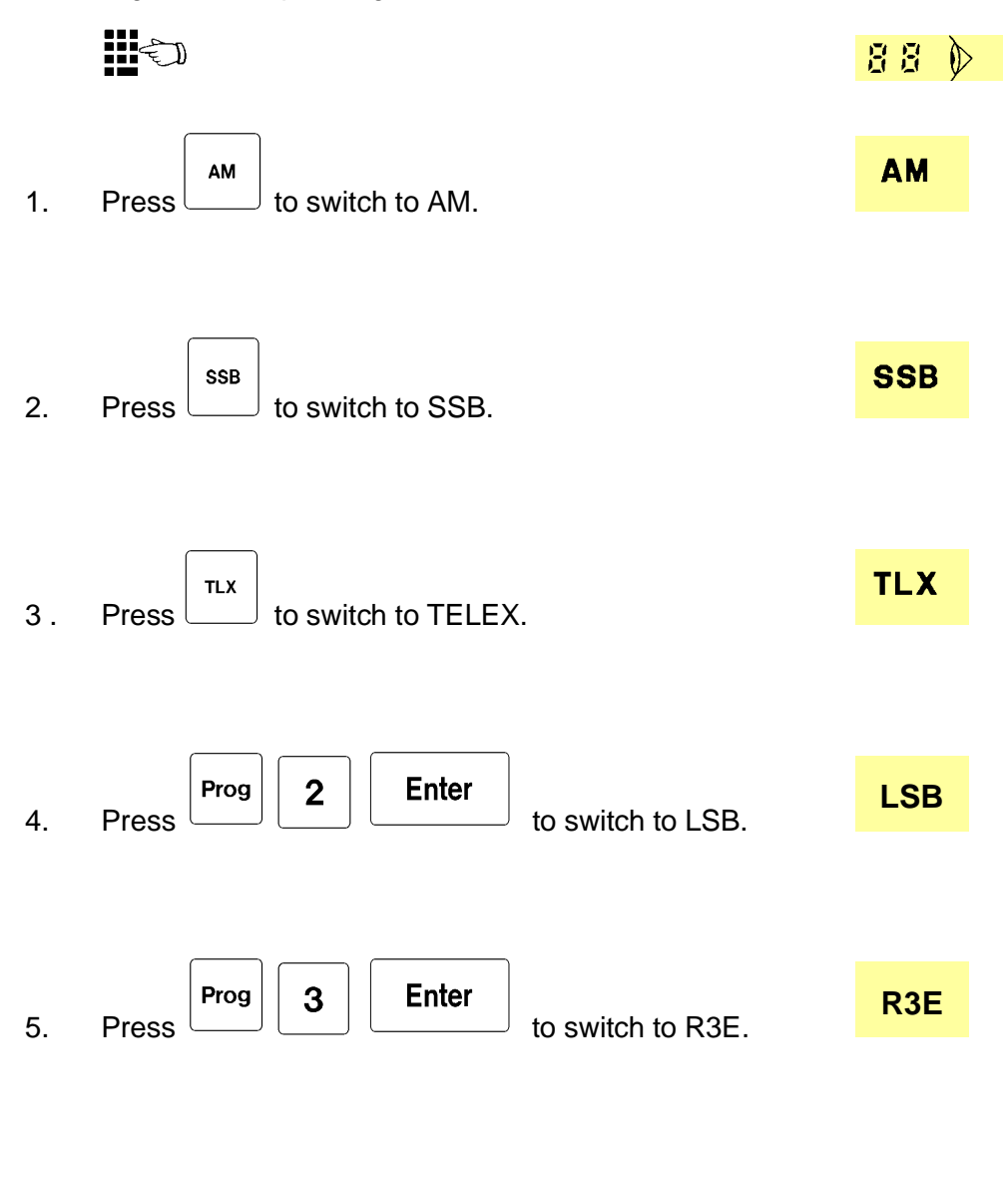

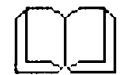

LSB is only enabled in the Basic versions TRP 7204 and TRP 7208.

# CHANNEL SCANNING, SET UP

Setting up a Channel Scanning program

|    |                                                                                                    | 88 🕅         |          |   |   |          |
|----|----------------------------------------------------------------------------------------------------|--------------|----------|---|---|----------|
| 1. | Prog Scan to start the programming.<br>The currently selected Scan Program Number is displayed. e.g. <b>0</b> .                                                | Scan<br>Prog |          |   |   | <u>.</u> |
|    |                                                                                                    |              |          |   |   |          |
| 2. | Enter the Scan Program Number that you wish to programme.<br>e.g. <b>1</b> .                                                                                   | Scan<br>Prog |          |   | F | <u>{</u> |
|    | Press <b>Enter</b> to select the Program Number.                                                                                                    |              |          |   |   |          |
|    | Start programming.                                                                                                    |              |          |   |   |          |
| 3. | Enter the Number Of Channels that you wish to scan.<br>e.g. <b>3</b> .                                                                                         | Scan<br>Prog | ا<br>۵.۵ | ۵ | ۵ | 3        |
|    | Press to store the Number Of Channels.                                                                                                    |              |          |   |   |          |
| 4. | Enter the number of the Trigger Source that you want to use : $0 =$ no trigger source, $1 =$ squelch, $2 =$ signal strength, $3 =$ squelch or signal strength, | Scan<br>Prog | ا<br>۵.۵ | 2 | ۵ | 3        |
|    | <b>4</b> = squelch and signal strength.<br>e.g. <b>2</b> .                                                                                                    |              |          |   |   |          |
|    | Press to store the Trigger Source.                                                                                                    |              |          |   |   |          |
|    | Because signal strength is selected as Trigger Source in this example, you must set the corresponding sensitivity                                              | ,            |          |   |   |          |

level now.

Press (

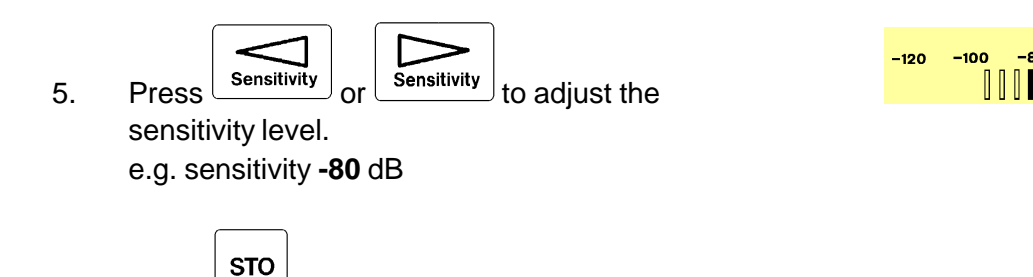

Enter the Dwell Time which is the period in which the receiver will "listen" for a signal on each frequency.
 e.g. 2.5 seconds.

 $^{j}$  to store the level.

STO to store the Dwell Time. Press

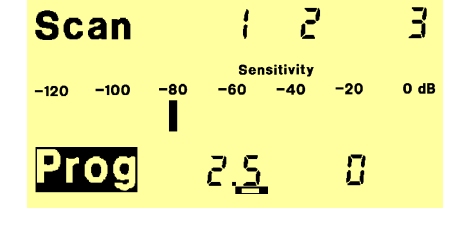

| 7. | Enter the Hold Time which is the period in which the    |
|----|---------------------------------------------------------|
|    | receiver will stay on a frequency if the Trigger Source |
|    | has detected a signal.                                  |
|    | e.a. <b>20</b> seconds.                                 |

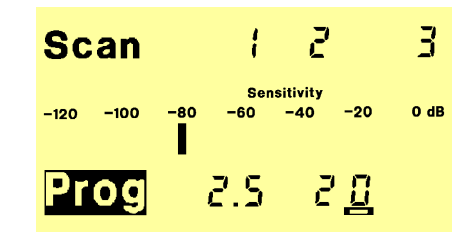

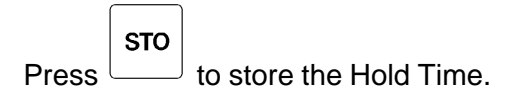

Now the channels that you wish to scan must be stored in the Scan Table.

Enter the first Channel Number to be scanned.
 e.g. ITU ch. 403

| Scan | 1  | 1            |
|------|----|--------------|
| Prog | Εh | ч 0 <u>3</u> |

 $-\!\!\!$  to store the channel.

9. e.g. ITU ch. 1206

| e.g. ITU ch. <b>1206</b>                              | Prog | ۶ ۶          | 121   | <u>5 ह</u> | į   |
|-------------------------------------------------------|------|--------------|-------|------------|-----|
| Press store the channel.                              |      |              |       |            |     |
| Enter the third Channel Number to be scanned.         | Scan | ł            |       | 3          |     |
| e.g. ch. <b>76</b> from the User Programmable Memory. | Prog | [}           | ì     | 7 <u>8</u> | Ì   |
| Press to store the channel.                           |      |              |       |            |     |
| When the last channel is stored, the transceiver      | RX   | 4 <u>3</u> 8 | 5 3.8 | 8          | kHz |
| will return to normal operation.                      | ТХ   | 5 8          | 18.8  | 8          | kHz |

Enter the second Channel Number to be scanned.

10.

2-26

2

Scan (

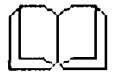

## CHANNEL SCANNING, SET UP INFO

Scanning parameters:

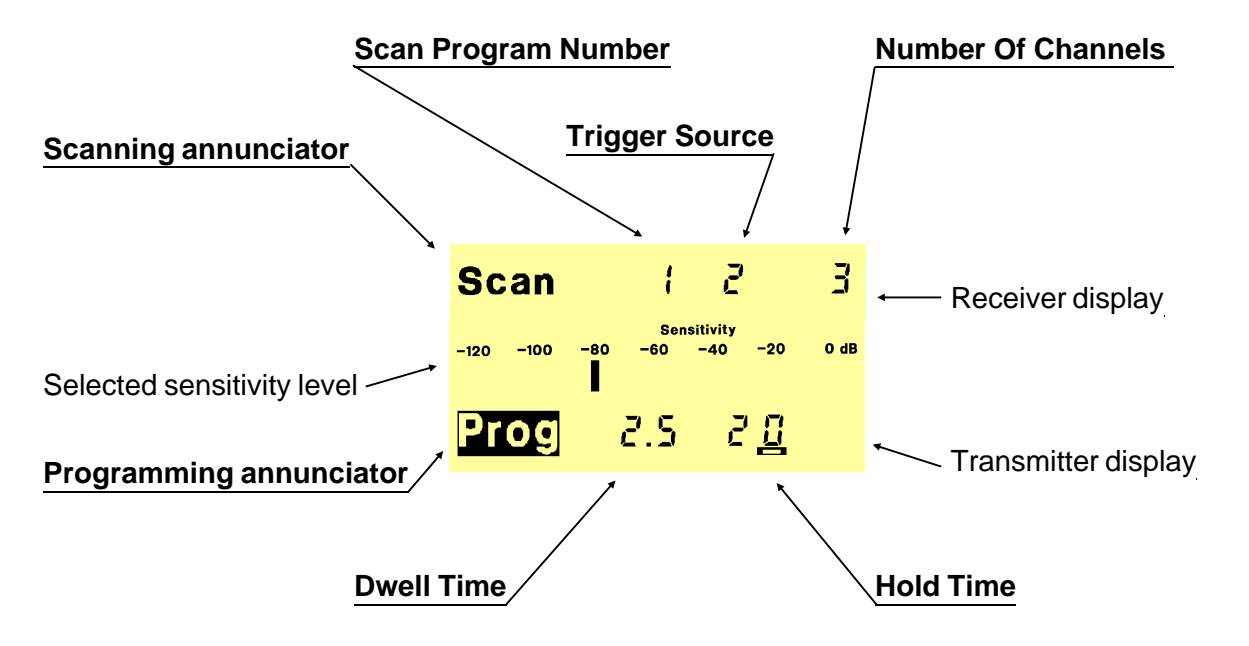

Scanning annunciator: Will be on during the programming.

Scan Program Number: 10 Scan Programs. Selectable from number 0 to number 9.

**Trigger Source**: Selectable with number **0** to **4**. **0** = no trigger source, **1** = squelch, **2** = signal strength, **3** = squelch or signal strength, **4** = squelch and signal strength. (5 to **9** will be defaulted to **0**).

**Number Of Channels** to be scanned: The maximum number is depending on the currently occupied scan memory, however not bigger than **99**. Enter the required number and TRP 7200 will inform you if the available memory is too small, by flashing the number. If you store a bigger number of channels than required TRP 7200 will reduce the alocated memory to the actual need, after the scan table has been stored and then update the Number Of Channels to be scanned to the actual number.

**Insert extra channels**: Add the number of extra channels to the current number and store the new number as the Number Of Channels to be scanned. You may now store the new channels at the end of the Scan Table.

**Delete a number of channels** from the end of the scan table: Subtract the number of channels that you wish to delete from the current number and store the new number as the Number Of Channels to be scanned.

**Delete a Scan Program**: Store **00** as the Number Of Channels to be scanned.

Programming annunciator: Will flash during the programming.

**Dwell Time**: The period in which the receiver will "listen" for a signal on each frequency in the Scan Table. Selectable from **0.1** seconds to **9.9** seconds.

**Hold time**: The period in which the receiver will stay on a frequency in the Scan Table if the Trigger Source has detected a signal. Selectable from **1** second to **98** seconds.

**No Hold Time**: Store a Hold Time = **0** seconds.

**Manual scanning**: If you want to scan manually (press the Scan key to step to the next frequency in the Scan Table), store a Dwell Time = **0** seconds.

Automatic Stop: If you want to stop the scanning when the Trigger Source detects a signal, store a Hold Time = 99.

### Scan Table:

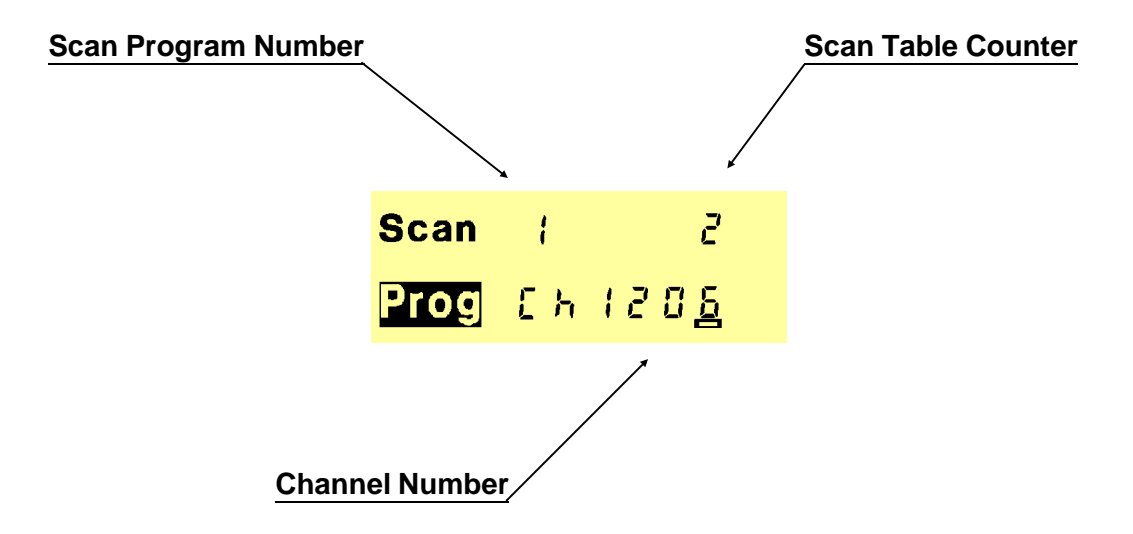

Scan Program Number: 10 Scan Programs. Selectable from number 0 to number 9.

**Scan Table Counter**: Displays the current position in the Scan Table. e.g. ITU channel 1206 will be stored as the second channel in this Scan Table.

**Channel Number**: An ITU channel or a channel stored in the User Programmable Memory.

View parameters and channels of a Scan Program: Press Prog Scan STO STO ...

**Delete a channel**: Store **9999** as Channel Number in the scan table position that you wish to delete.

**Replace a channel**: Store the new Channel Number in the position of the channel you want to replace.

Leave a Scan Program: You may leave the programming at any time by pressing

Enter

## CHANNEL SCANNING, RECALL PROGRAM

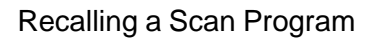

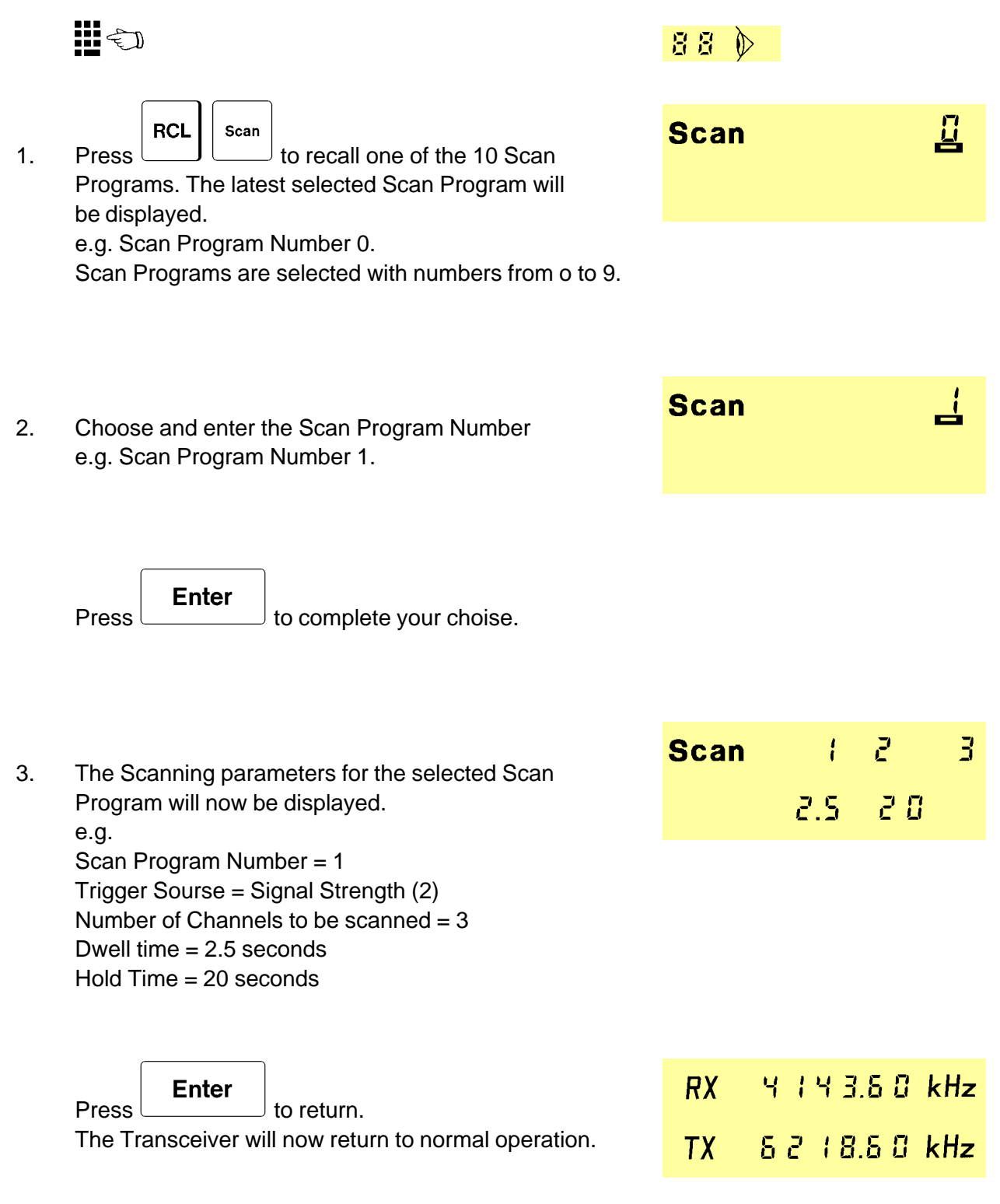

# CHANNEL SCANNING, START/STOP

Operating the Channel Scanning.

|     |                                                                                                    | 88 🕅                  |                                    |
|-----|----------------------------------------------------------------------------------------------------|-----------------------|------------------------------------|
| 1.  | Press to start Channel Scanning.<br>The Scan Program Number of the selected<br>Scan Program will shortly be displayed.<br>e.g.Scan Program Number 1.                                                         | <b>Scan</b>           | ;                                  |
| 2.  | Channel Scanning:                                                                                                    | <b>Scan</b> RX        | ЧЗб3.60 kHz<br>Съ ЧОЗ              |
|     |                                                                                                    | <b>Scan</b> RX        | 13116.30 kHz<br>Ch1206             |
|     |                                                                                                    | <b>Scan</b> <i>RX</i> | Ч IЧ 3.60 kHz<br>Съ 76             |
| 3.  | Stop Channel Scanning:                                                                                                    |                       |                                    |
| За. | Press to stop the Channel Scanning.<br>Scanning will start on the next channel in the Scan                                                                                                    | RX<br>TX              | 4   4 3.6 0 kHz<br>6 2   8.6 0 kHz |
| 3b. | Scanagain.Enterto stop the Channel Scanning.Scanning will start on the first channel in the ScanTable when you pressScanagain.                                                                               |                       |                                    |
|     | Receiver and Transmitter frequency of the channel<br>which was displayed when you stopped the scanning<br>will now be displayed.<br>e.g. User Programmable channel 76: RX= 4143.6 kHz<br>and TX= 6218.6 kHz. |                       |                                    |

## FREQUENCY SWEEPING, SET UP

Setting up the Sweep Program.

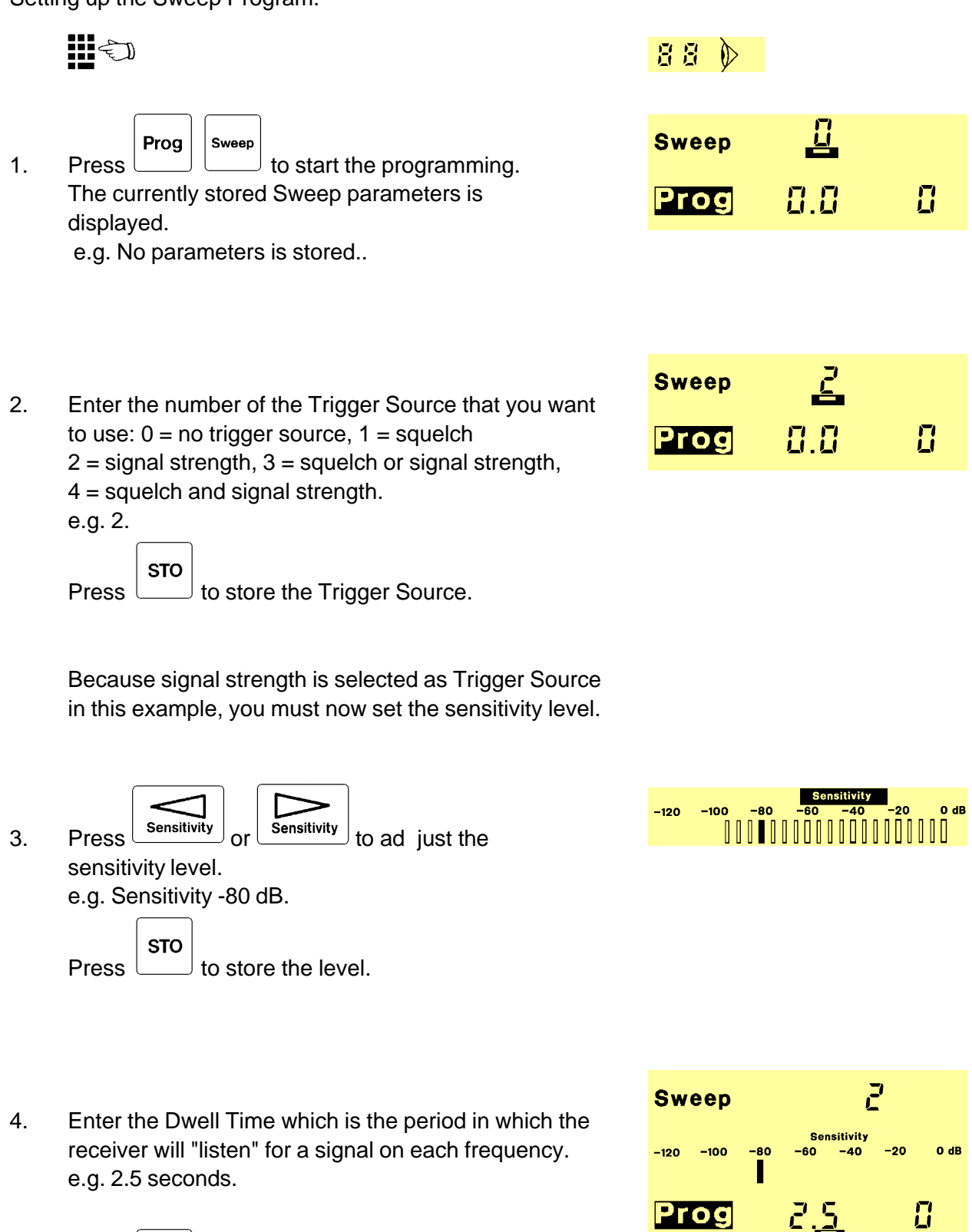

| Б  | Enter the Hold Time which is the period in which the                                                    | Sweep     | 2     |            |
|----|----------------------------------------------------------------------------------------------------|-----------|-------|------------|
| 5. | receiver will stay on a frequency when the Trigger<br>Source has detected a signal.<br>e.g. 20 seconds. | Prog      | 2.5   | 2 <u>0</u> |
|    | Press to store the Hold Time.                                                                           |           |       |            |
| 6. | Enter the Step Frequency which is the frequency                                                         | Sweep     | 3.10  | kHz        |
| 0. | distance between all frequencies in the sweep.<br>e.g. 3.1 kHz.                                         | Prog      |       |            |
|    | Press to store the Step Frequency.                                                                      |           |       |            |
| 7  | Enter the Start Frequency .<br>e.g. 8718.9 kHz.                                                         | Sweep 🖁 🏅 | 18.9  | kHz        |
| 1. |                                                                                                    | Prog      | 0.0   |            |
|    | Press to store the Start Frequency.                                                                     |           |       |            |
| 0  | Enter the Step Frequency                                                                                | Sweep 🖁 🏅 | 18.9  | kHz        |
| 0. | e.g. 8811.9 kHz.                                                                                        | Prog 8 8  | 1 1.9 | kHz        |
|    | Press store the Stop Frequency.                                                                         |           |       |            |

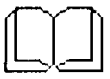

## FREQUENCY SWEEPING, SET UP INFO

Sweep parameters:

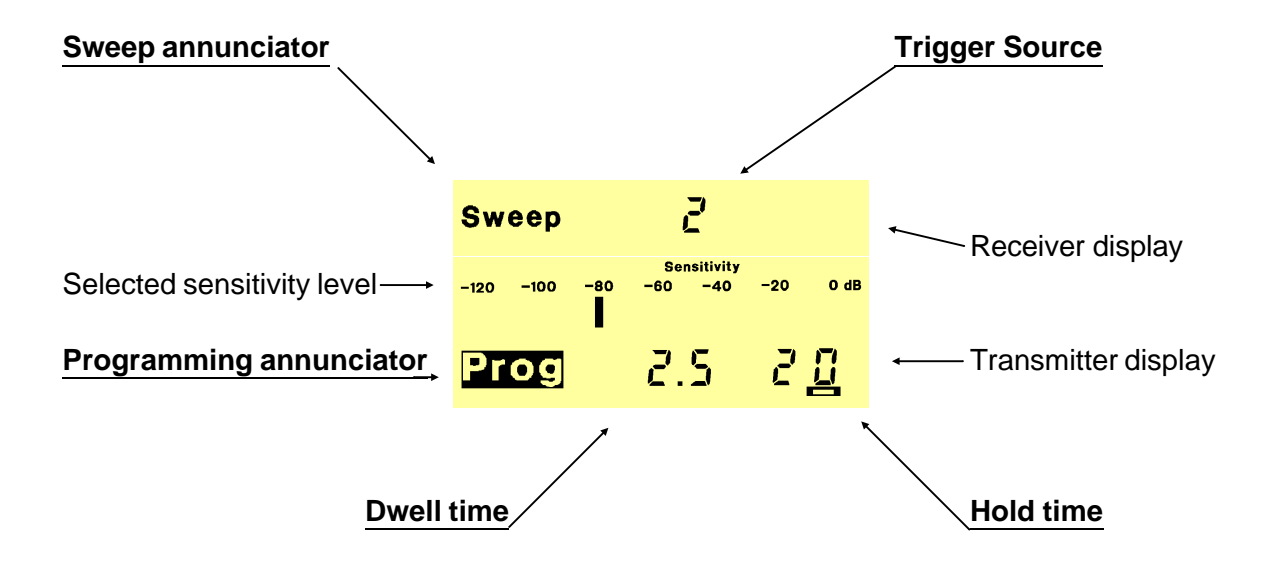

**Sweep annunciator :** Will be on during the programming and will flash during a frequency Sweep.

**Trigger Source :** Selectable with number 0 to 4. 0 = no trigger source, 1 = squelch, 2 = signal strength, 3 = squelch or signal strength, 4 = squelch and signal strength. ( 5 to 9 will be defaulted to 0).

Programming annunciator : Will flash during the programming.

**Dwell time :** The period in which the receiver will "listen" for a signal on each frequency in the Sweep Band. Selectable from 0.4 seconds to 9.9 seconds.

**Hold time :** The period in which the receiver will stay on a frequency in the Sweep Band if the Trigger Source has detected a signal. Selectable from 1 second to 98 seconds.

**Step Frequency :** The distance between the frequencies in the Sweep Band.

Start Frequency : The first frequency in the Sweep Band.

**Stop Frequency :** The last frequency in the Sweep Band.

## FREQUENCY SWEEPING, START/STOP

Operating the frequency Sweeping

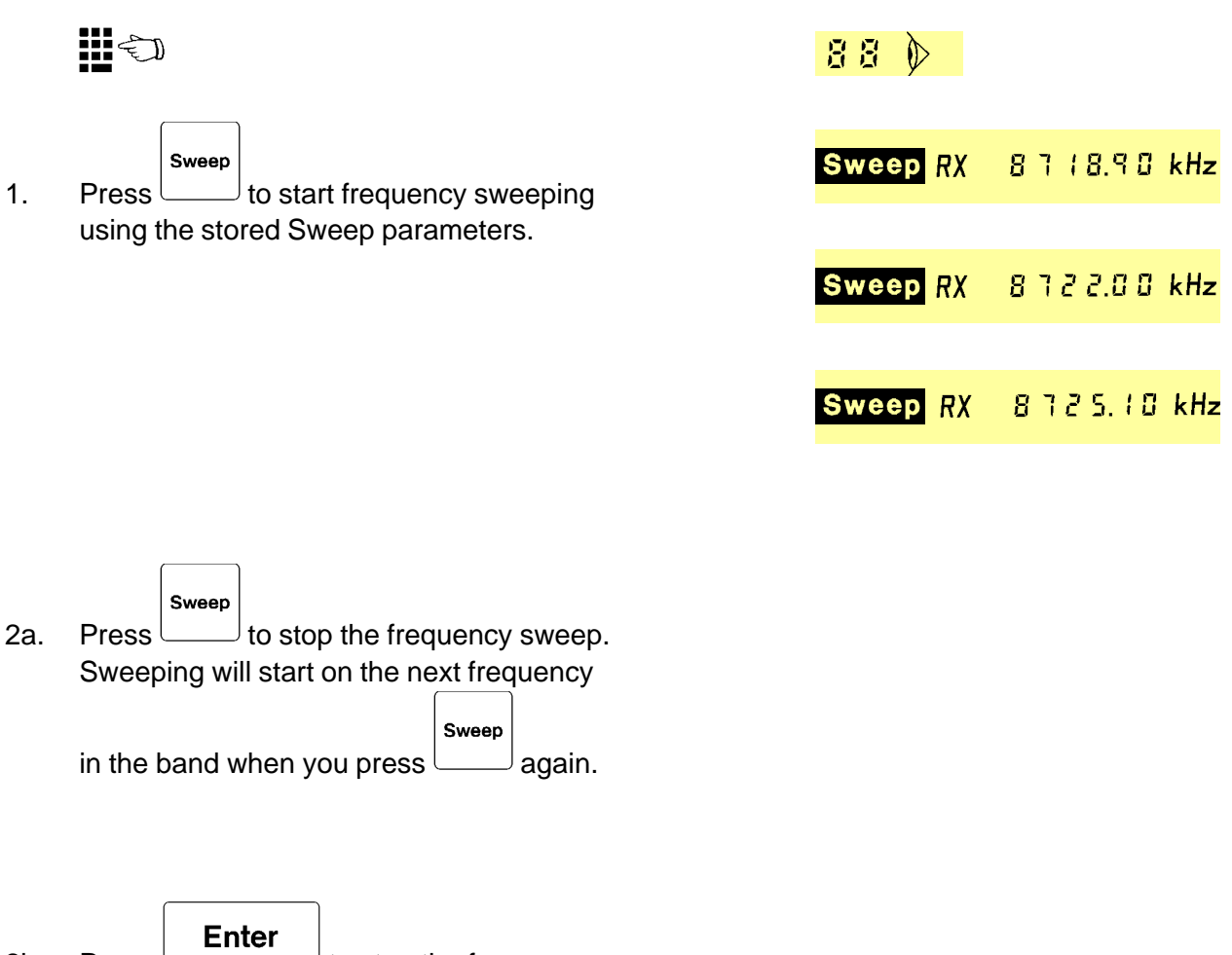

2b. to stop the frequency sweep. Press Sweeping will start on the first frequency Sweep in the band when you press [

The Receiver frequency which was displayed when you stopped the Sweep will now be displayed.

<sup>J</sup>again.

8725.10 kHz RX

## SLEEP TIMER, SET UP

Setting up a Sleep Program.

 Enter the Channel Number that you whish to use when the Sleep Program turns on the transceiver. e.g. ITU channel 802.

|      | 9   | 1                |
|------|-----|------------------|
| Prog | 6 h | 8 0 <u>2</u> 0 8 |

Press **STO** 

to store the Channel Number.

| Enter the Wake Up Time which is the time of day that you wish this program shall turn on the transceiver. e.g. 15.00 (3.00 PM).      | Prog                                                                                                    | S                                                                                                    |                                                                                                    |
|----------------------------------------------------------------------------------------------------|----------------------------------------------------------------------------------------------------|----------------------------------------------------------------------------------------------------|----------------------------------------------------------------------------------------------------|
| Press to store the Wake Up Time.                                                                                                    |                                                                                                    |                                                                                                    |                                                                                                    |
| Enter the Fall Asleep Time which is the time of day that you wish this program shall turn off the transceiver. e.g. 15.30 (3.30 PM). | Prog                                                                                                    | (500<br>(53 <u>0</u>                                                                                                    |                                                                                                    |
|                                                                                                    | Enter the Wake Up Time which is the time of day<br>that you wish this program shall turn on the transceiver.<br>e.g. 15.00 (3.00 PM).<br>Press STO to store the Wake Up Time.<br>Enter the Fall Asleep Time which is the time of day<br>that you wish this program shall turn off the transceiver.<br>e.g. 15.30 (3.30 PM). | Enter the Wake Up Time which is the time of day<br>that you wish this program shall turn on the transceiver.<br>e.g. 15.00 (3.00 PM).<br>Press STO to store the Wake Up Time.<br>Enter the Fall Asleep Time which is the time of day<br>that you wish this program shall turn off the transceiver.<br>e.g. 15.30 (3.30 PM).<br>Press STO to store the Fall Asleep Time | Enter the Wake Up Time which is the time of day<br>that you wish this program shall turn on the transceiver.<br>e.g. 15.00 (3.00 PM).<br>Press STO to store the Wake Up Time.<br>Enter the Fall Asleep Time which is the time of day<br>that you wish this program shall turn off the transceiver.<br>e.g. 15.30 (3.30 PM).<br>Press STO to store the Fall Asleep Time |

When the Fall Asleep Time is stored, the transceiver will return to normal operation.

**SLEEP TIMER** *INFO* 

Timer parameters:

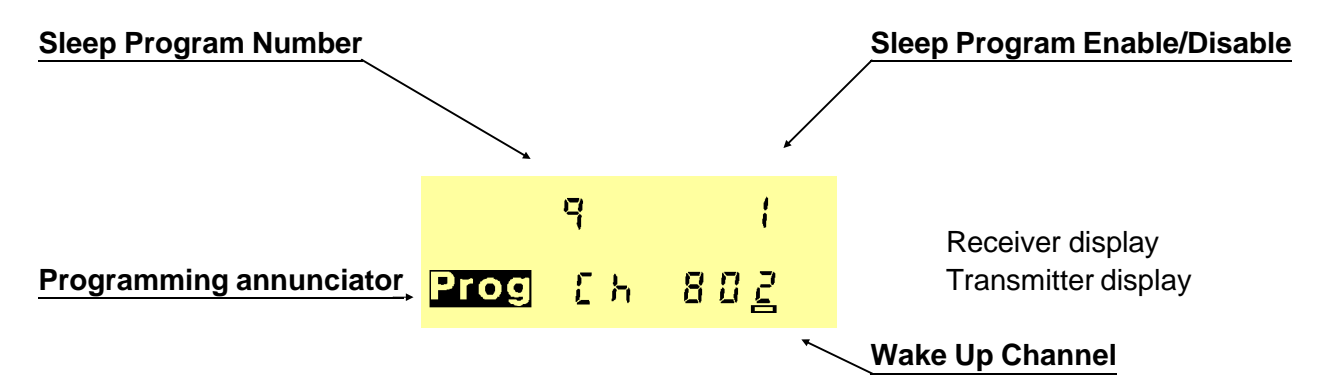

Sleep Program Number: 10 Sleep Programs. Selectable from 0 to 9.

**Sleep Program Enable/Disable: 0** = Disable Sleep Program, **1** = EnableSleep Program.

Programming annunciator: Will flash during the programming.

**Wake Up Channel:** The receiver and transmitter will be set to the frequencies of this channel when the Sleep Program turns on the transceiver.

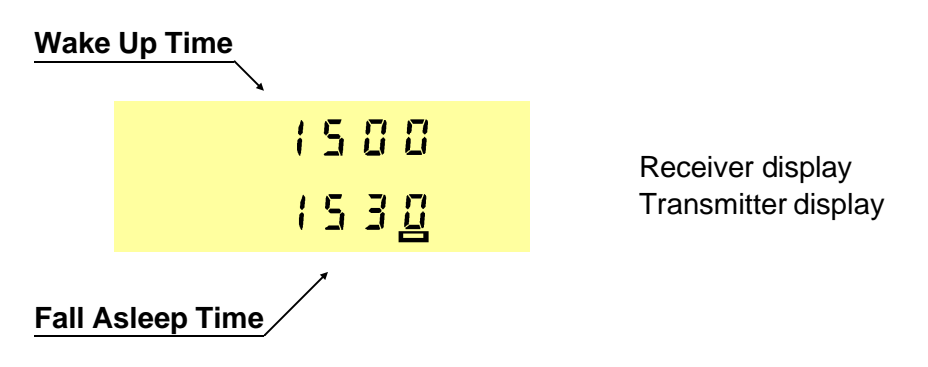

Wake Up Time: At this time the Sleep Program will switch on the transceiver.

Fall Asleep Time: At this time the Sleep Program will switch off the transceiver.

**Wake Up and Stay On:** If the the Fall Asleep time is set to the same time as the Wake Up time the Transceiver will switch on and stay on at this time.

## **SLEEP TIMER ON**

Turning on the Sleep Timer.

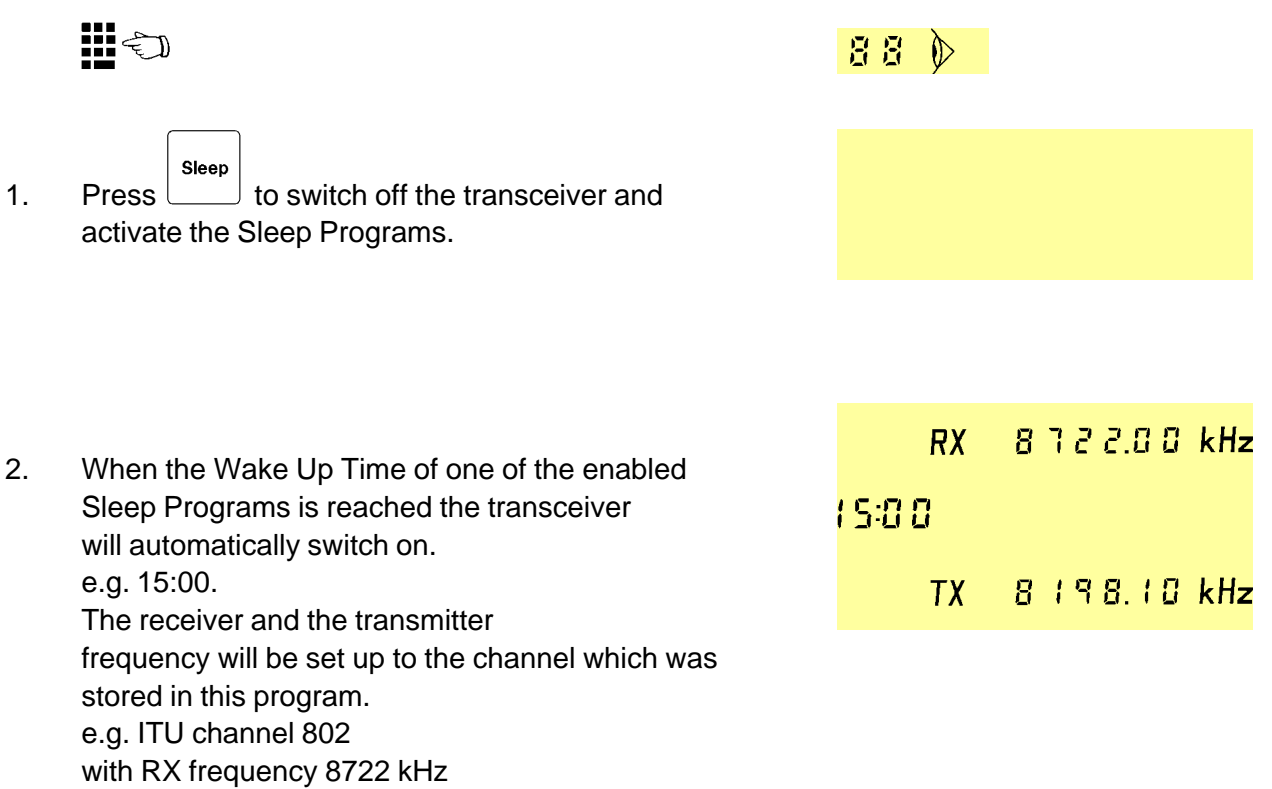

and TX frequency 8198.1 KHz.

3. When the Fall Asleep Time of a Sleep Program is reached the transceiver will be turned off.

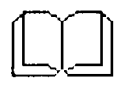

When the Sleep Timer is activated and has switched on the Transceiver, you may operate the Volume Up, Volume Down and Speaker On/Off switch.

If you want to deactivate the Sleep Timer, just press any other key than the Volume and Speaker keys.

If you want to activate the Sleep Timer again, it is necessary to press the Sleep key.

## **OPTIONAL AC POWER SUPPLY 7200**

Operating the AC power supply, P7200.

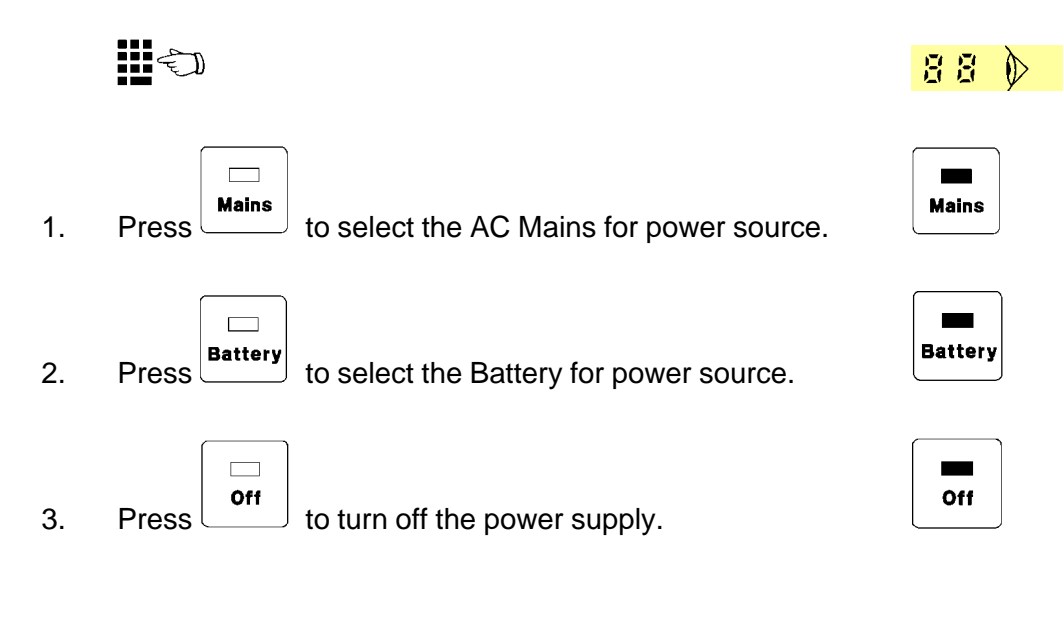

The P7200 must be pre-set for both No-Break operation and for Power-up state. The No-Break and Power-up state jumpers are located on the AC Control Board (see page 3-15).

#### **No-Break operation**

Jumper in Off position: If the AC fails, the DC supply for the transceiver will be cut off. Jumper in ON position: If the AC fails, the P7200 will automatically switch to the connected battery and when the AC supply recovers, switch back to AC supply. All without interrupting your transmission.

## Power-up state

The Power-up state jumper decides if the P7200 will start up in Mains or Off when the supply recovers after a fail on both Mains and Battery.

## **P7200 FAULT DIAGNOSIS**

The indicator on each key along with the table below will help you to decide if the AC or the Battery supply is missing when you press a key and the expected switch is not performed.

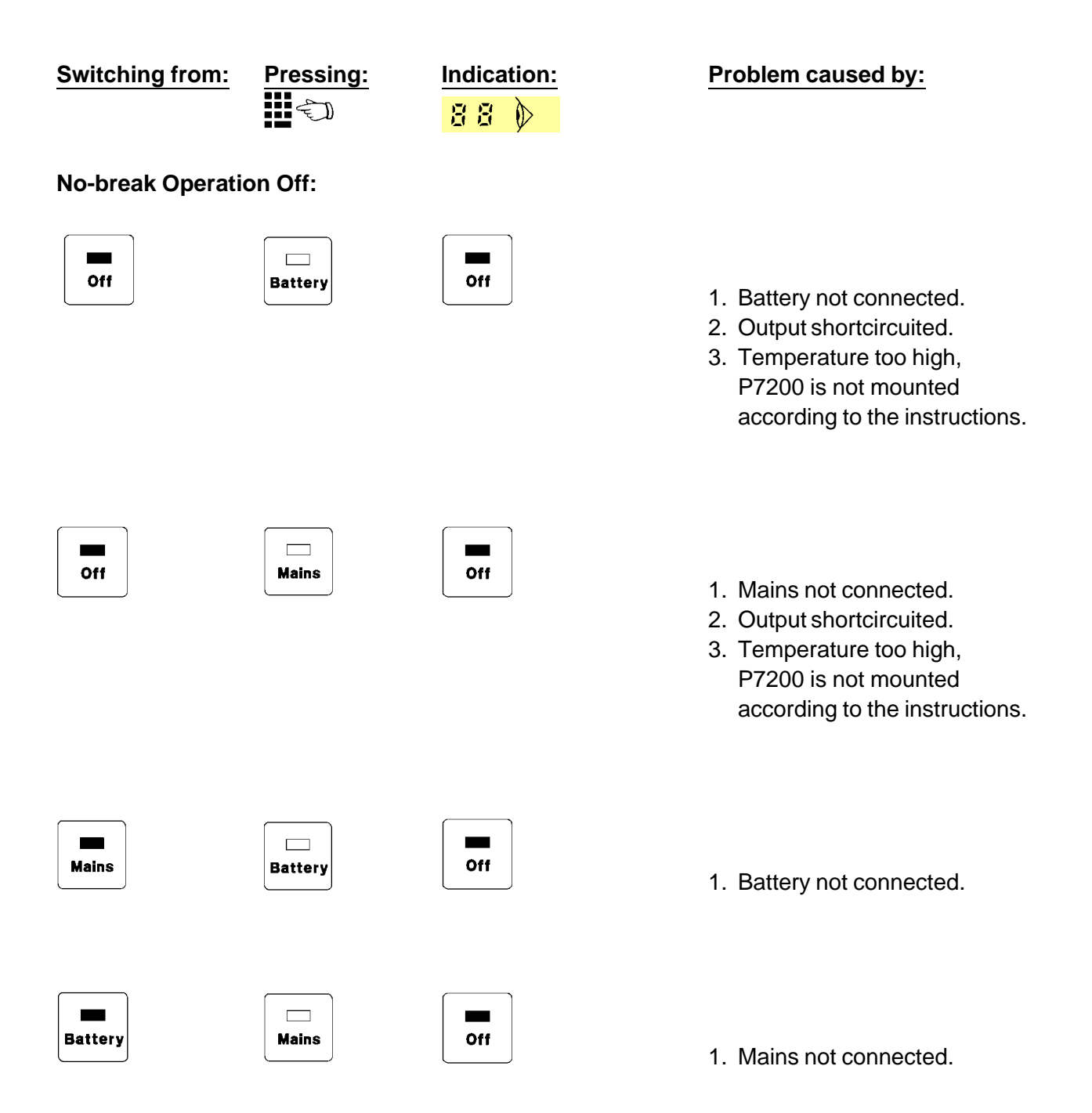

| Switching from:  | Pressing: | Indication:         | Problem caused by:                                                                                                    |
|------------------|-----------|---------------------|----------------------------------------------------------------------------------------------------|
| No-break Operati | on On:    |                     |                                                                                                    |
| Off              | Battery   | Off                 | <ol> <li>Output shortcircuited.</li> <li>Temperature too high,<br/>P7200 is not mounted<br/>according to the instructions.</li> </ol> |
| Off              | Mains     | Off                 | <ol> <li>Output shortcircuited.</li> <li>Temperature too high,<br/>P7200 is not mounted<br/>according to the instructions.</li> </ol> |
| Off              | Mains     | Battery             | 1. Mains not connected.                                                                                                    |
| Battery          | Mains     | Battery             | 1. Mains not connected.                                                                                                    |
| Mains            | Battery   | <b>I</b> III<br>Off | 1. Battery not connected.                                                                                                    |
| Mains            |           | Battery             | <ol> <li>Voltage drop-out on Mains<br/>supply. When Mains supply is<br/>recovered; automatic switch</li> </ol>                        |

The same features as described above along with a light dimmer function are available with the AC Remote Control.

back to Mains operation.

## USER PROGRAMMABLE FUNCTIONS

By using the "Prog" key extra functions and features may be selected, and programming of the equipment is possible.

User Programmable Functions are selected by pressing:

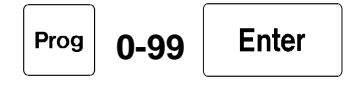

Some functions requires further key entries where as others requires storing of parameters with the "STO" key or stepping forward with the "Volume Up" key.

### The following is a list of the Functions which are selected by their number:

- 0 9 : Select modes and features.
- 10 19 : Select special functions.
- 20 74 : Installation and service.
- 98 : Security Code.
- 99 : Select Configuration Mode.

| <u>No.</u> | <u>Function</u>                 |
|------------|---------------------------------|
| 0:         | Leave System to other User.     |
| 1:         | Switch External Speaker on/off. |
| 2:         | Select LSB Mode.                |

- 3: Select R3E Mode.
- 6: Switch RF Attenuator On/Off.
- 7: Float Antenna.
- 8 : Ground Antenna.
- 9: Switch "Boop" Sound On/Off.
- 10: Select Intercom.
- 11: Set Real Time Clock.
- 13: Tilt Viewing Angle of Display.
- 14: Toggle Bar-graph Reading, Power or Amperes.

| 20: | Automatic Stepped Self-test.                                                |
|-----|-----------------------------------------------------------------------------|
| 21: | Manually Stepped Self-test.                                                 |
| 22: | Read Protection Code.                                                       |
| 23: | View ATU Relay Setting.                                                     |
| 24: | View ATU Relay Setting and Store Power Parameters.                          |
| 25: | Read CU Priority / Intercom Number.                                         |
| 26: | View CU Software Version, Release and Release Date.                         |
| 27: | View TU Software Version, Release and Release Date.                         |
| 28: | View TU Configuration Customer ID, Version, Release and Release Date.       |
| 29: | View ATU Software Version, Release and Release Date.                        |
| 30: | Read Accumulated On Time.                                                   |
| 32: | View RX / EX Signal Path 715 Version.                                       |
| 33: | View Option Filter.                                                         |
| 34: | View Power Amplifier Version.                                               |
| 35: | View PA Filter Version.                                                     |
| 36: | View ATU Status.                                                            |
| 37: | View Dummy Load.                                                            |
| 38: | View ATU Fan.                                                               |
| 39: | View Optional Interface Board.                                              |
| 40  | Switch all Annunciators On in Display.                                      |
| 41  | Switch Beep Sound On.                                                       |
| 42  | Switch Boop Sound On.                                                       |
| 43  | Switch High-beep Sound On.                                                  |
| 45  | Display Customer Secified Frequencies Pre-Programmed in Configuration PROM. |
| 74  | View Supply Voltage                                                         |
| 98  | View and Change Security Code.                                              |
| 99  | Select Configuration Mode.                                                  |

### **Description of User Programmable Functions**

| <u>No.</u> | Function                                                                                                    |
|------------|----------------------------------------------------------------------------------------------------|
| 0          | Leave System to other User.                                                                                                    |
| 1          | Switch External Speaker On/Off.                                                                                                    |
| 2          | Select LSB Mode.<br>Both Receiver and Transmitter is set to LSB (J3E) mode. "LSB" annunciator is switched on.                                                                                                    |
| 3          | Select R3E Mode.<br>Receiver is set to USB (J3E) mode, Transmitter to R3E (USB) mode and "R3E" annunciator is switched on.                                                                                                    |
| 6          | Switch RF Attenuator On/Off.<br>When heavy interfering signals are present at the receiver input, reception<br>quality can be improved by switching on the RF Attenuator.<br>"Att" annunciator is switched on when the RF Attenuator is on. |
| 7          | Float Antenna.<br>When the optional Dummy Load is installed in the ATU it is possible to<br>disconnect (Float) the antenna.<br>When the antenna is floating the display shows:                                                              |
|            | Float                                                                                                    |
|            | ant                                                                                                    |
|            | and the Transactiver can not there reactive new transmit                                                                                                    |

and the Transceiver can neither receive nor transmit. Press "Enter" to connect the antenna again and return to normal operation.

| t | C | 2 |   |  |
|---|---|---|---|--|
| d |   |   | h |  |
| ٩ | ÷ | 1 | , |  |
|   |   |   |   |  |
|   |   |   |   |  |
|   |   |   |   |  |

# Ground Antenna.

When the optional Dummy Load is installed in the ATU it is possible to connect the antenna to ground.

When the antenna is grounded the display shows:

gnd ant

and the Transceiver can neither receive nor transmit. Press "Enter" to return to normal operation. 9 Switch "Boop" sound On/Off . If an illegal key is pressed the CU will sound a "Boop". This feature may be selected / inhibited to suit the individual operator. 1 0 Select Intercom. When more than one Control Unit is connected the TRP 7200 can act as a normal telephone with intercommunication between any two control units. After "Prog" "10" "Enter" is pressed the display shows Phone Enter "phone number" of the wanted Control Unit and press "Enter". The wanted CU will start beeping until the handset is hooked-off. Normal intercommunication in full duplex can now take place with all other control units muted. The Intercom facility is automatically disabled first time the handset of the calling CU is hooked-on, and the Transceiver returns to normal operation. 1 Set Real Time Clock. After "Prog" "11" "Enter" is pressed the Clock Display is cleared and the correct time of day can be entered with the numeric keys. Press "STO" and the Real Time Clock is started in the same moment. 1 3 Tilt Viewing Angle of Display. To obtain the best possible legibility the viewing angle of the display may be togaled between two positions by pressing "Prog" "13" "Enter". 1 Δ Toggle Bar-graph Reading, Power or Amperes. By pressing "Prog" "14" "Enter" it is possible to change the transmitter Bar-graph display between either power or antenna current. 2 Ο Automatic Stepped Self-test. The Automatic Stepped Self-test is started and the step number together with the error code is shown in the Display. The Self-test may be interrupted by pressing the "Enter" key. If an error is detected the Self-test is stopped with step number and error code constantly displayed, until "Enter" is pressed which makes a return to normal operation. See description of the Self-test.

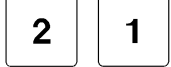

#### Manually Stepped Self-test.

The Manually Stepped Self-test is started from a user selectable step number.

Press: "Prog" "21" "Enter" "Step Number" "Enter"

The step number and error code is displayed as under Automatic Stepped Self-test.

To perform the same step number once more press: "Volume Down" To perform the next step number press: "Volume Up"

Pressing "Enter" will make a return to normal operation. See description of the Self-test.

#### **Read Protection Code.**

Pressing "Prog" "22" "Enter" the Protection Code will be shown in the Receiver Display. If more than one Protection Code is set, successively pressing "Enter" will show the rest and finally make a return to the normal operation.

If environmental or installational conditions, such as too high temperature or bad antenna installation is encountered, protection automatically takes place. The radiated power is maximized according to the worsened working conditions and the "Protec" annunciator is switched on in the Display, showing that protection has taken place and that the Transceiver has adjusted it self to the best possible performance.

If working conditions becomes too bad forcible protection takes place in order not to destroy the equipment. This condition is shown by flashing the "Protec" annunciator in the Display.

See description of the Protection Codes.

2 3

#### View ATU Relay Setting.

This function starts the ATU tuning the antenna on the displayed transmitter frequency. After tuning, the ATU relay setting is displayed as 0's and 1's. The first 12 relay settings are displayed and the remaining 12 settings are displayed by pressing "Enter".

Pressing "Enter" once more will make a return to normal operation.

#### View ATU Relay Setting and Store Power Parameters.

This function will display the 2 times 12 relay settings as "Prog 23" and additional power parameters are stored, which are used when the ATU is switched into manual mode with the "Manual Preset" pushbutton. The 24 displayed relay settings must be used as the manual switch setting in the ATU.

Pressing "Enter" will make a return to normal operation.

See Installation, 2182kHz Manual Tune Set-up page 3-7.

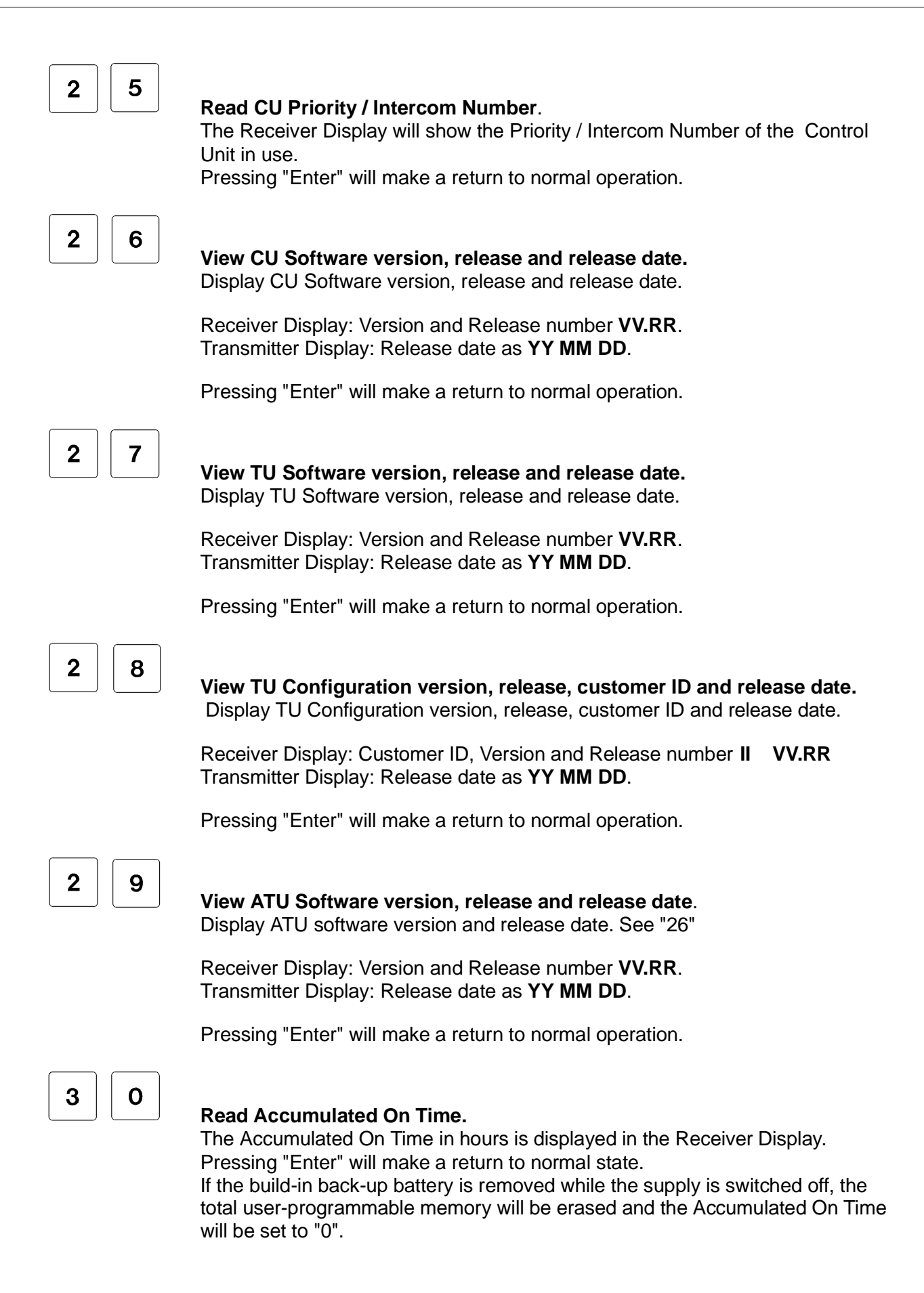

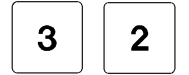

#### View RX / EX Signal Path 715.

The Receiver Display shows version number. "7" is the standard version. Pressing "Enter" will make a return to normal operation.

3 3

### View Option Filter.

The Receiver Display shows if an optional filter is installed on RX / EX Signal Path 715:

"0" if no Option Filter is installed.

"1" if the Option Filter is installed.

Pressing "Enter" will make a return to normal operation.

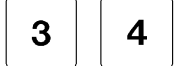

#### **View Power Amplifier Version.**

The Receiver Display shows the PCB number of the installed Power Amplifier Assembly.

12V Power Amplifier 720

24V Power Amplifier 721

12V FET Power Amplifier 722

24V FET Power Amplifier 723

32V FET Power Amplifier 724

Pressing "Enter" will make a return to normal operation.

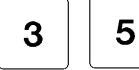

#### View PA Filter Version.

The Receiver Display shows the PCB number of the installed PA Filter.

Marine Filters 726

**Continuous Filters 727** 

Pressing "Enter" will make a return to normal operation.

3 6

#### View ATU Status.

The Receiver Display shows the status of the ATU:

- "0" if the ATU is not installed.
- "1" if the ATU is installed.
- "2" if the ATU is in manual mode.
- "3" if the TU ATU data communication has failed.

Pressing "Enter" will make a return to normal operation.

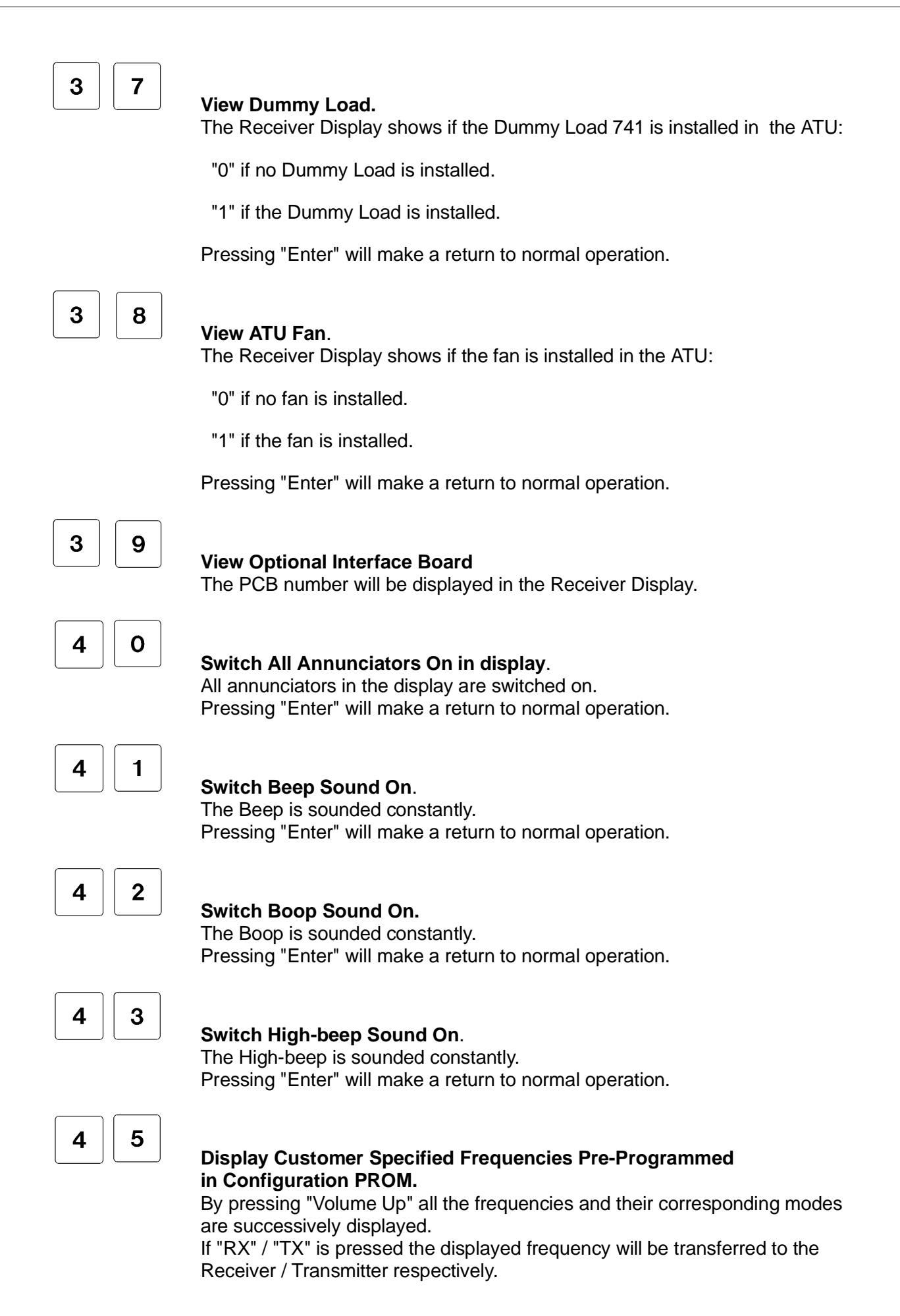

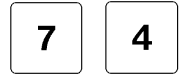

### **View Supply Voltage**

Displays the actual TU supply voltage at the moment the function is executed. e.g. 24.7 Volt is displayed as "24.7" in the receiver display.

| 9 | 8 |
|---|---|
|---|---|

## View or change Security Code.

Once encoded the Security Code provides the equipment with a psychological barrier against burglary as the equipment is not operational before the correct code is entered.

A "Security Code" sticker is supplied together with the transceiver. It must preferably be placed on a visible spot near the equipment.

As the Security Code is assigned only to the currently used Control Unit, it is necessary to store codes in all CU's in the installation that are exposed to burglary. Installations where more than one Control Unit is connected, the codes need not be the same, enabling the Security Code to be used as a security against unauthorized use.

For Security Code, numbers between "1" and "9999999" may be used providing a total of 9999999 different numbers.

From factory "0" is stored as general code and no entry of this number is required in order to use the transceiver.

If the Security Code feature is desired, the following syntax must be used:

"Prog" "98" "Enter"

The Receiver Display shows the current Security Code. Key-in the wanted Security Code and store it:

"Security Code" "STO"

The Security Code is now stored in the currently used CU and must be entered every time the power supply is switched on:

"Security Code"

"Enter"

## NOTE

- The Handset must be hooked on before the Supply is switched on and the Security Code is entered.
- If a wrong Security Code is used the equipment is not operational.
- Write down your Security Code and keep it in a non conspicuous place.
- If the Security Code is forgotten contact the local dealer.
- If the Security Code is used as a preventive measure against theft, it is recommended to enable the Security Code only when the ship is in port and disable the Security Code when the ship is at sea, giving quick radio-access to all on board in case of an emergency situation.

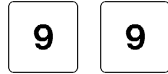

## Select Configuration Mode.

If no Password has been programmed (Password = 0) the transceiver is ready for changing configurable parameters.

If a Password has been programmed (Password: 1 - 9999999) it is necessary to enter the correct Password to get access to the Configuration Mode.

Press "Password" "Enter"

To make a re-configuration of a function enter the number of the function and use the "STO" key and the numeric keys to store the wanted parameter value(s). It is now possible to select another function by entering the corresponding number. Pressing "Enter" will make a return to normal operation. For further information see the description of the Configuration.

## CONFIGURATION

TRP7200 has a pre-programmed Configuration PROM containing the necessary parameters to control the function of the equipment. Some of these parameters are also contained in the non-volatile memory and may therefore be changed by simple programming via the keyboard to suit the individual user.

As the non-volatile memory has battery back-up, all changes in the configuration together with other user-programmable functions and channels will be preserved with a good back-up battery. (Do not remove or replace battery with equipment switched off. See Preventive Maintenance).

To change the configuration of a function, select Configuration Mode and enter the number of the function in question. Some functions requires only to be selected by their number to execute the change, but most functions has several parameters with values which must be changed and stored with the "STO" key to store the change.

To prevent unauthorized programming of the configuration, the Configuration Mode may be protected with a Password. As default the Password is equal to 0 which requires no confirmation when selecting Configuration Mode. The Password may be changed by selecting Function Number 99 in the Configuration Mode. Next time Configuration Mode is selected the correct Password must be entered to get access to the mode. Passwords from 1 to 9999999 may be used.

### **Select Configuration Mode**

|       | Prog | 9 | 9 | Enter |
|-------|------|---|---|-------|
| Press |      |   |   |       |

If no Password has been programmed ( Password = 0 ) the transceiver is ready for changing configurable functions.

If a Password has been programmed (Password: 1 - 9999999) it is necessary to enter the correct Password to get access to the Configuration Mode.

| _     |            | Enter |
|-------|------------|-------|
| Press | "Password" | ]     |

## **Reconfiguration of a Function with Parameters**

To make a reconfiguration of a Function with parameters enter the number of the Function in the Transmitter Display.

Press "Function No."

Enter

The current corresponding parameters are displayed in the Receiver Display with a flashing bar below the first parameter to be changed.

| Use to store the same value again if no change is wanted, o                                                                        | or use the r             | numeric keys to                    |
|----------------------------------------------------------------------------------------------------|--------------------------|------------------------------------|
| change the value and to store a change. If the Function has the flashing bar will shift right to the next parameter. When the last | s more thar<br>parameter | n one parameter<br>has been stored |
| another Function Number may be entered as described above. If instead, the Transceiver will return to normal operation.            | Enter                    | is pressed                         |

Some functions requires to be activated once, after a change has been made, in order to invoke the reconfiguration. For example if Power Level is "Full" and Full Power is disabled by configuration, the transmitter will stay on Full Power and next time Power Level is changed, only Medium and Low are available.

# **Directly Executable Functions**

Some Functions are directly executable and requires no storing of parameters.

Press "Function No."

The Function will be executed immediately and another Function Number may be entered.

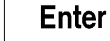

lf

is pressed instead, the Transceiver will return to normal operation.

#### **Functions:**

#### Disable / Enable of keys

When a key is disabled no change will take place when pressed.

If the key has a toggle function (TX On/Off, "Light", etc.) select the wanted state with the key before going to the Configuration Mode, disable the key by storing a "**0**" as the value of the

parameter. Press **Enter** to return to normal operation. The key is now disabled and the state is stable and not changeable.

Disabled keys can be enabled again by storing a "1" as a value of the parameter.

## Keyboard keys: TRP7200, TRP7201, TRP7203 and TRP7208 all with standard Control Unit.

No. 1 to 28. "1" will enable the key.

"0" will disable the key.

Double keys (Tune, Rate, Sensitivity, Volume) are displayed simultaneously with a position in the display corresponding to the keyboard layout.

Default values shown.

| <u>N</u>  | <u>lo.</u> | Function          | <u>Parameter</u> | <u>Value</u> |   |
|-----------|------------|-------------------|------------------|--------------|---|
| 1         |            | RX key            | Disable/Enable   | 1            |   |
| 2         | 1          | TX key            | Disable/Enable   | 1            |   |
| 3         |            | RCL key           | Disable/Enable   | 1            |   |
| 4         |            | STO key           | Disable/Enable   | 1            |   |
| 5         |            | TX On/Off key     | Disable/Enable   | 1            |   |
| 6         | i          | Power Level key   | Disable/Enable   | 1            |   |
| 7         | •          | TX Tune key       | Disable/Enable   | 1            |   |
| 8         |            | SSB key           | Disable/Enable   | 1            |   |
| 9         | )          | AM key            | Disable/Enable   | 1            |   |
| 1         | 0          | TLX key           | Disable/Enable   | 1            |   |
| 1         | 1          | 2182 key          | Disable/Enable   | 1            |   |
| 1         | 2          | Alarm Keys        | Disable/Enable   | 1            |   |
| 1         | 3          | HiSens key        | Disable/Enable   | 1            |   |
| 1         | 4          | SQL key           | Disable/Enable   | 1            |   |
| 1         | 5          | Tune keys         | Disable/Enable   | 1            | 1 |
| 1         | 6          | Rate keys         | Disable/Enable   | 1            | 1 |
| 1         | 7          | AGC On/Off key    | Disable/Enable   | 1            |   |
| 1         | 8          | Sensitivity keys  | Disable/Enable   | 1            | 1 |
| 1         | 9          | "Loudspeaker" key | Disable/Enable   | 1            |   |
| 2         | 0          | Volume keys       | Disable/Enable   | 1            | 1 |
| 2         | 1          | Scan key          | Disable/Enable   | 1            |   |
| 2         | 2          | Sweep key         | Disable/Enable   | 1            |   |
| 2         | 3          | Sleep key         | Disable/Enable   | 1            |   |
| 2         | 4          | "Light" key       | Disable/Enable   | 1            |   |
| "Hidden k | æys":      |                   |                  |              |   |
|           |            |                   |                  |              |   |

| "Prog 1" (Ext. Speaker On/Off) | Disable/Enable                                                                                 | 1                                                                                                    |
|--------------------------------|------------------------------------------------------------------------------------------------|----------------------------------------------------------------------------------------------------|
| "Prog 2" (LSB)                 | Disable/Enable                                                                                 | 1                                                                                                    |
| "Prog 3" (R3E)                 | Disable/Enable                                                                                 | 1                                                                                                    |
| "Prog 6" (RF Attenuator)       | Disable/Enable                                                                                 | 1                                                                                                    |
|                                | "Prog 1" (Ext. Speaker On/Off)<br>"Prog 2" (LSB)<br>"Prog 3" (R3E)<br>"Prog 6" (RF Attenuator) | "Prog 1" (Ext. Speaker On/Off)Disable/Enable"Prog 2" (LSB)Disable/Enable"Prog 3" (R3E)Disable/Enable"Prog 6" (RF Attenuator)Disable/Enable |

## Keyboard keys: TRP7204 with standard Control Unit.

No. 1 to 32. "1" will enable the key.

"0" will disable the key.

Double keys (Tune, Rate, Sensitivity, Volume) are displayed simultaneously with a position in the display corresponding to the keyboard layout.

Default values shown.

| <u>No.</u>     | Function                       | Parameter      | Value |   |
|----------------|--------------------------------|----------------|-------|---|
|                |                                |                |       |   |
| 1              | RX key                         | Disable/Enable | 1     |   |
| 2              | TX key                         | Disable/Enable | 1     |   |
| 3              | RCL key                        | Disable/Enable | 1     |   |
| 4              | STO key                        | Disable/Enable | 1     |   |
| 5              | TX On/Off key                  | Disable/Enable | 1     |   |
| 7              | TX Tune key                    | Disable/Enable | 1     |   |
| 8              | USB key                        | Disable/Enable | 1     |   |
| 9              | AM key                         | Disable/Enable | 1     |   |
| 10             | TLX key                        | Disable/Enable | 1     |   |
| 13             | HiSens key                     | Disable/Enable | 1     |   |
| 14             | SQL key                        | Disable/Enable | 1     |   |
| 15             | Tune keys                      | Disable/Enable | 1     | 1 |
| 16             | Rate keys                      | Disable/Enable | 1     | 1 |
| 17             | AGC On/Off key                 | Disable/Enable | 1     |   |
| 18             | Sensitivity keys               | Disable/Enable | 1     | 1 |
| 19             | "Loudspeaker" key              | Disable/Enable | 1     |   |
| 20             | Volume keys                    | Disable/Enable | 1     | 1 |
| 21             | Scan key                       | Disable/Enable | 1     |   |
| 22             | Sweep key                      | Disable/Enable | 1     |   |
| 23             | Sleep key                      | Disable/Enable | 1     |   |
| 24             | "Light" key                    | Disable/Enable | 1     |   |
| 26             | LSB key                        | Disable/Enable | 1     |   |
| 30             | Full key                       | Disable/Enable | 1     |   |
| 31             | Med key                        | Disable/Enable | 1     |   |
| 32             | Low key                        | Disable/Enable | 1     |   |
| "Hidden keys": |                                |                |       |   |
| 25             | "Prog 1" (Ext. Speaker On/Off) | Disable/Enable | 1     |   |

| 25 | "Prog 1" (Ext. Speaker On/Off) | Disable/Enable | 1 |
|----|--------------------------------|----------------|---|
| 27 | "Prog 3" (R3E)                 | Disable/Enable | 1 |
| 28 | "Prog 6" (RF Attenuator)       | Disable/Enable | 1 |

## Enable Power Levels

#### No. 50. Enable/Disable Power Level.

If all levels are disabled the transmitter will stay on the current power level. "1" enables the Power Level.

"0" disables the Power Level.

| Default values | Receiver Display |                    |     |  |
|----------------|------------------|--------------------|-----|--|
| Parameter      | Full             | Power Level<br>Med | Low |  |
| Enable/Disable | 1                | 1                  | 1   |  |

### Input Selector versus TX Mode

### No. 51. Select Transmitter AF Input Source versus transmitter mode.

External Line input is available when Interface-A 718 is installed. "**0**": External Line input.

"1": Handset microphone input.

"2": Key-selected input. AF input follows active key input.

| Default values | Receiver Display |                |    |  |
|----------------|------------------|----------------|----|--|
| Parameter      | SSB              | TX Mode<br>R3E | AM |  |
| AF Input       | 1                | 1              | 1  |  |

## Select Transmitter Key Input versus TX Mode

#### No. 52. Select Transmitter Key Input versus transmitter mode.

- "0": External Key active.
- "1": Handset Key active.
- "2": Both key inputs active. The keying Key excludes the other.

| Default values | Receiver Display |                |    |  |
|----------------|------------------|----------------|----|--|
| Parameter      | SSB              | TX Mode<br>R3E | AM |  |
| Key Input      | 1                | 1              | 1  |  |
## Compressor Time Constant versus TX Mode

#### No. 53. Select Time Constant for the transmitter AF compressor versus transmitter mode.

"1" corresponds to a normal time constant.

"0" corresponds to a long time constant.

| Default Values | Receiver Display |              |          |     |  |
|----------------|------------------|--------------|----------|-----|--|
| Parameter      | SSB              | TX Mo<br>R3E | de<br>AM | TLX |  |
| Time Constant  | 1                | 1            | 1        | 0   |  |

#### AGC Parameters versus RX Mode

Select receiver AGC Parameters versus receiver mode.

#### No. 54. "Hang" the AGC during transmit.

"1": The AGC action is disabled during transmit. "0": The AGC action continues during transmit.

| Default Values |     | Re  | ceiver Displa | y  |     |
|----------------|-----|-----|---------------|----|-----|
| Parameter      | SSB | R3E | RX Mode<br>AM | CW | TLX |
| Hang           | 1   | 1   | 1             | 0  | 0   |

#### No. 55. Select Hang AGC function versus receiver mode.

"1": The AGC operates with disabled Hang function. "0": The AGC operates with enabled Hang function.

| Default Values | Receiver Display |     |               |    |     |
|----------------|------------------|-----|---------------|----|-----|
| Parameter      | SSB              | R3E | RX Mode<br>AM | CW | TLX |
| Hang AGC       | 0                | 0   | 1             | 0  | 1   |

#### No. 56. Select AGC Decay Time versus receiver mode.

"1" corresponds to Slow Decay Time.

"0" corresponds to Fast Decay Time.

| Default Values | Receiver Display |     |               |    |     |
|----------------|------------------|-----|---------------|----|-----|
| Parameter      | SSB              | R3E | RX Mode<br>AM | CW | TLX |
| Decay Time     | 1                | 1   | 1             | 0  | 0   |

### No. 57. Select AGC Hang Time versus receiver mode.

"1" corresponds to Long Hang Time. "0" corresponds to Short Hang Time.

If Hang AGC (see No. 55) is disabled the AGC Hang Time has no influence.

| Default Values | Receiver Display |     |               |    |     |
|----------------|------------------|-----|---------------|----|-----|
| Parameter      | SSB              | R3E | RX Mode<br>AM | CW | TLX |
| Hang Time      | 1                | 1   | 1             | 0  | 0   |

#### No. 58. Select AGC Suppressor function versus receiver mode.

**"1**": Activate the AGC Suppressor. **"0**": Disable the AGC Suppressor.

| Default Values | Receiver Display |     |               |    |     |
|----------------|------------------|-----|---------------|----|-----|
| Parameter      | SSB              | R3E | RX Mode<br>AM | CW | TLX |
| Suppressor     | 0                | 0   | 0             | 0  | 1   |

#### No. 59. Select additional AGC Filter.

"1": Disable the additional AGC Filter.

"**0**": Enable the additional AGC Filter.

| Default Values | Receiver Display |     |               |    |     |
|----------------|------------------|-----|---------------|----|-----|
| Parameter      | SSB              | R3E | RX Mode<br>AM | CW | TLX |
| AGC Filter     | 1                | 1   | 0             | 1  | 1   |

## AF Bypass in telex mode

#### No. 60. Select AF Bandwidth in telex mode.

"1" corresponds to a large AF bandwidth. "0" corresponds to the normal AF bandwidth. Default value is "0".

#### Split Mode Disable/Enable tables

Disable/Enable receiver transmitter Split Mode. "1": Enable Split Mode. "0": Disable Split Mode.

## No. 61. RX mode = USB versus TX modes.

| Default Values | Receiver Display |               |    |  |
|----------------|------------------|---------------|----|--|
| Parameter      | LSB              | TX Mode<br>AM | CW |  |
| RX Mode<br>USB | 1                | 1             | 1  |  |

## No. 62. RX mode = LSB versus TX modes.

| Default Values | Receiver Display |               |    |  |
|----------------|------------------|---------------|----|--|
| Parameter      | USB              | TX Mode<br>AM | CW |  |
| RX Mode<br>LSB | 1                | 1             | 1  |  |

## No. 63. RX mode = AM versus TX modes.

| Default Values | Receiver Display |                |    |  |
|----------------|------------------|----------------|----|--|
| Parameter      | USB              | TX Mode<br>LSB | CW |  |
| RX Mode<br>AM  | 1                | 1              | 1  |  |

## No. 64. RX mode = CW versus TX modes.

| Default Values | Receiver Display |                |    |  |  |
|----------------|------------------|----------------|----|--|--|
| Parameter      | USB              | TX Mode<br>LSB | AM |  |  |
| RX Mode<br>CW  | 1                | 1              | 1  |  |  |

#### Disable / Enable "Prog" functions

"**1**" enables the "Prog" function. "**0**" disables the "Prog" function. Default value shown below.

| <u>No</u> . | Function         | Parameter      | <u>Value</u> |
|-------------|------------------|----------------|--------------|
| 65          | Prog Scan        | Disable/Enable | 1            |
| 66          | Prog Sweep       | Disable/Enable | 1            |
| 67          | Prog Sleep       | Disable/Enable | 1            |
| 68          | Prog Power Level | Disable/Enable | 1            |
| 69          | Prog STO         | Disable/Enable | 1            |

## Disable / Enable "Prog" "98" function

## No. 70. Disable/Enable view and change of the Security Code.

"1" makes it possible to view and change Security Code. "0" makes it impossible to view or change Security Code. Default value is "1".

### View / change set-up of DSC and Telex Option, Interface-A 718

Interface-A 718 is for use in combination with an external modem. When the optional Interface-A 718 is installed in the Transceiver Unit it might be necessary to select another configuration of the board to obtain the wanted function in the actual installation. Please reefer to the Interface-A 718 Technical Manual for detailed explanation of the different parameters involved.

### No. 75. View / change set-up of DSC and Telex Option, Interface-A 718.

Store the wanted value to select one out of seven possible configurations.Default value is "6".

| Parameter                          | Value |
|------------------------------------|-------|
| TELEX with local frequency control | 0     |
| REMOTE FREQUENCY CONTROL           | 1     |
| AUTOTELEX                          | 2     |
| AUTOTELEX with telephony option    | 3     |
| MARITEX                            | 4     |
| MARITEX with telephony option      | 5     |
| DSC                                | 6     |

#### View / change Telex Audio Centre Frequency

#### No. 76. View / change Telex Audio Centre Frequency.

Centre Freq. =  $1500Hz + N2 \times 500Hz + N1 \times 50Hz$ 

N1 values: 0 to 9 N2 values: 0 to 2

Default Audio Centre Frequency = 1700Hz

| Default Values | Receiver Display |                |
|----------------|------------------|----------------|
| Parameter      | Mul<br>N2        | tipliers<br>N1 |
| Centre Freq.   | 0                | 4              |

#### View / change External Scan S/S input

With the optional board, Interface-A 718, installed the available Scan S/S (Scan Start/Stop) input can be used to control the scanning of the 10 build-in user-programmable scan programs or the user-programmable sweep program. The Scan S/S input transition must be enabled to one out of four possibilities, and the input coupled to either Scan or Sweep.

#### No. 77. View / change External Scan S/S input

Scan S/S Input Transition:

| Parameter                                  | Value |
|--------------------------------------------|-------|
| Disable                                    | 0     |
| Start/Stop on positive/negative transition | 1     |
| Start/Stop on negative/positive transition | 2     |
| Start/Stop on positive/positive transition | 3     |
| Start/Stop on negative/negative transition | 4     |

If a step function is wanted select value = 1 or 2 and store a Dwell Time = 0 during the programming of the scan or sweep program. See "Channel Scanning, Set Up" or "Frequency Sweeping, Set Up".

Scan S/S Coupling:

| <u>Parameter</u> | Value |
|------------------|-------|
| Coupled to Scan  | 0     |
| Coupled to Sweep | 1     |

Store the wanted values to select the required transition and coupling.

| Default Values | Receiver Display |          |
|----------------|------------------|----------|
| Parameter      | Transition       | Coupling |
| Scan S/S       | 0                | 0        |

#### Reset Scan, Sweep and Sleep

**No. 95** When function number 95 is selected all parameters and frequency tables of Scan, Sweep and Sleep programmes are deleted and reset to factory setting.

#### Reset currently used Control Unit

No. 96 When function number 96 is selected on a Control Unit connected to the EZ-net, the contents of it's EEPROM is reset to factory setting. The EEPROM contains information about EZ-net parameters, Keyboard parameters, Security Code and Priority/Intercom number. If this function is selected, especially in installations where more than one Control Unit is connected, the set-up made by the user may be changed.

#### **Reset System Parameters to default values**

**No. 97** When function number 97 is selected, all System Parameters are reset to default values. The System Parameters are those listed under function number 1 to 94.

#### Reset total memory and system parameters to default values

**No. 98** Function number 98 deletes the total user-programmable channel memory, executes function number 95 and 97, and resets the Password for the Configuration Mode.

#### View / change Password

No. 99 To prevent unauthorized programming of the configuration, the Configuration Mode may be protected with a Password. As default the Password is 0 which requires no confirmation when selecting Configuration Mode. The Password may be viewed or changed by selecting Function Number 99. Next time Configuration Mode is selected the correct Password must be entered to get access to the mode. Passwords from 1 to 9 999 999 may be used.

When function number 99 is selected the current Password is displayed. To change the

Password key-in the new Password and press to store it.

If no change is wanted press

Press Enter

 $\downarrow$  to get back to normal operation.

Enter

## **PROPAGATION OF HF AND MF RADIO WAVES**

#### Introduction

The TRP 7200 is able to operate on frequencies from 1.605 MHz to 30 MHz. This frequency span covers the upper part of the MF range (0.3 - 3 MHz) and the whole HF range (3 - 30 MHz). In this wide frequency area the propagation properties of radio waves differs markedly from one edge to the other.

The propagation in the MF and HF frequency bands takes place in two different ways, namely one in which the radio waves follows the surface of the Earth ("Groundwaves") and one in which the radio waves are reflected from the lonosphere ("Skywaves"). Both propagation modes are influenced by many factors, the major being the Sun, the position of the vessel on Earth and the time of day.

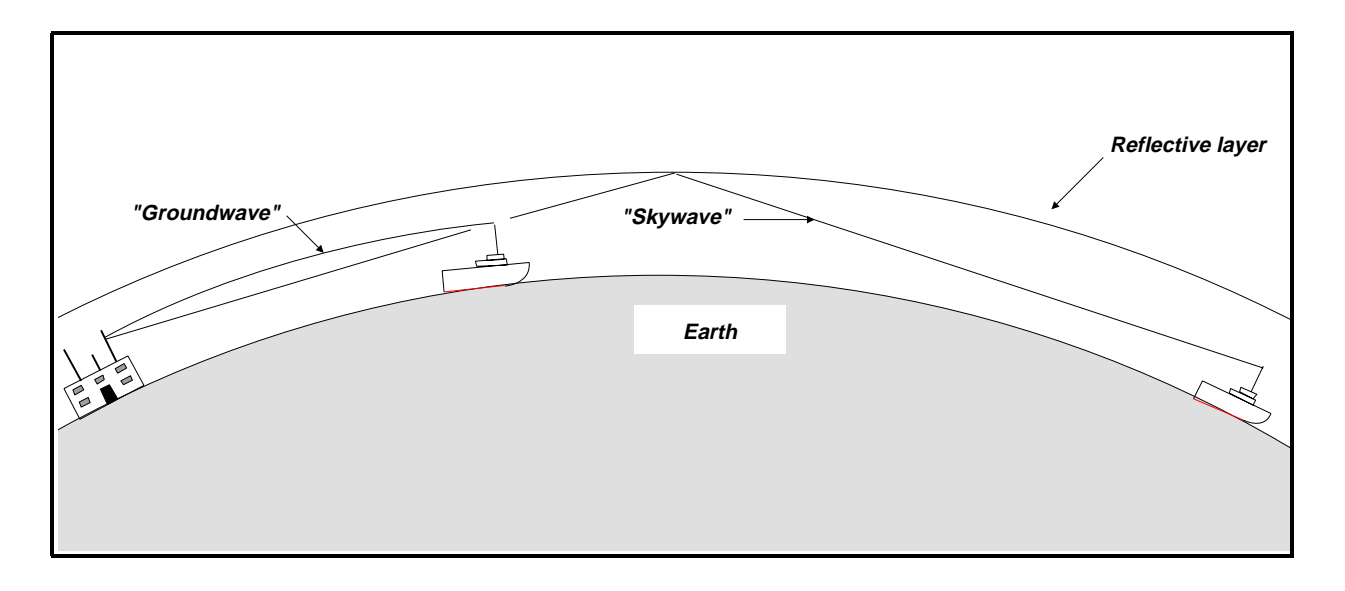

#### Groundwave propagation

In the MF band and the lower part of the HF band, at frequencies up to 5 MHz the predominant propagation mode is groundwave propagation.

In this mode the waves originating from the transmitter antenna will follow the Earths curvature to the receiver antenna. It is not necessary to have direct line of sight between the antennas as it is in the case of VHF radiotelephones. Under normal conditions the range of communication can be expected to be up to 800 Km at 1.6 MHz decreasing to about 500 Km at 5 MHz. The reason for the shorter range on the higher frequencies is that the attenuation in the atmosphere increases with the frequency and at the same time the radio waves' ability to follow the curvature of the Earth decreases.

The time of day will also influence on the propagation. During the day, the atmosphere, due to the radiation from the Sun, will be more absorptive than during the night when a range of up to 1000 Km can be expected.

Vertical polarized radio waves, which are signals radiated from vertical antennas such as whip antennas, have a larger range in the MF and lower HF band than for instance a horizontal wire antenna.

At frequencies above 5 MHz the radio waves ability to follow the Earth's curvature decreases and at 30 MHz the propagation is almost along a straight line. Therefore if ground wave propagation is to be used on 30 MHz the range is confined to distances at which there will be optical sight between the antennas in question.

#### **Skywave propagation**

At frequencies between 5 MHz and 30 MHz long distance propagation is achieved by skywave propagation. Certain layers of the Earth's upper atmosphere, in the Ionosphere, called the E-layer and the F1- and the F2-layers are able to act as a sort of mirror to the radio waves in the above mentioned frequency range. A signal of the appropriate frequency will therefore be reflected by the mirror and will return to the Earth beyond the horizon of the transmitter antenna.

The reflection properties of the lonosphere are strongly dependent of the state of the lonosphere. During the day the Sun's radiation will increase the reflection, while the reflection during the night will be lower. At the same time the radiation will however, increase the attenuation of the radio waves.

The highest frequency that can be used to communication on a certain distance is called the Maximum Usable Frequency (MUF). This frequency is, however, subject to great variation in propagation. The best frequency to use is about 15 pct. lower than the MUF. This frequency is called the FOT, Frequence Optimal du Travail.

Besides the diurnal variations due to the Sun's radiation, the propagation is also dependent of the solar activity in general. During periods of high solar activity the MUF will be higher, but at the same time disturbances in the lonosphere, due to the high activity, will be more frequent.

Tables of MUFs covering various radio paths are published monthly by many telecom administrations.

# **INSTALLATION** Contents

| Description                                 | 3-3  |
|---------------------------------------------|------|
| Control Unit Outline                        | 3-9  |
| Control Unit Outline<br>Incl. Tilting Wedge | 3-10 |
| Transceiver Unit Outline                    | 3-11 |
| Antenna Tuning Unit Outline                 | 3-12 |
| AC Power Supply Outline                     | 3-13 |
| AC Remote Control Outline                   | 3-14 |
| AC Power Supply Setup                       | 3-15 |
| Control Unit Cable Entry                    | 3-16 |
| Control Unit Cable Entry Options            | 3-17 |
| Transceiver Unit Cable Connections          | 3-19 |
| Antenna Tuning Unit Cable<br>Connections    | 3-20 |
| AC Power Supply Cable Connections           | 3-21 |
| AC Remote Control Cable Connection          | 3-22 |
| TRP 7200 Installation Wiring Diagram        | 3-23 |
| TRP 7200 Standard Cabling Plan              | 3-25 |
| TRP 7200 Options Cabling Plan               | 3-26 |
| Connector X6 A - EZnet                      | 3-27 |
| Connector X18 - Battery                     | 3-30 |
| Connector X19 - TX/RX                       | 3-32 |
| Connector X21 - GND                         | 3-33 |
| Connector X23A / X23B - ATU Com             | 3-34 |

| Connector X25 - Com             | 3-36 |
|---------------------------------|------|
| Connector X26 - Ext SPK         | 3-38 |
| Connector X34 - Handset Con     | 3-39 |
| Connector X40 - GND             | 3-40 |
| Connector X51 - Ext AF          | 3-41 |
| Connector X103A / 103B - Remote | 3-42 |
| Connector X107 - Battery        | 3-43 |
| Connector X108 - Mains          | 3-45 |
| TRP 7200 Configuration Prom     | 3-47 |
| Options                         | 3-62 |
| Accessories                     | 3-63 |
| Accessories Included            | 3-64 |

## DESCRIPTION

#### <u>General</u>

Correct installation of the TRP 7200 is important for maximum performance and reliability. Antennas and earth connections must be installed with the greatest care using corrosion resistant materials. Cable routing shall be made so the cables are protected from physical damage. Sharp cable bends especially on coaxial cables must be avoided and a sufficient number of clips or straps should be used to secure the cables.

#### Mounting the Control Unit

Up to 5 Control Units can be connected to the Transceiver Unit using the build-in local area network (EZ-Net). The Control Units must be chain connected and the maximum distance from the Transceiver Unit to the last Control Unit is 50m. The screened multiwire cable needed depends on the actual installation. Several examples are shown on page 3-28.

The Control Unit can be tabletop or bulkhead mounted. Page 3-9,3-10 shows the different possibilities including the use of the optional wedges providing the best possible viewing and operation position. Overall dimensions and a drilling plan for the necessary holes is shown on page 3-9. Make sure that the mounting surface is reasonable plane.

Before mounting the Control Unit select the best way for the cable entry. There are several alternatives which are shown on page 3-17,3-18. In all cases one of the marked entry plates on the bottom part of the Control Unit must be removed to enable the cable entry. Use a saw for the small vertical entry plates using the 2 grooves on the inside as guidelines. Break off the plate with a pair of pliers. Use a sharp knife for the large plate as shown on page 3-16. If the cable entry is made in the side of the Control Unit use the plastic gasket to seal the entry.

To open the Control Unit loosen the two front panel screws and swing open the cabinet. At an angle of about 80 degrees the front panel can be completely removed.

Solder the D-sub connector as described on page 3-27 and make sure that the cable length will fit when the Control Unit is closed again.

If the Control Unit is to be mounted directly on a surface bolt the bottom part of the unit through the four holes using the necessary screws. If the optional mounting wedge is used bolt the wedge through the four holes, observing the cable entry, and then bolt the bottom part of the Control Unit to the wedge using the four 4mm screws.

Connect the cable to one of the D-sub sockets on the front panel PCB and assemble the unit. If more than one Control Unit is installed, the other D-sub socket is used to run the cable to the next Control Unit. Be careful not to damage any components or to drop any conducting objects onto the printed circuit board of the unit.

The viewing angle of the LCD display can be optimized for best performance by using the "Prog" "13" function, see description of the User Programmable Functions page 2-43.

#### Mounting the Transceiver Unit

The Transceiver Unit should be installed in a dry place and consideration should be given to accessibility for servicing. It is important to provide plenty of airspace on the sides and below the unit, for adequate fan driven air circulation through the unit and for the heatsink at the end of the unit.Page 3-11 shows the mounting possibilities as well as the minimum distances to other object ensuring good cooling, as well as a drilling plan.

#### Mounting the Antenna Tuning Unit

The Antenna Tuning Unit may be mounted up to 100 metres from the Transceiver Unit using RG-213/U coaxial cable and a 5 wire screened multi cable for interconnection. For cable details see 3-32,3-34. The unit should be installed near the antenna feed point. Page 3-12 shows mounting details.

#### Power Supply

The TRP720X is available in different versions for operation on the standard battery voltages (12V, 24V, or 32V) or from a separate optional AC Power Supply 7200. The supply leads are connected to the supply terminal strip of Transceiver Unit at the end of the cabinet. The supply terminal strip is adapted for screened power supply cable as required by some administrations. The screen of the cable is connected to the left terminal. Attention should be paid to CCIR Rec. 218-1 which recommends that cables in the vicinity of the receiving antennas or the radio receiving room, and cables within the radio room, are screened by enclosing them in metal conduits, unless the cables themselves are effectively screened.

The earth connection of the equipment will not cause the battery to be earthed. Maximum permissible peak voltage between the battery terminals and earth is 100 V. Note that fuses must be provided in the supply leads. Table on page 3-31 shows the necessary cable cross sections and external fuse ratings.

## Earth Connections

## Antenna Tuning Unit.

As the earth connection of a transmitter is part of the total antenna system, it is of the utmost importance that the earth connection to the Antenna Tuning Unit is constructed to have the lowest possible RF-impedance. Losses in the earth connection will result in a decrease in radiated power which means that the range of the transmitter will be reduced. In steel ships a  $100 \times 0.5$  mm copper strap as short as possible is connected between the earth terminal at the bottom of the Antenna Tuning Unit and two or three 1/2" or M12 bolts welded to the superstructure.

Vessels constructed of non-conducting materials must be equipped with a copper earth plate having a minimum area of 1 square metre mounted below the water line. From a copper earth bolt hard soldered to the earth plate a 100 x 0.5 mm copper strap is run, preferably uninterrupted to the earth terminal at the bottom of the Antenna Tuning Unit. Should it be necessary to break the copper strap, for example to pass through a deck, two or three 1/2" or M12 bolts should be used for this feed through. The copper strap may not be passed through iron pipes and should be kept at minimum distance of 0.5 m from iron parts of some extent. If this minimum distance cannot be kept the copper strap must be effectively connected to these parts using a strap having the same dimensions.

On wooden ships having a superstructure of metal, this superstructure should also be effectively connected to the copper strap by using stainless steel bolts and preferably pieces of stainless steel strips between the metal parts.

On fibre glass boats, such as yachts and sailing boats, it may be difficult to install a sufficiently good earth. Short copper straps are bolted to conducting parts on the engine, the keel and other conducting objects. Many copper straps can be glued to the inner surface of the hull below the water line to produce a large capacitance to the water. It is important that the total area of copper is large and that the distance between the copper surface and the water is as little as possible. The copper straps are connected directly to the ATU.

#### Transceiver Unit

The Transceiver Unit is preferably grounded separately to the ships metal in the shortest possible way. A 10 to 16mm sq. ground wire is connected to the ground terminal at the end of the unit. See 3-33. On vessels with no metallic superstructure the ground connection may be omitted.

#### Antennas

The standard equipment is used with common transmitting and receiving antenna. The antenna should be erected well in the clear, away from any objects whose influence on the antenna may vary, such as derricks etc. Insulators should be of the best type having low leakage even when wet. Stays, wires, steel masts etc. should be either effectively earthed or insulated. The receiving antenna should be kept as far as possible from electrical equipment in order to minimize noise. Electrical installation such as cable braiding (screens) and instruments in the vicinity of the antenna should be earthed effectively, and the instruments in question should be fitted with noise-interference suppression devices, effective in the range 0.1 MHz to 30 MHz. The Antenna Tuning Unit will tune on any frequency in the range 1.6 to 30 MHz to wire and/or whip antennas of 5 to 18 metres total length. A long antenna is preferable with regard to radiated power. The antenna is terminated at the insulator at the top of the Antenna Tuning Unit. The insulator must be relieved from mechanical stress by using max. 1 metre flexible wire between the insulator and a support.

#### Interconnection of Units

#### Control Unit-to-Transceiver Unit connections

The cable is prepared by soldering D-sub connectors at both ends as described on page 3-27. If the cable entry is in the side of the Control Unit, fit the cable with the plastic gasket to seal the entry.

In order to connect the cable to the Control Unit the front panel is removed. The cable is entered through the wanted entry (see 3-17) and the cable is connected to one of the D-sub sockets on the front panel PCB. If more than one Control Unit is installed, use the other D-sub socket to run the cable to the next Control Unit.

To connect the cable to the Transceiver Unit simply use the D-sub socket marked "EZ-Net" on the end of unit.

Transceiver Unit-to-Antenna Tuning Unit connections

The units are interconnected by an RG-213/U coaxial cable and a five wire screened multiwire cable (See 3-32,3-35 for cable information) with a maximum length of 100 meters. The coaxial cable are terminated in UHF-connectors (PL 259 type) and connected at both ends to the sockets marked "TX/RX".

The multiwire cable is soldered to a D-sub connector as described on 3-34 and inserted into the "ATU Com" socket at the end of the Transceiver Unit. At the ATU end, the multiwire cable is soldered to the five-pin multi socket as described on page 3-34, and connected to the corresponding plug marked "ATU Com" at the end of the ATU.

Remember to fit the double rubber gasket on both the coaxial and multiwire cable before soldering. See 3-20.

#### NOTE:

TRP720X can be operated without the ATU7200. Just connect the 50ohms antenna system to the coaxial socket marked "TX/RX" at the end of the Transceiver Unit.

#### Important:

In installations with long earth straps to the Antenna Tuning Unit, high RF voltages may be present on the ATU ground terminal. To avoid this voltage being coupled to the Transceiver Unit the interconnection cables must be run from the Transceiver Unit to the point where the copper strap from the Antenna Tuning Unit is connected to earth. From this point the cables must follow the copper strap to the Antenna Tuning Unit. The cables should be placed upon the centre of the copper strap to ensure good coupling. The part of the cable-run between earth and the Transceiver Unit must not be run in parallel with the earth strap within a distance of at least 1 metre.

#### **Connection of External Equipment**

External equipment is connected to the D-sub socket marked "Com" at the end of the Transceiver Unit. By installing different optional boards inside the Transceiver Unit TRP720X is adaptable to a variety of applications, such as Telex and DSC. Please refer to the enclosed manual regarding the option for correct installation, set-up and connection of external equipment. Some control signals are already available at the "Com" socket as standard. See table page 3-35 for information. Screened cables should always be used.

#### Final Installation Check

For operation of the equipment please refer to chapter 2. Note that an appropriate programmed Configuration PROM must be installed in the Transceiver Unit, see section on page 3-47.

#### NOTE:

For normal communication between the Transceiver Unit and the Antenna Tuning Unit make sure that the "Manual Preset" push bottom, located between the two cable entries in the double rubber gasket in the end of the ATU, is released (no red light). If a red light is seen the ATU is switched to manual mode and no communication can take place. Push "Manual Preset" to switch off the light, and then push "Supply On/Off" twice on the Control Unit to initiate correct communication. See also 2182kHz Manual Tune Set-up below.

The Antenna Tuning Unit will tune automatically to the antenna first time the equipment is keyed on a new frequency or when the "TX Tune" button is pressed. During the tune sequence and normal transmission all transmitter circuits are monitored to ensure safe operating conditions. If transmission conditions are bad ( bad antenna installation, high temperatures, etc. ) the transmitted power will be reduced to a safe limit. When such a condition occurs, the "Protec" annunciator in the display will be switched on to indicate that protection has taken place, and that the output power is reduced to the highest possible safe limit to maximize the radiated power. If the transmission condition is improved automatic recovery to full power takes place.

The reason for the necessary protection can be investigated by pressing "Prog" "22" "Enter" (Read Protection Code). The displayed protection code(s) is described on page 5-3 of this manual.

If transmission conditions becomes too severe ( a broken antenna, too high temperature, etc. ) or a fault occurs in the equipment the "Protec" annunciator will flash in the display, indicating that radiated power no longer can be maximized. The output power will be reduced or totally switched off. When such a condition occurs, read the Protection Code as described above to investigate the nature of the fault.

#### 2182 kHz Manual Tune Set-up

To enable manual tuning on 2182 kHz the Manual Tuning Switches in the Antenna Tuning Unit must be preset on the final antenna installation.

Make sure that the antenna installation is working satisfactory.

Press "2182" for fast selection of the emergency frequency.

Press "Prog" "24" "Enter" (View ATU relay setting and store power parameters) to store the relevant parameters and to display the actual ATU relay setting on the frequency.

Write down the first 12 relay settings displayed as 1's and 0's starting in the receiver frequency display, continuing in the transmitter frequency display, all in one long row. Press "Enter" to display the last 12 relay settings and write down as described above, ending up with 24 relay settings in one long row.

Press "Enter" to return to normal operation.

Remove the front cover of the ATU and preset the 24 relay switches according to the result obtained above. Presetting is now finished. Refit the front cover.

If a call on 2182kHz is made and at the same time a malfunction of the automatic tuning system occurs, push the "Manual Preset" bottom located between the two cable entries in the double rubber gasket in the end of the ATU. A red light in the push bottom is switched on, indicating that the ATU is in manual mode and that the 24 preset relay settings are used. Communication on 2182kHz can now take place.

#### NOTE:

If the "Manual Preset" has been pressed, it is necessary to release the bottom (no red light) and switch off and on the power supply with the "Supply On/Off" key to initiate normal TU - ATU communication.

#### Installation of optional Telex Filter

To enable telex operation a receiver crystal filter must be installed in position Option X on PCB RX/EX Signal Path 715 in the Transceiver Unit. The centre frequency of the filter must be 455kHz and the bandwidth must be in accordance with baud rate and frequency shift of the transmission. The centre audio input/output frequency is adapted to the associated telex modem by programming of Telex Subcarrier. See 2-62 Configuration.

To install the filter remove the front cover of the Transceiver Unit and unplug the ribbon cables and the coax cables on the Module Assembly. Loosen the four screws of Module Assembly and remove it. Open the Module Assembly by loosening the two screws, take out RX/EX Signal Path 715 and remove the metal shield.

Locate position Option Z3 on the PCB. Mount the telex filter in that position and solder the terminations. Refit the PCB in the reverse order. Fitting the filter on position Option Z3 automatically enables the "TLX" key on the Control Unit front panel and the function may now be checked.

#### Installation of Master Oscillator

To install another Master Oscillator remove the front cover of the Transceiver Unit and unplug the ribbon cables and the coax cables on the Module Assembly. Loosen the four screws of Module Assembly and remove it. Open the Module Assembly by loosening the two screws, take out Synthesizer Board 711 and remove the metal shield. Locate the shielding box on the PCB containing the Master Oscillator. Remove the box lid and change Master Oscillators. Refit the metal shields and PCB in the reverse order.

#### Installation of AC Power Supply

Setting of No-break and Power-up State.

No-break operation: The position of the No-break jumper located at the AC Control Board 750 (see page 3-15) decides if No-break operation is enabled.

With No-break operation enabled the power supply automatically switch to the connected battery in case of AC power fail, and switches back without interrupting your transmission when the AC supply recovers. See page 2-40.

Power-up State: The Power-up State is set by the Power-up State jumper located at the AC Control Board 750 (see page 3-15).

The position decides if the Power Supply has to start up in Off or Mains operation after fail or disconnection of *both* Mains and Battery supply.

The No-break operation and the Power-up State settings are working independently. Factory settings are: No-break disabled (jumper in OFF position) and Power-up State is set to Mains.

## CONTROL UNIT OUTLINE

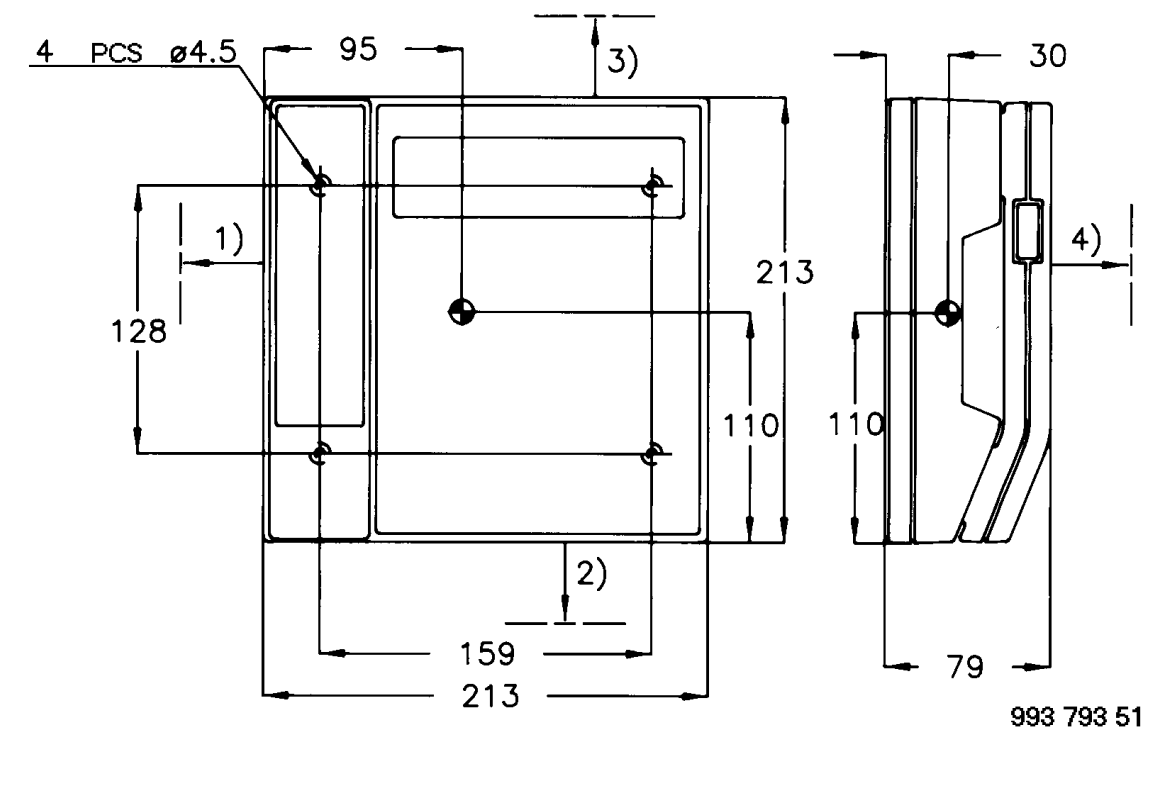

- 1) Space for cable entry and handset: min.100
- 2) Space for cable entry and handset cable: min. 270
- 3) Space for cable entry: min 50
- 4) Space for service access: min 500

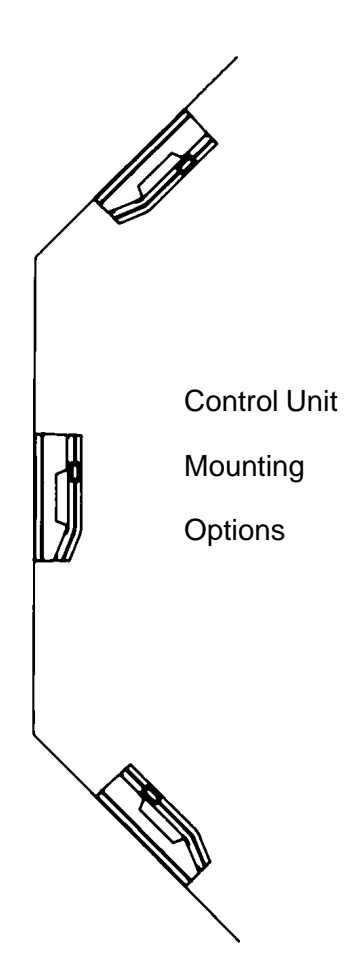

Dimensions are in mm

Tolerance: +/- 1 mm

• Centre of Gravity

Weight: 1.4 Kg

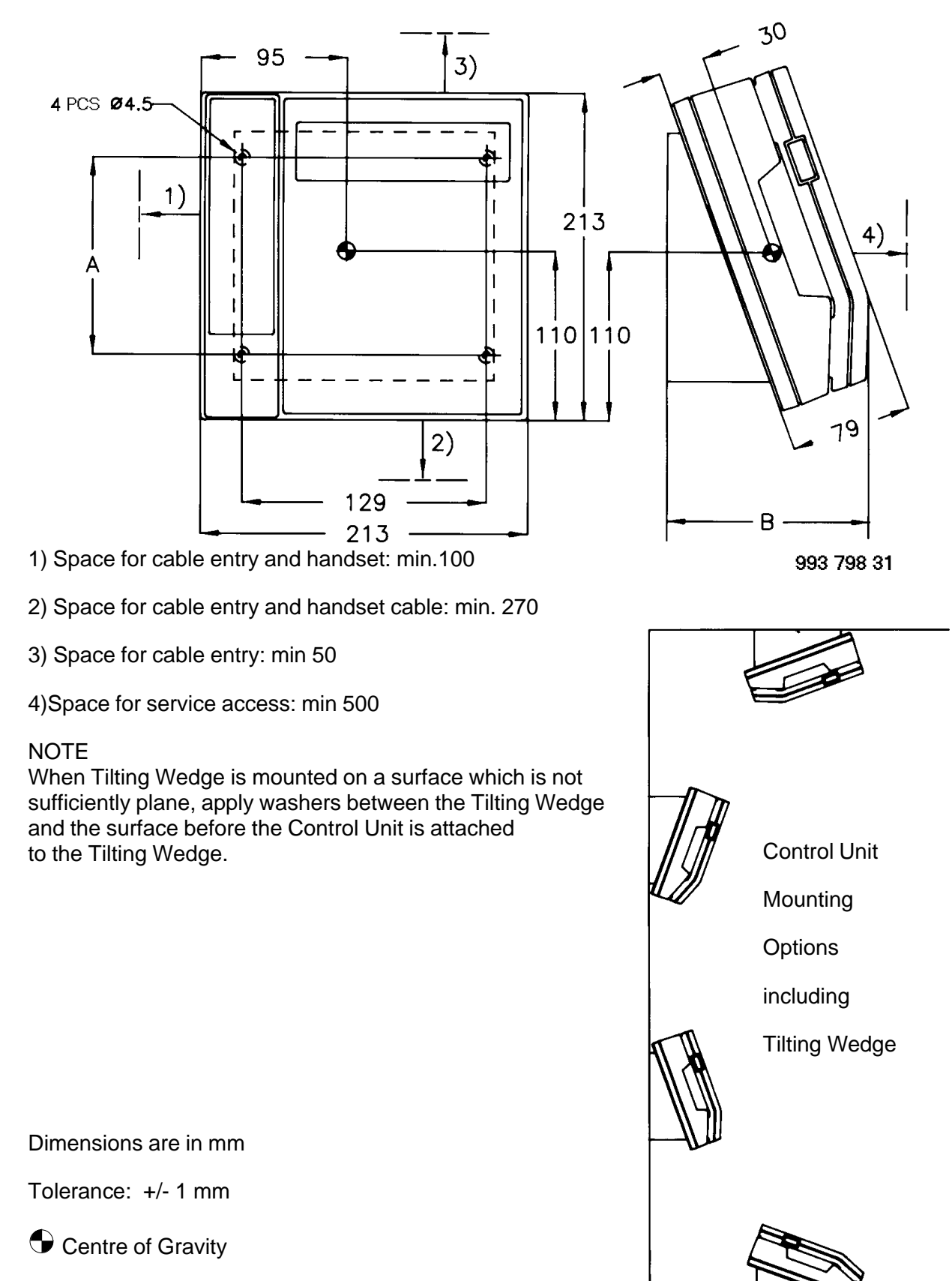

#### **CONTROL UNIT OUTLINE, Incl TILTING WEDGE**

Weight: 2.0 Kg incl. Tilting Wedge

## TRANSCEIVER UNIT OUTLINE

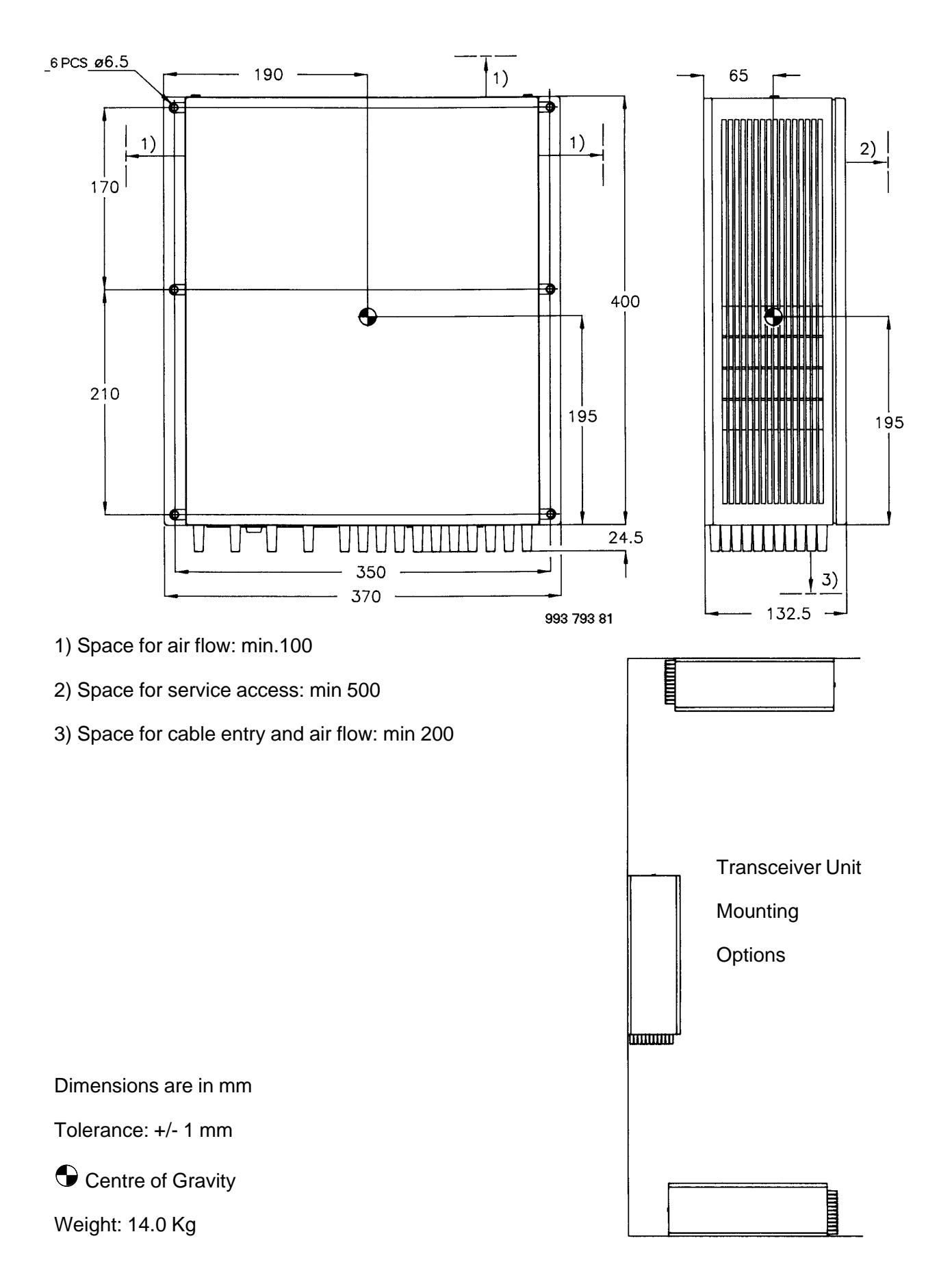

## ANTENNA TUNING UNIT OUTLINE

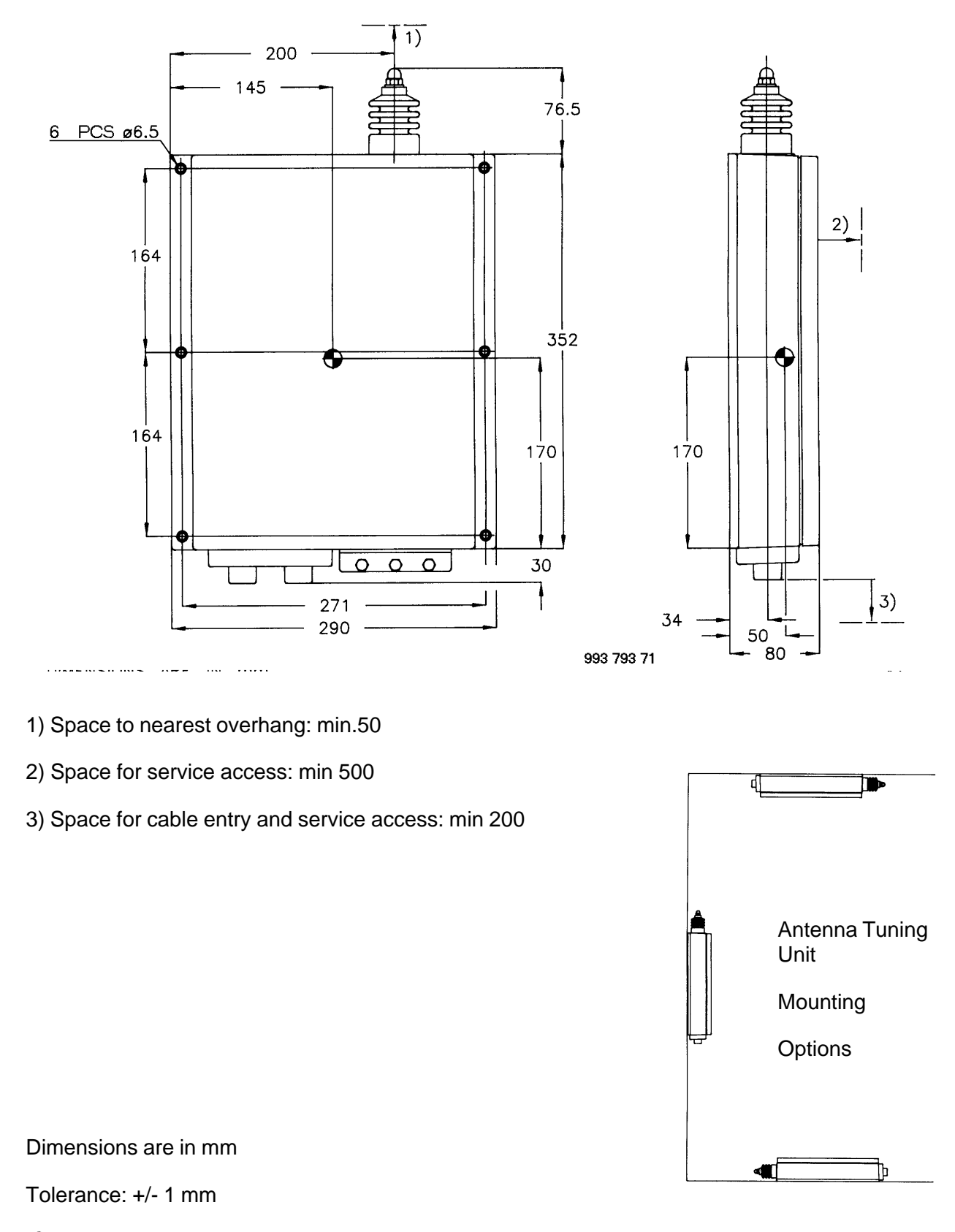

Centre of Gravity

Weight: 3.3 Kg

## AC POWER SUPPLY OUTLINE

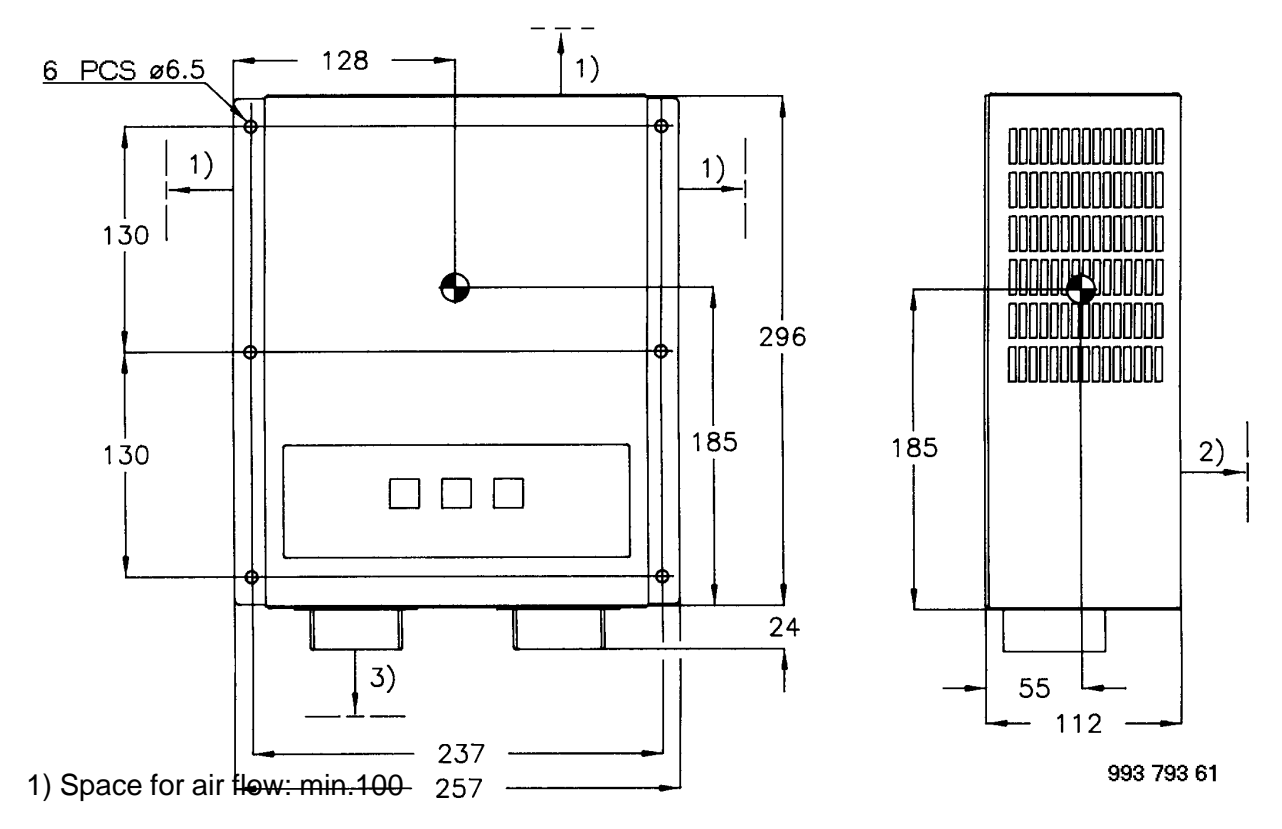

- 2) Space for service access: min 500
- 3) Space for cable entry and air flow: min 200

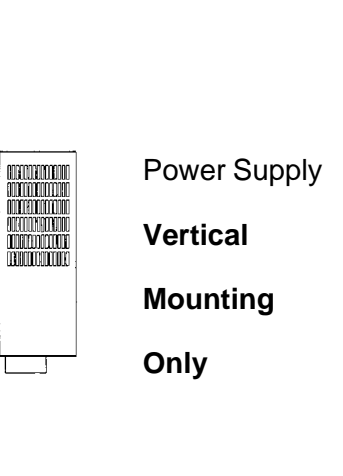

Dimensions are in mm

Tolerance: +/- 1 mm

• Centre of Gravity

Weight: 15.0 Kg

## AC REMOTE CONTROL OUTLINE

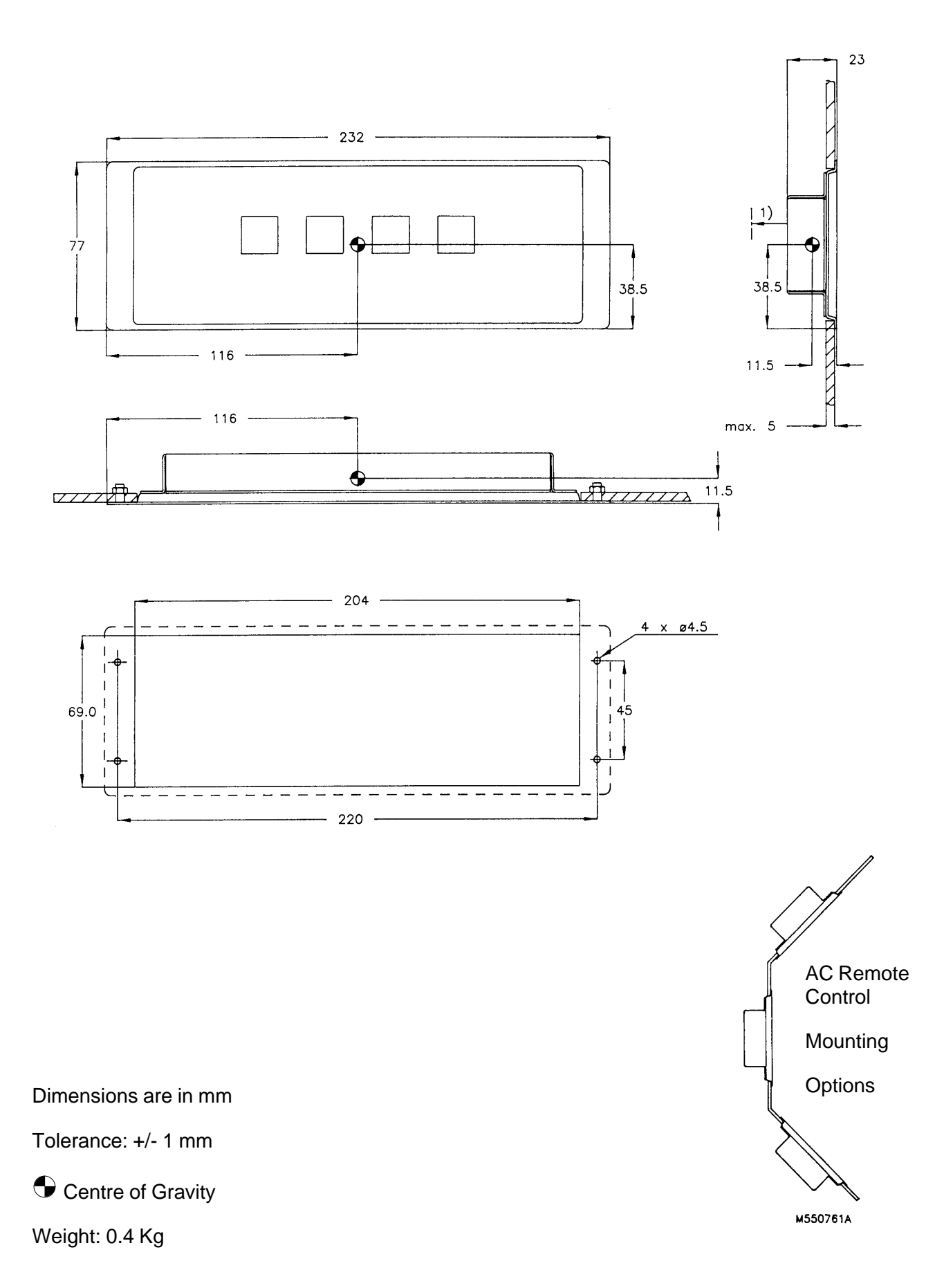

## AC POWER SUPPLY SET-UP

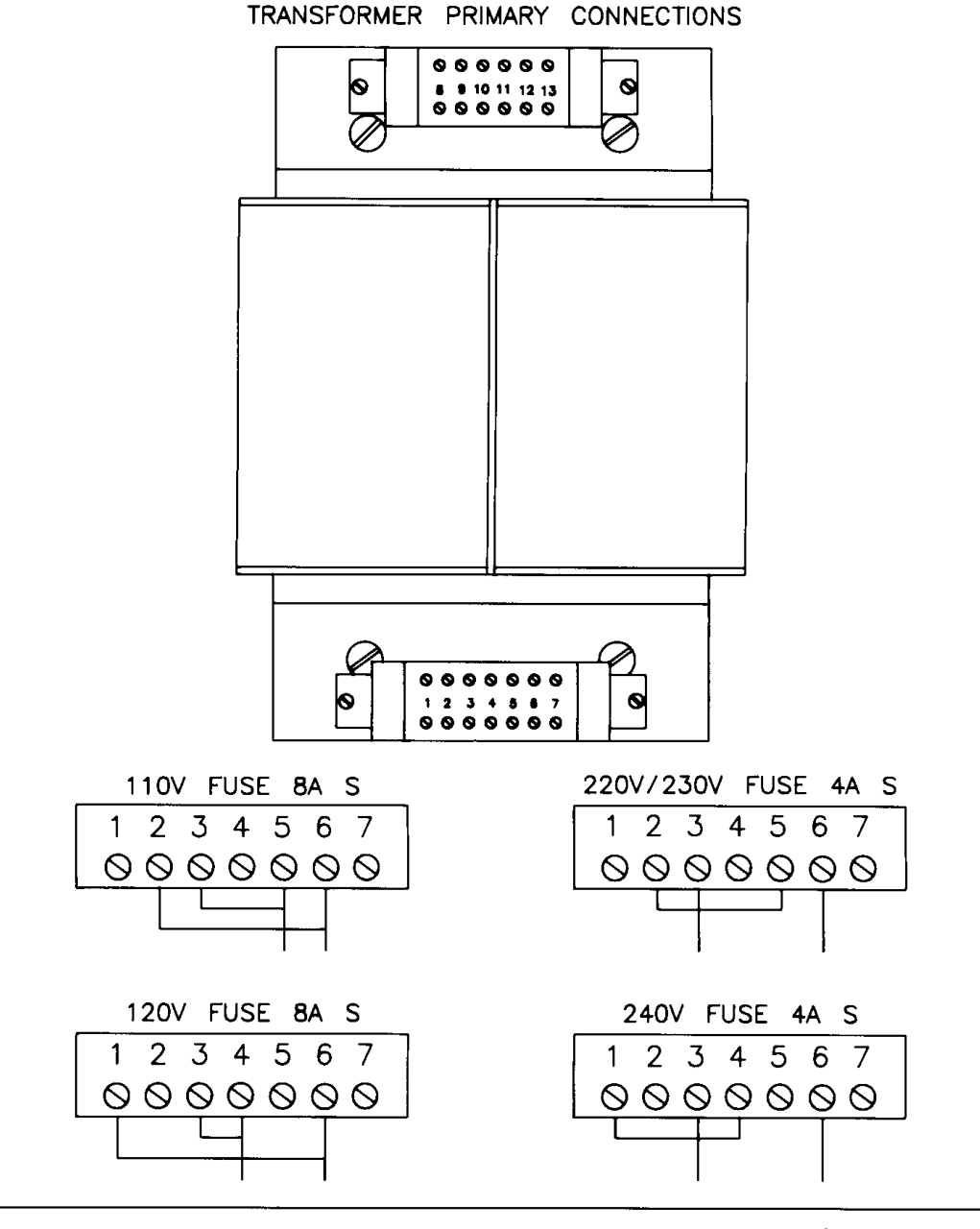

POWERUP STATE AND NO-BREAK INSTALLATION (see page 2-40)

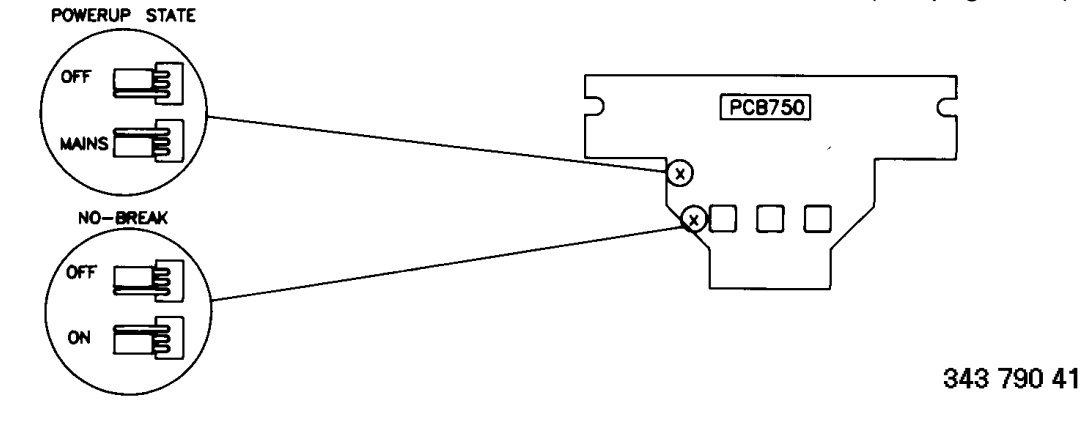

## CONTROL UNIT CABLE ENTRY

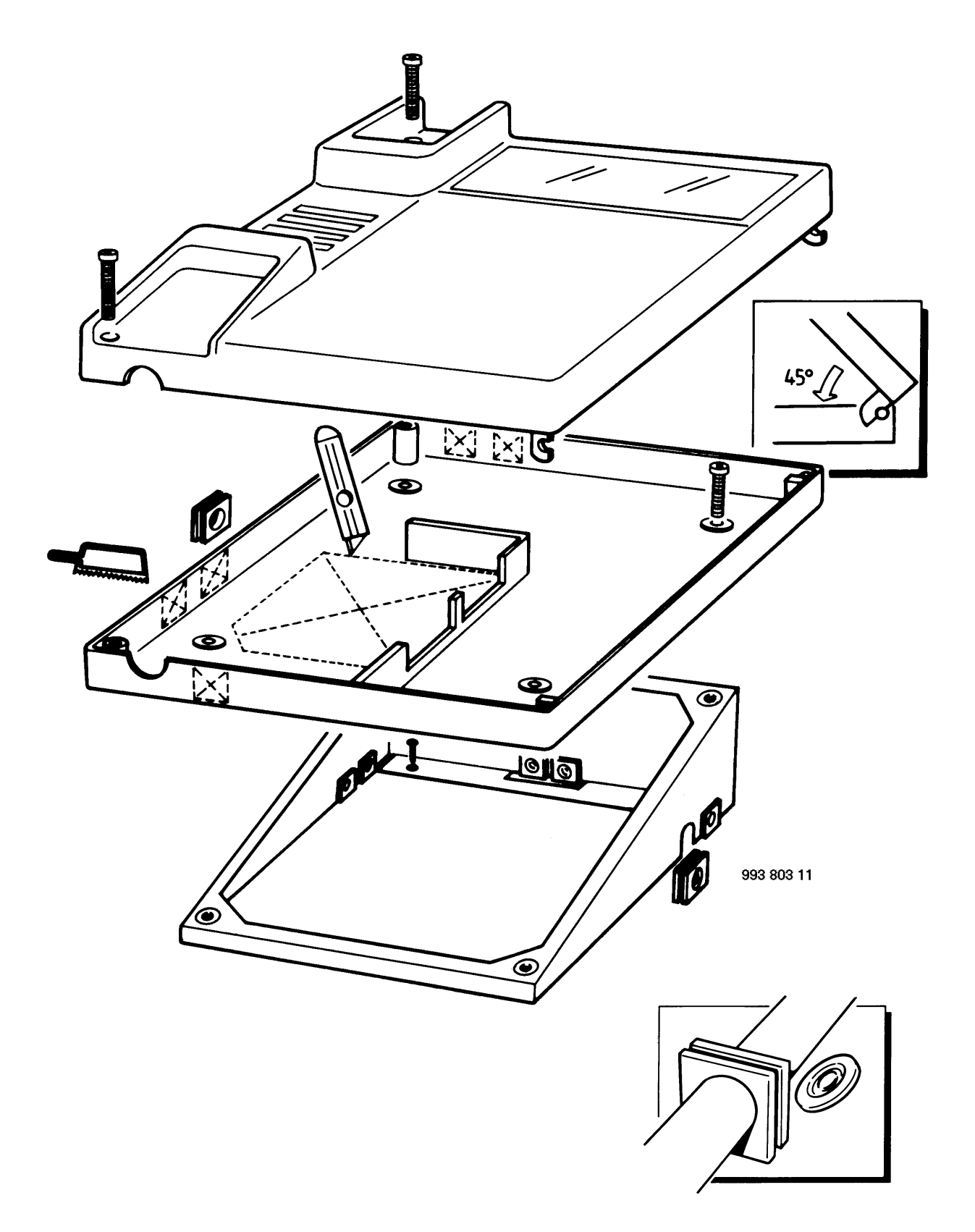

## CONTROL UNIT CABLE ENTRY OPTIONS

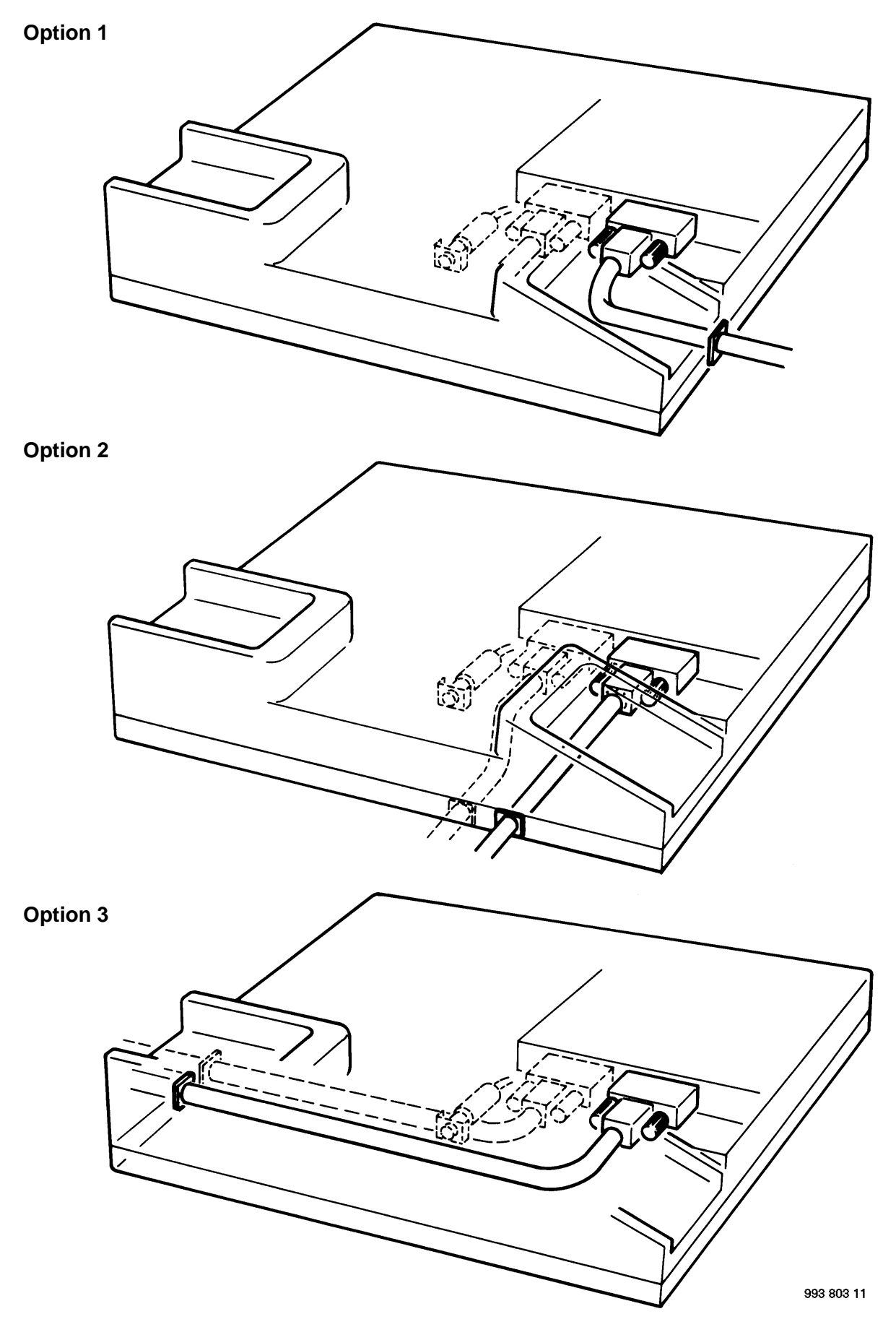

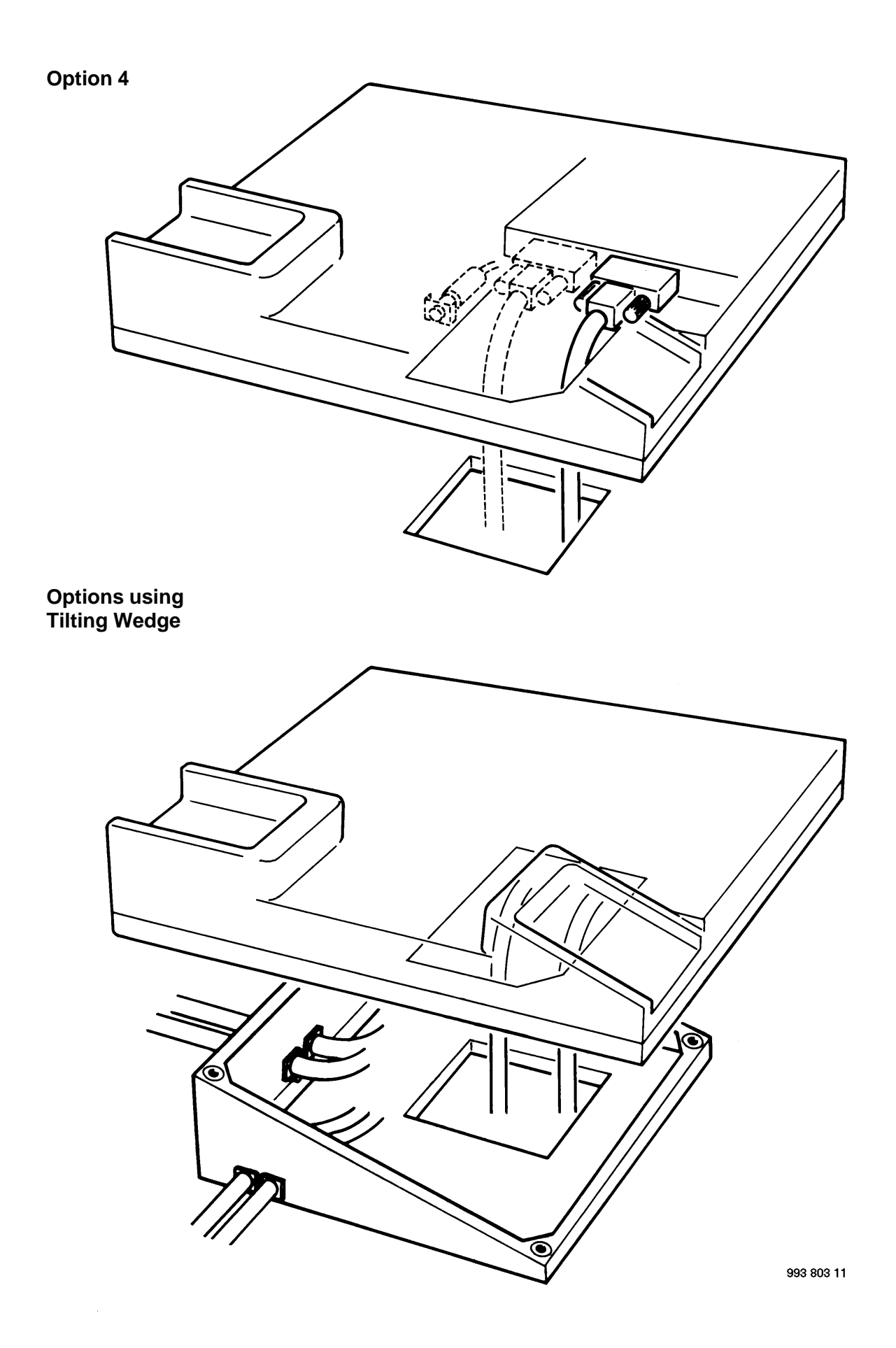

## TRANSCEIVER UNIT CABLE CONNECTIONS

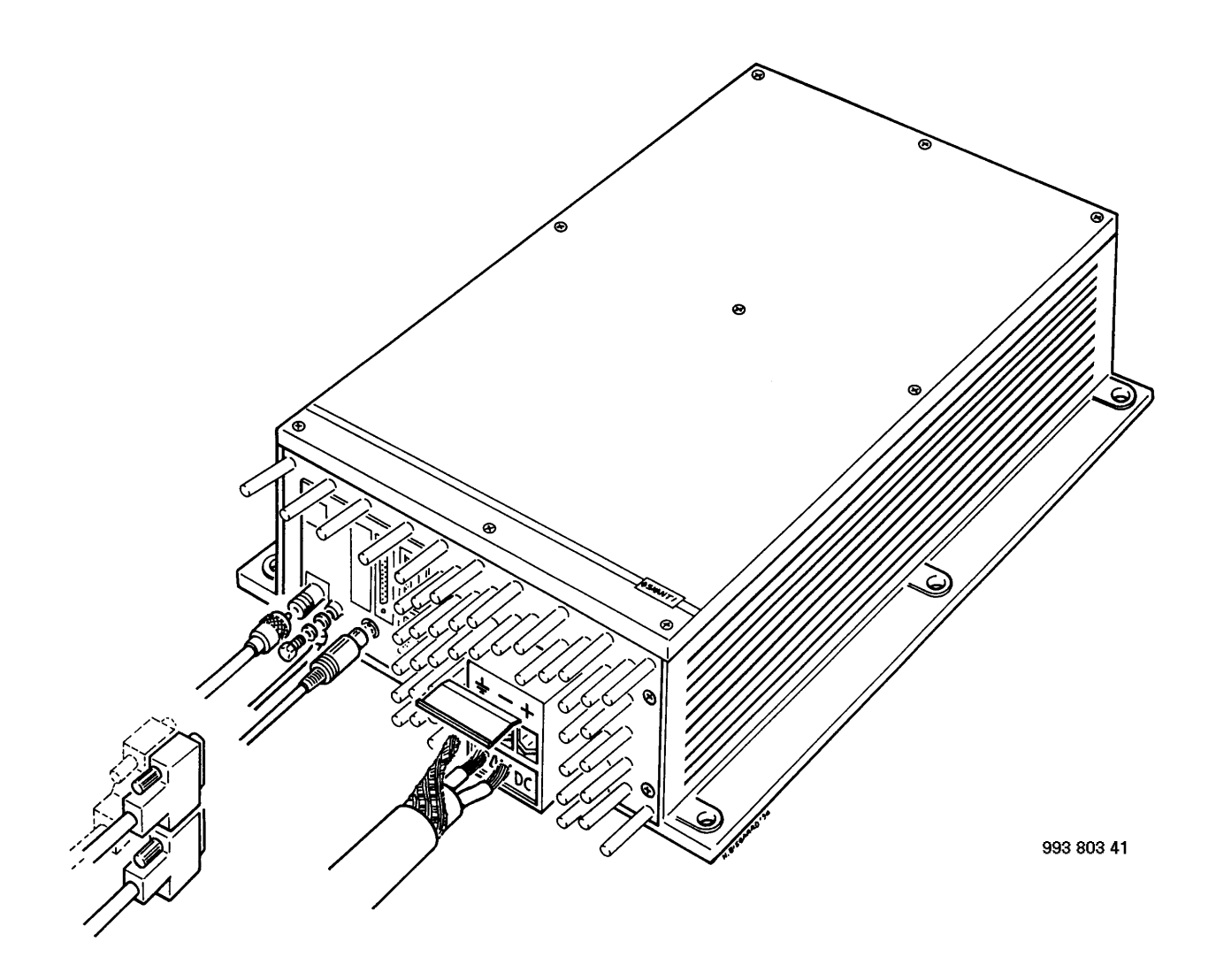

## ANTENNA TUNING UNIT CABLE CONNECTIONS

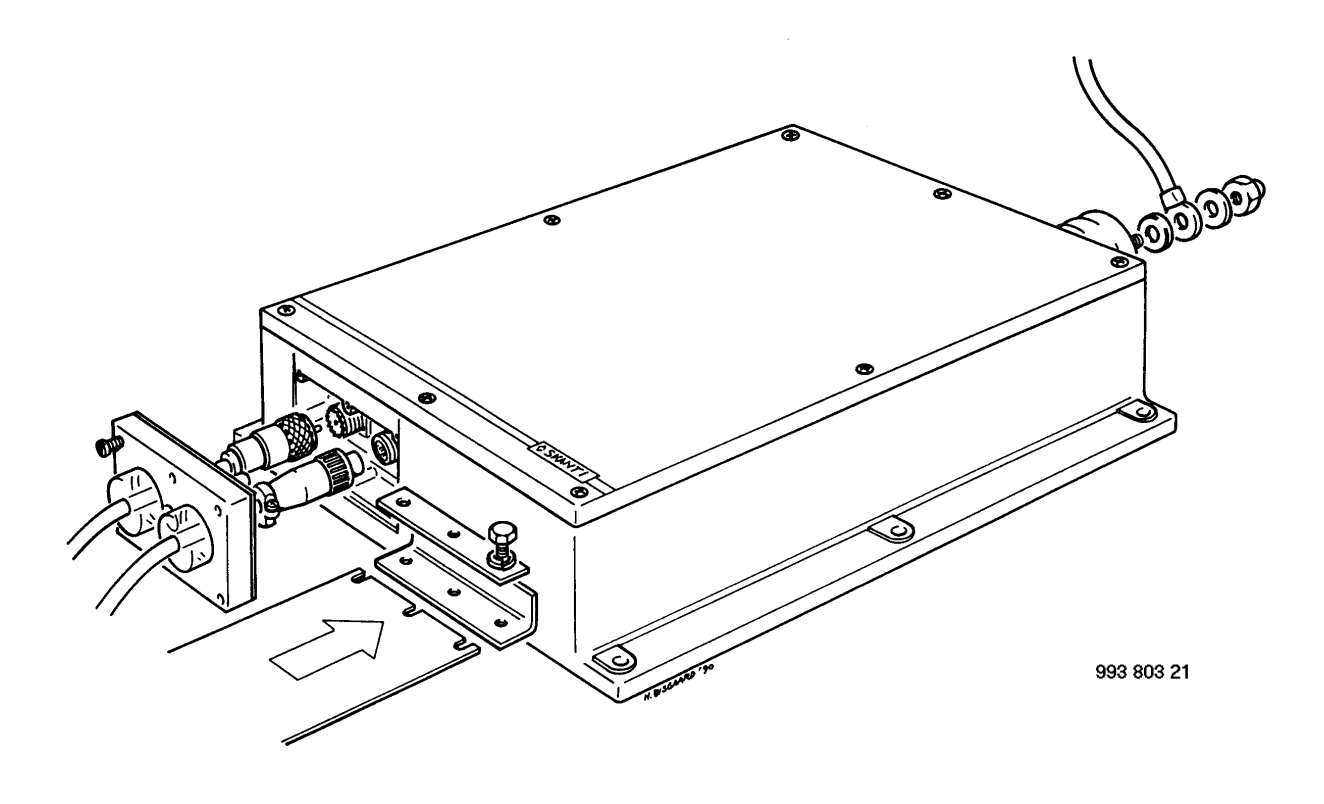

## AC POWER SUPPLY CABLE CONNECTIONS

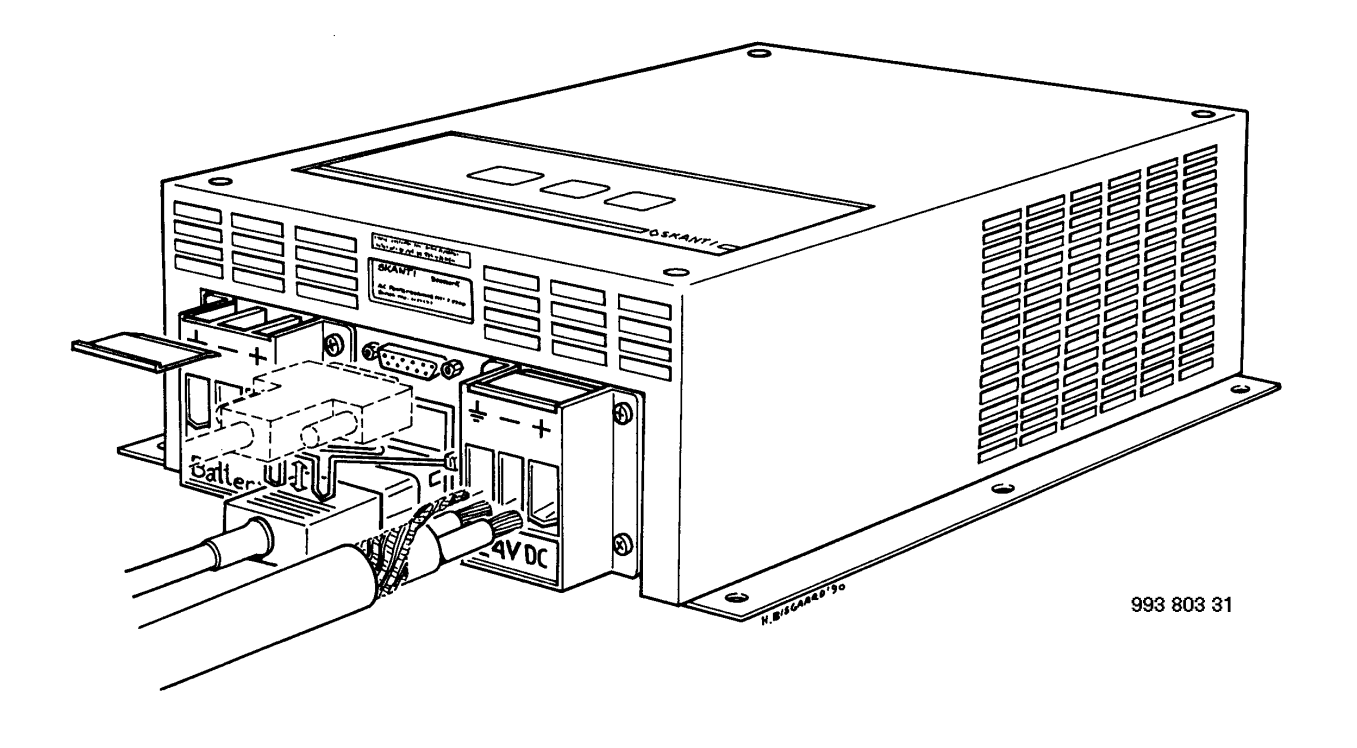

## AC REMOTE CONTROL CABLE CONNECTION

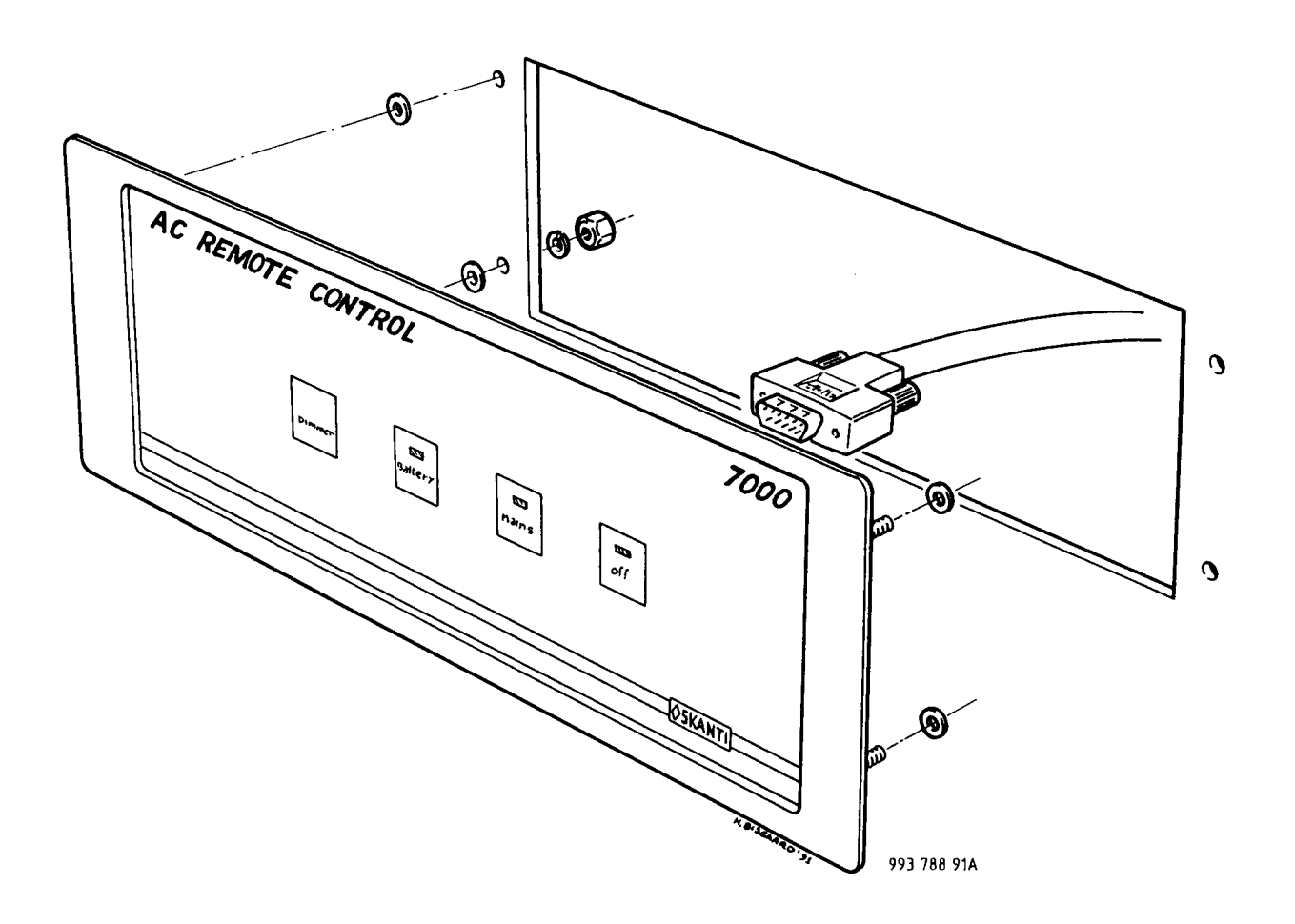

#### **TRP 7200 INSTALLATION WIRING DIAGRAM**

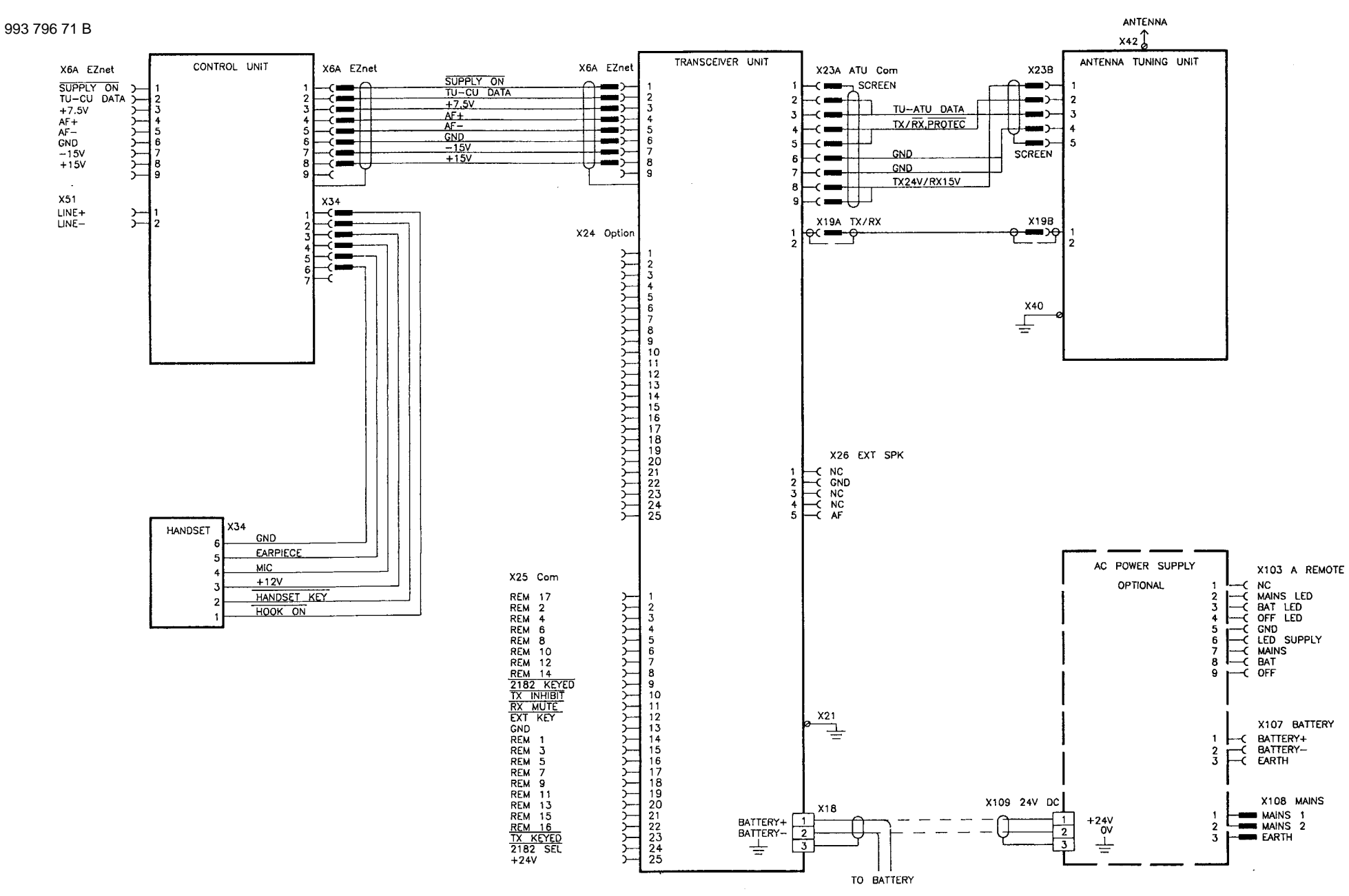

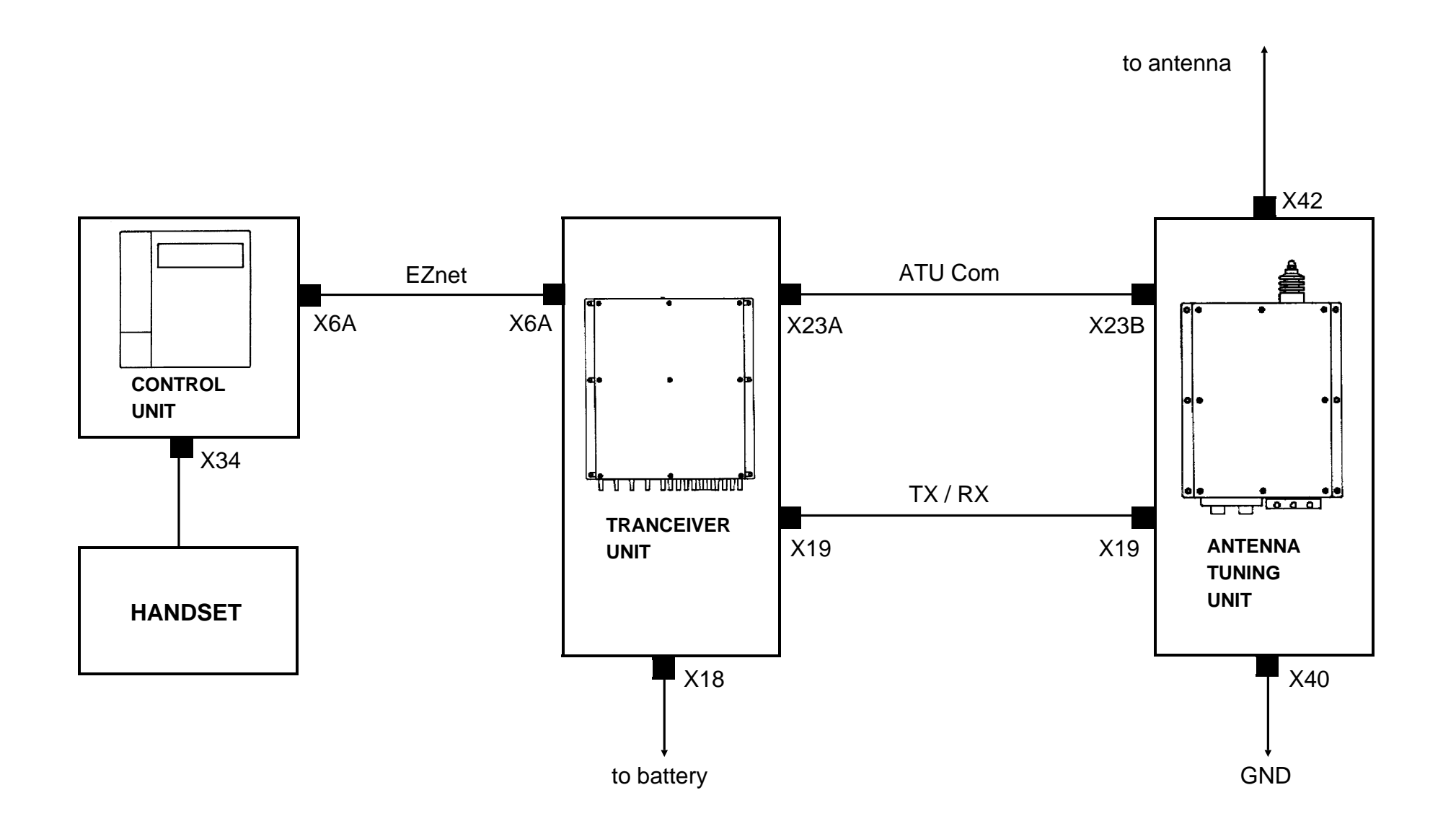

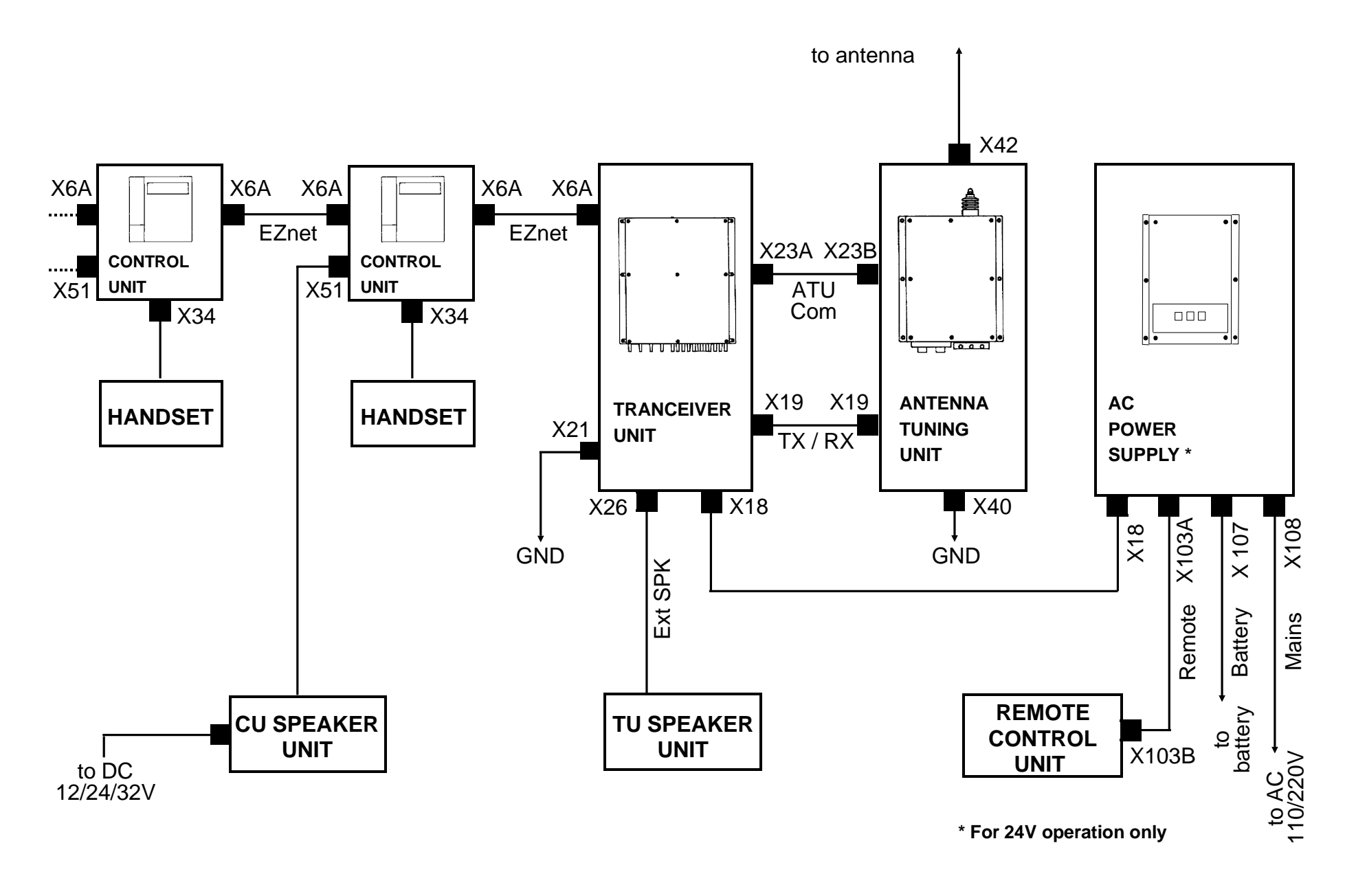

#### CONNECTOR X6 A - EZnet SKANTI code 751 000 64

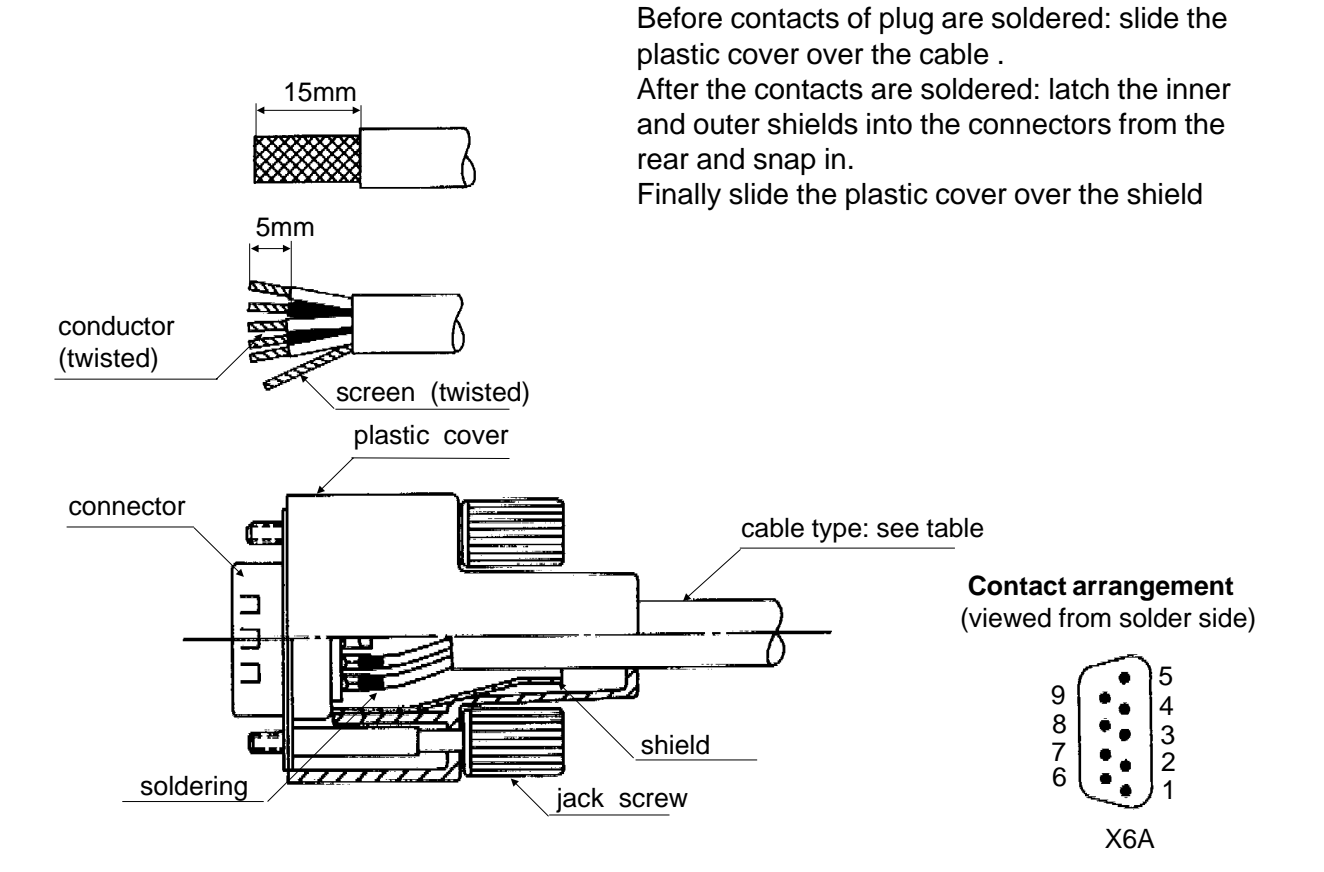

Identify twisted pairs.

| Connector<br>X6 A- EZnet<br>Terminal no. | Designaltion | Remarks                |
|------------------------------------------|--------------|------------------------|
| 1                                        | SUPPLY ON    | 0V when Supply         |
|                                          |              | On/Off key is pressed. |
| 2                                        | TU-CU DATA   | 0 / 12V                |
| 3                                        | +7.5V        | +7.5V                  |
| 4                                        | AF+          | Balanced audio signal  |
| 5                                        | AF-          | Balanced audio signal  |
| 6                                        | GND          | GND                    |
| 7                                        | -15V         | -15V                   |
| 8                                        | +15V         | +15V                   |
| 9                                        | NC           | NC                     |
| Shield                                   | Cable screen |                        |
### CU installation example no. 1:

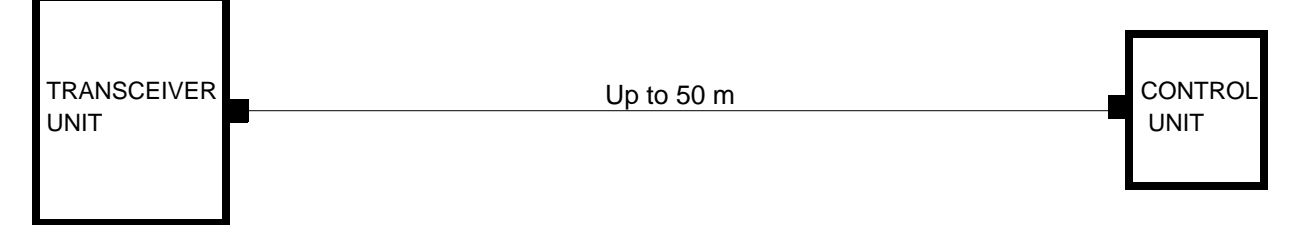

### CU installation example no. 2:

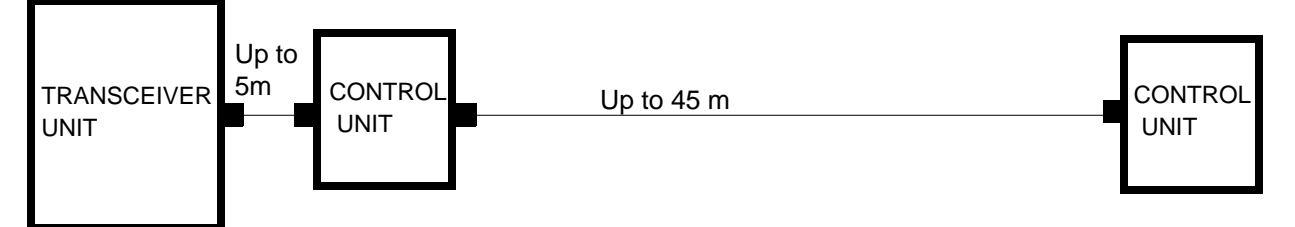

### CU installation example no. 3:

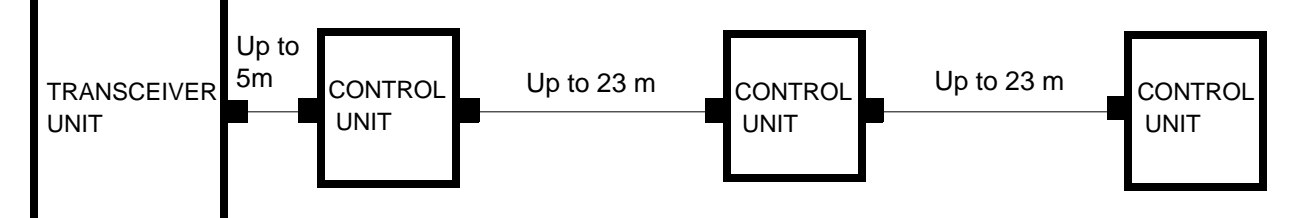

### CU installation example no. 4:

Up to 50 m

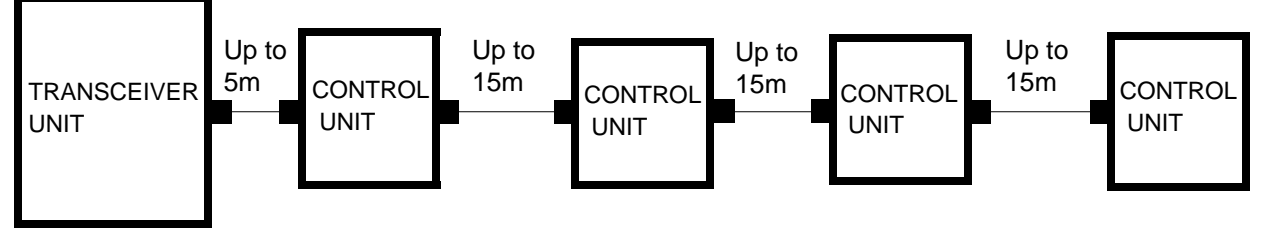

### CU installation example no. 5:

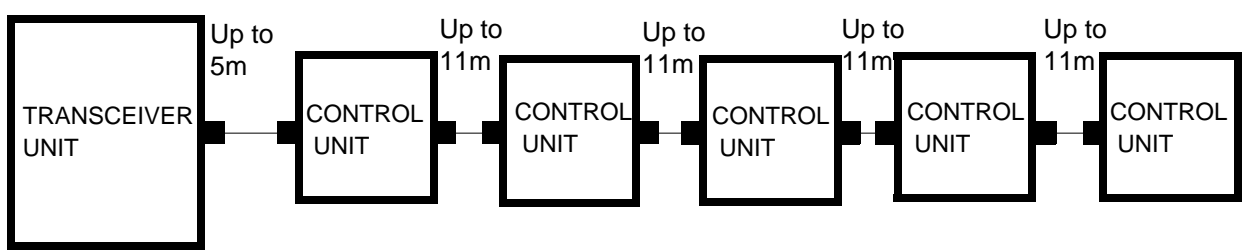

# X6A cable specification.

Accommodate cable outer diameter from 4.4 to 11.0mm

| CU installation example no. | Cable type                                    | Skanti code |
|-----------------------------|-----------------------------------------------|-------------|
| 1                           | Screened multiwire<br>8 x 0.25mm <sup>2</sup> | 702 000 29  |
| 2                           | Screened multiwire<br>8 x 0.25mm <sup>2</sup> | 702 000 29  |
| 3                           | Screened multiwire<br>8 x 0.34mm <sup>2</sup> | 702 000 30  |
| 4                           | Screened multiwire<br>8 x 0.34mm <sup>2</sup> | 702 000 30  |
| 5                           | Screened multiwire<br>8 x 0.50mm <sup>2</sup> | 702 000 31  |

### **CONNECTOR X18 - BATTERY**

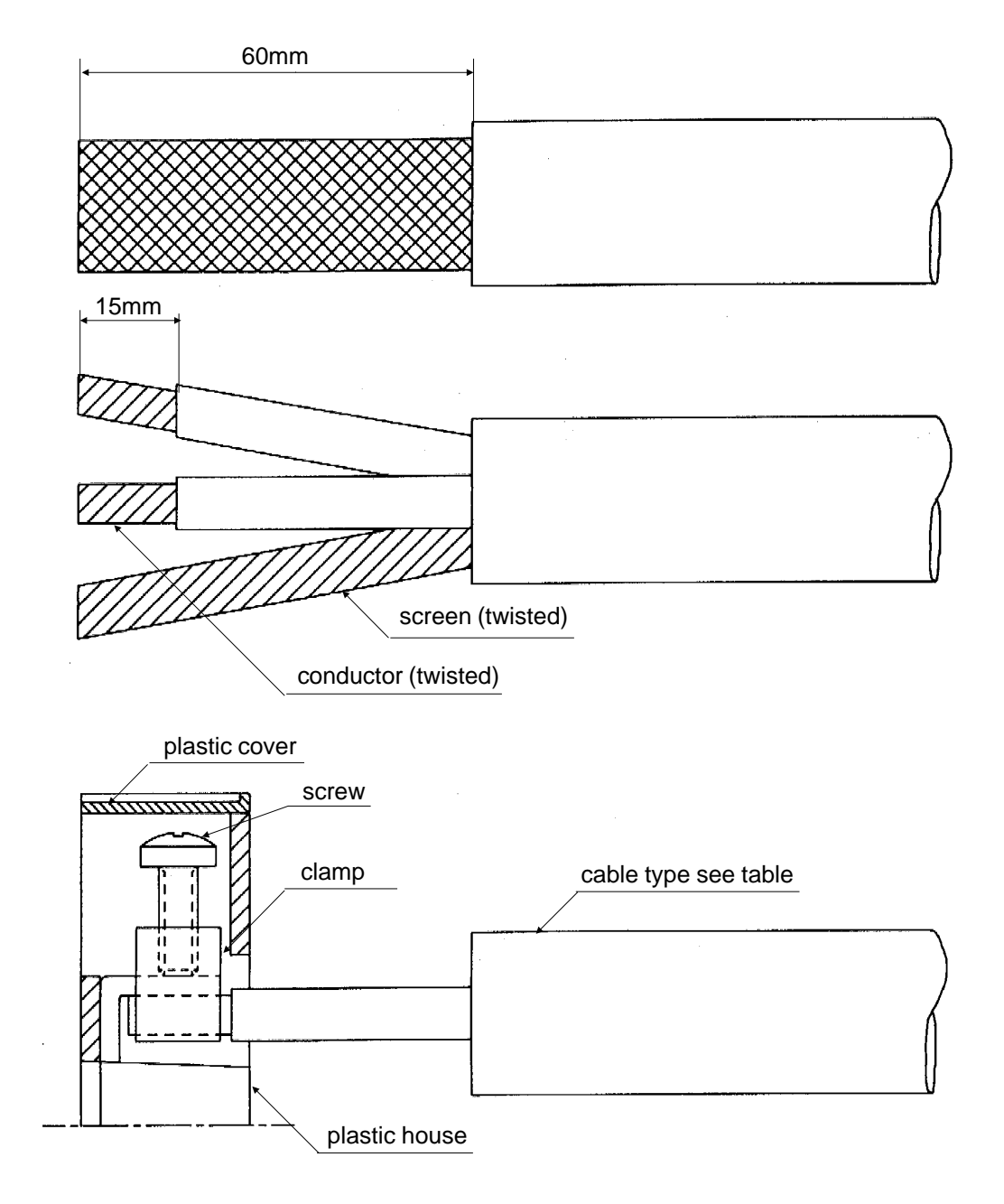

**Contact arrangements** 

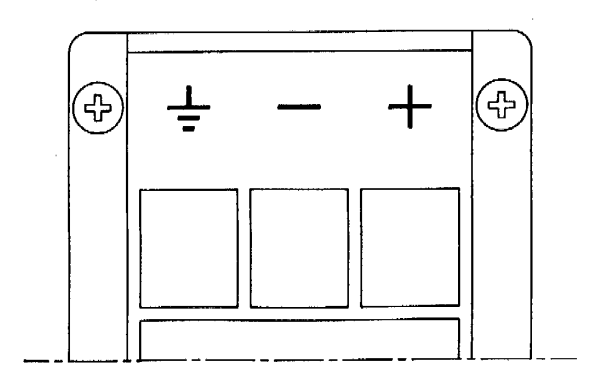

# X18 Cable specification

| Battery<br>voltage | Max. cable length to battery * | Recommended cable                           | External fuses |
|--------------------|--------------------------------|---------------------------------------------|----------------|
| 12V                | 2.5m                           | Screened multiwire 2 x 16mm <sup>2</sup>    | 50 A           |
| 12V                | 4.0m                           | Screened multiwire 2 x 25mm <sup>2</sup>    | 50 A           |
| 24V                | 2.5m                           | Screened multiwire 2 x 10mm <sup>2</sup>    | 40 A           |
| 24V                | 4.5m                           | Screened multiwire 2 x 16mm <sup>2</sup>    | 40 A           |
| 24V                | 7.0m                           | Screened multiwire<br>2 x 25mm <sup>2</sup> | 40 A           |
| 32V                | 4.0m                           | Screened multiwire 2 x 10mm <sup>2</sup>    | 40 A           |
| 32V                | 6.5m                           | Screened multiwire<br>2 x 16mm <sup>2</sup> | 40 A           |
| 32V                | 10.0m                          | Screened multiwire 2 x 25mm <sup>2</sup>    | 40 A           |

\* The maximum cable lengths are specified for continuos two tone operation. For ARQ or speech operation only, the maximum cable length figures are doubled.

See connector X107 for installation with power supply unit.

### **CONNECTOR X19 - TX/RX**

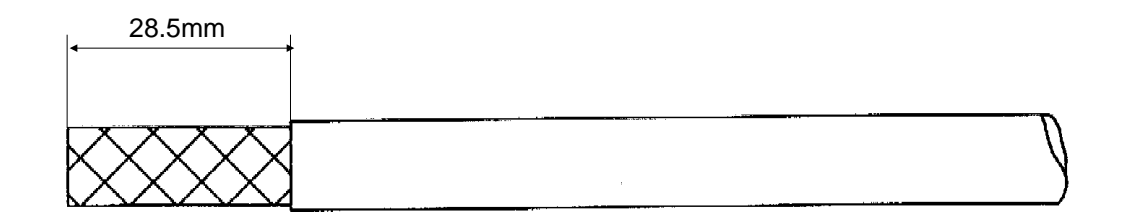

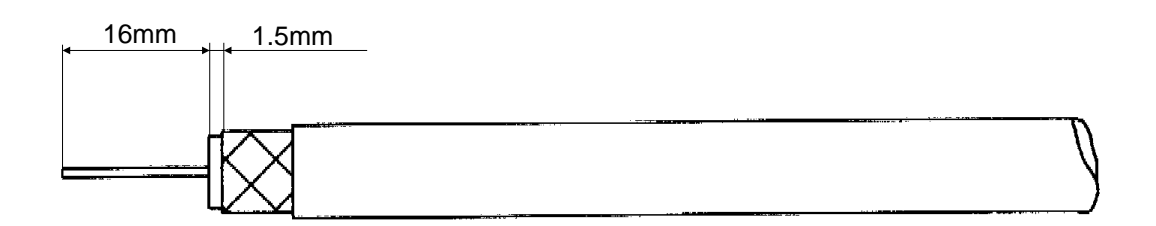

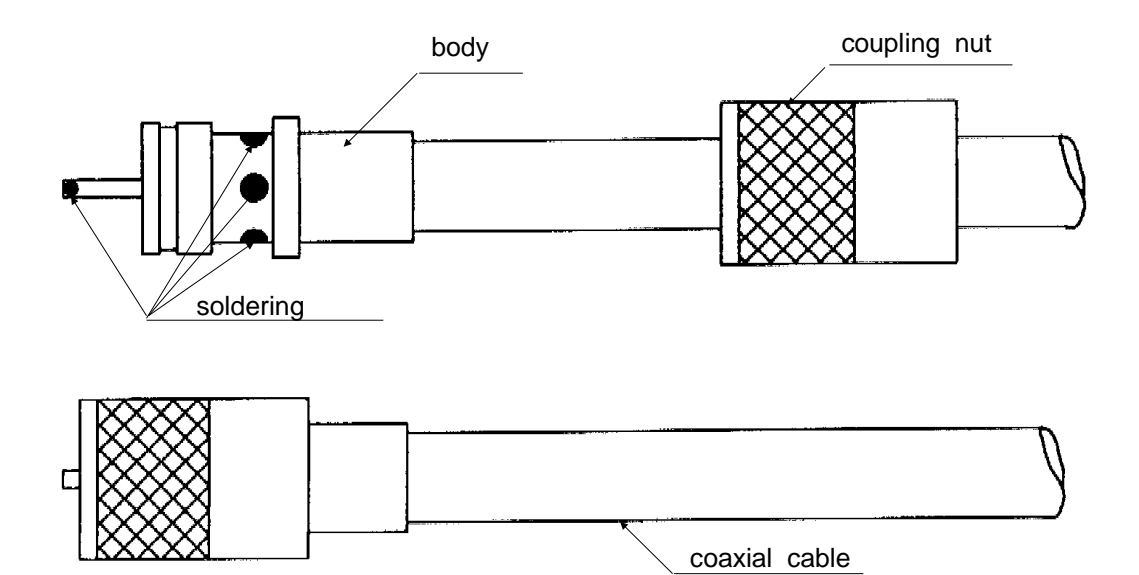

X19 cable specification

Coaxial cable type RG-213/U or RG 8A/U

### **CONNECTOR X21 - GND**

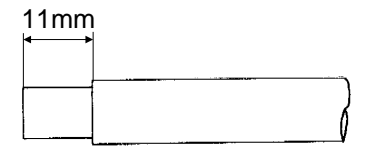

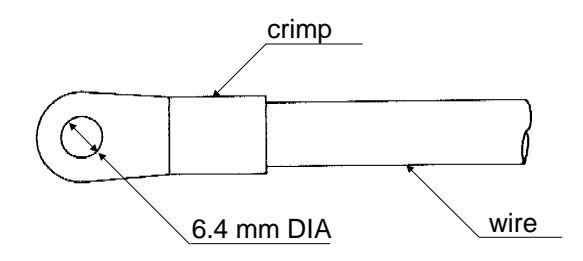

# X21 Wire specification

Recommended wire dimension: 16mm<sup>2</sup>. Wire length as short as possibly.

## CONNECTORS X23A / X23B - ATU Com

15mm

Connector X23A - ATU Com Skanti code 751 000 64 Identify twisted pairs.

Before contacts of plug are soldered: slide the plastic cover over the cable .

After the contacts are soldered: latch the inner and outer shields into the connectors from the rear and snap in.

Finally slide the plastic cover over the shield

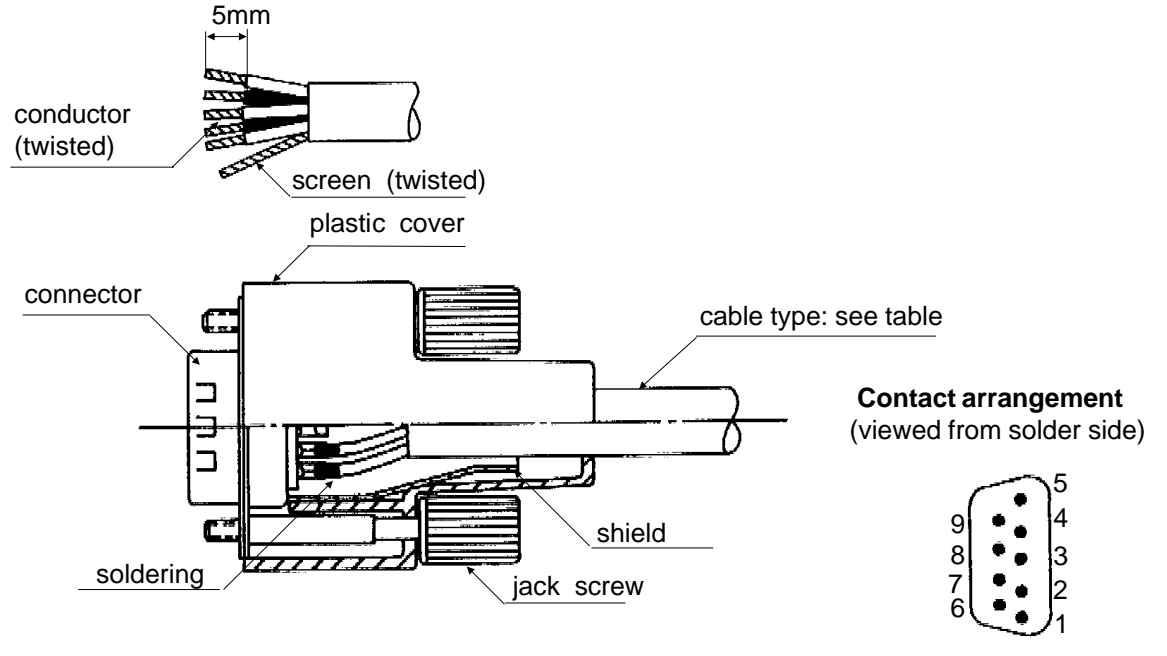

Connector X23B - ATU Com Skanti code 751 001 69

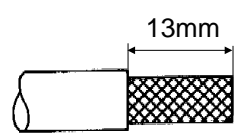

Before contacts of plug are soldered: slide endbell over the cable . Loosen the set screw on the endbell to separate endbell from the barrel, and slide endbell over the cable. After soldering: screw endbell into barrel and fix with the set screw.

X23A

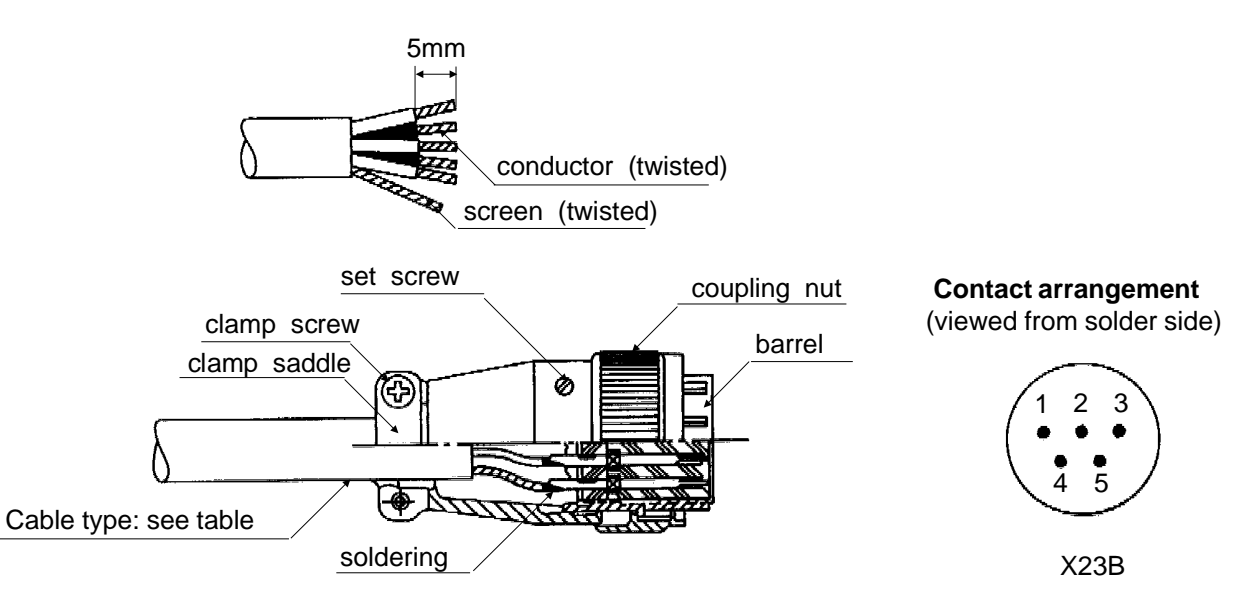

| Connector<br>X23A - ATU Com<br>Terminal no. | Connector<br>X23B - ATU Com<br>Terminal no. | Designation   | Remarks                                    |
|---------------------------------------------|---------------------------------------------|---------------|--------------------------------------------|
| 1                                           | 5                                           | GND           | Cable screen                               |
| 2 and 3                                     | 3                                           | TU-ATU DATA   | 0/24V                                      |
| 4 and 5                                     | 2                                           | TX/RX,PROTEC  | 0/24V                                      |
| 6 and 7                                     | 4                                           | GND           |                                            |
| 8 and 9                                     | 1                                           | TX24V / RX15V | +24V when TX on<br>and +15V when TX<br>off |

| Cable length | Cable type                                    | Skanti code |
|--------------|-----------------------------------------------|-------------|
| Up to 40 m   | Screened multiwire<br>5 x 0.25mm <sup>2</sup> | 702 000 26  |
| Up to 75 m   | Screened multiwire<br>5 x 0.50mm <sup>2</sup> | 702 000 27  |
| Up to 100m   | Screened multiwire<br>5 x 0.75mm <sup>2</sup> | 702 000 28  |

#### CONNECTOR X25 - Com SKANTI code 751 000 66

5mm

conductor (twisted)

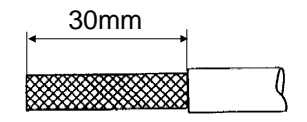

Identify twisted pairs.

Before contacts of plug are soldered: slide the plastic cover over the cable .

After the contacts are soldered: latch the inner and outer shields into the connectors from the rear and snap in.

Finally slide the plastic cover over the shield and fix the two jack screws into the plastic cover.

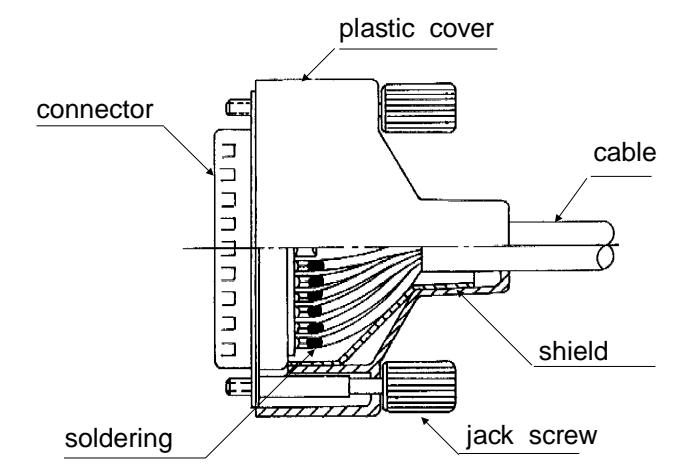

screen (twisted)

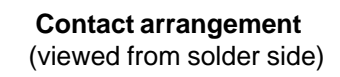

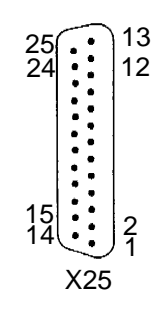

**X25 Cable specification** Acommodate cable outer diameter from 4.4 to 11.0 mm

| 1           |              |           |                                                                                                    |
|-------------|--------------|-----------|----------------------------------------------------------------------------------------------------|
| Connector   | Designation  | Direction | Remarks                                                                                                    |
| Terminal no | Designation  | Direction | Remarks                                                                                                    |
| 1           | REM17        | I/O       | Optional                                                                                                    |
| 2           | REM2         | I/O       | Optional                                                                                                    |
| 3           | REM4         | I/O       | Optional                                                                                                    |
| 4           | REM6         | I/O       | Optional                                                                                                    |
| 5           | REM8         | I/O       | Optional                                                                                                    |
| 6           | REM10        | I/O       | Optional                                                                                                    |
| 7           | REM12        | I/O       | Optional                                                                                                    |
| 8           | REM14        | I/O       | Optional                                                                                                    |
| 9           | 2182 KEYED   | Output    | Open collector<br>Max. current 250mA<br>Max. voltage 40V.<br>Is low when TX is keyed<br>on 2182 kHz.                                   |
| 10          | TX INHIBIT   | Input     | TX inhibited when<br>connected to GND.<br>Internally pulled up to<br>15V through 2.2kohm.                                              |
| 11          | RX MUTE      | Input     | RX muted when<br>connected to GND.<br>Internally pulled up to<br>15V through 2.2kohm.                                                  |
| 12          | EXT KEY      | Input     | TX is keyed in telex and<br>other datatransmission<br>modes, when EXT KEY<br>is low. Internally pulled<br>up to 15V through<br>2.2kohm |
| 13          | GND          |           |                                                                                                    |
| 14          | REM1         | I/O       | Optional                                                                                                    |
| 15          | REM3         | I/O       | Optional                                                                                                    |
| 16          | REM5         | I/O       | Optional                                                                                                    |
| 17          | REM7         | I/O       | Optional                                                                                                    |
| 18          | REM9         | I/O       | Optional                                                                                                    |
| 19          | REM11        | I/O       | Optional                                                                                                    |
| 20          | REM13        | I/O       | Optional                                                                                                    |
| 21          | REM15        | I/O       | Optional                                                                                                    |
| 22          | REM16        | I/O       | Optional                                                                                                    |
| 23          | TX KEYED     | Output    | Open collector.<br>Max. i current 250mA<br>Max. voltage 40V.<br>Is low when TX is keyed.                                               |
| 24          | 2182 SEL     | Output    | Open collector.<br>Max. i current 250mA.<br>Max. voltage 40V.<br>Is low when 2182 kHz<br>is selected.                                  |
| 25          | +24V         | Output    | +24V available when<br>equipment is on.<br>Max. current 200mA<br>Internally fused.                                                     |
| Shield      | Cable screen |           |                                                                                                    |

Before contacts of plug are soldered: slide plastic cover over the cable.

and snapped in.

shield.

After the contacts are soldered: the two shields are latched into the connector

Finally slide the plastic cover over the

#### CONNECTOR X26 - Ext SPK SKANTI code 751 001 71

6mm conductor (twisted)

connector plastic cover Contact arrangement (viewed from solder side)

| Connector<br>X26 - Ext SPK<br>Terminal no. | Designation | Remarks                                                          |
|--------------------------------------------|-------------|------------------------------------------------------------------|
| 1                                          | NC          |                                                                  |
| 2                                          | GND         |                                                                  |
| 3                                          | NC          |                                                                  |
| 4                                          | NC          |                                                                  |
| 5                                          | AF          | Output power 0-5 W in<br>4 ohm. Minimum load<br>impedance 2 ohm. |

### X26 cable specification

Recommended cable outer diameter 5.5mm

#### CONNECTOR X34 - HANDSET CON SKANTI code 751 001 72

6 mm

conductor (twisted)

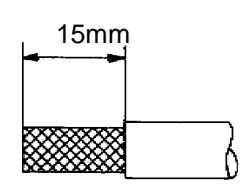

screen (twisted)

Before contacts of plug are soldered: slide plastic cover over the cable. After the contacts are soldered: the two shields are latched into the connector and snapped in.

Finally slide the plastic cover over the shield.

Before contacts of plug are soldered:

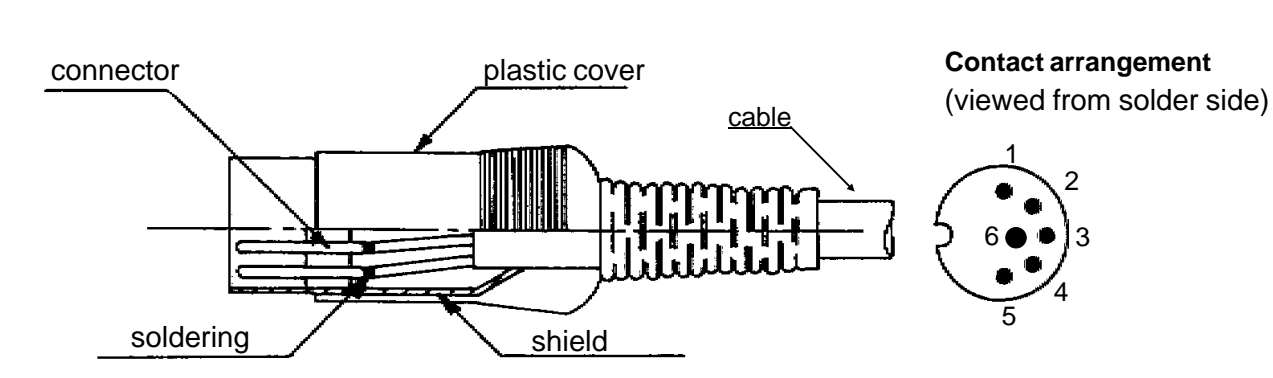

| Connector<br>X34 - HANDSET<br>CON Terminal no. | Designation | Remarks                                     |
|------------------------------------------------|-------------|---------------------------------------------|
| 1                                              | HOOK ON     | Low when handset is<br>placed in the holder |
| 2                                              | HANDSET KEY | Low when handset key<br>is pressed          |
| 3                                              | +12V        |                                             |
| 4                                              | MIC         | 0-1.6Vpp<br>Adjustable +/-8dB.              |
| 5                                              | EARPIECE    | Max. 2.1Vpp                                 |
| 6                                              | GND         |                                             |

#### X34 cable specification

Recommended cable outer diameter 5.5mm

### **CONNECTOR X40 - GND**

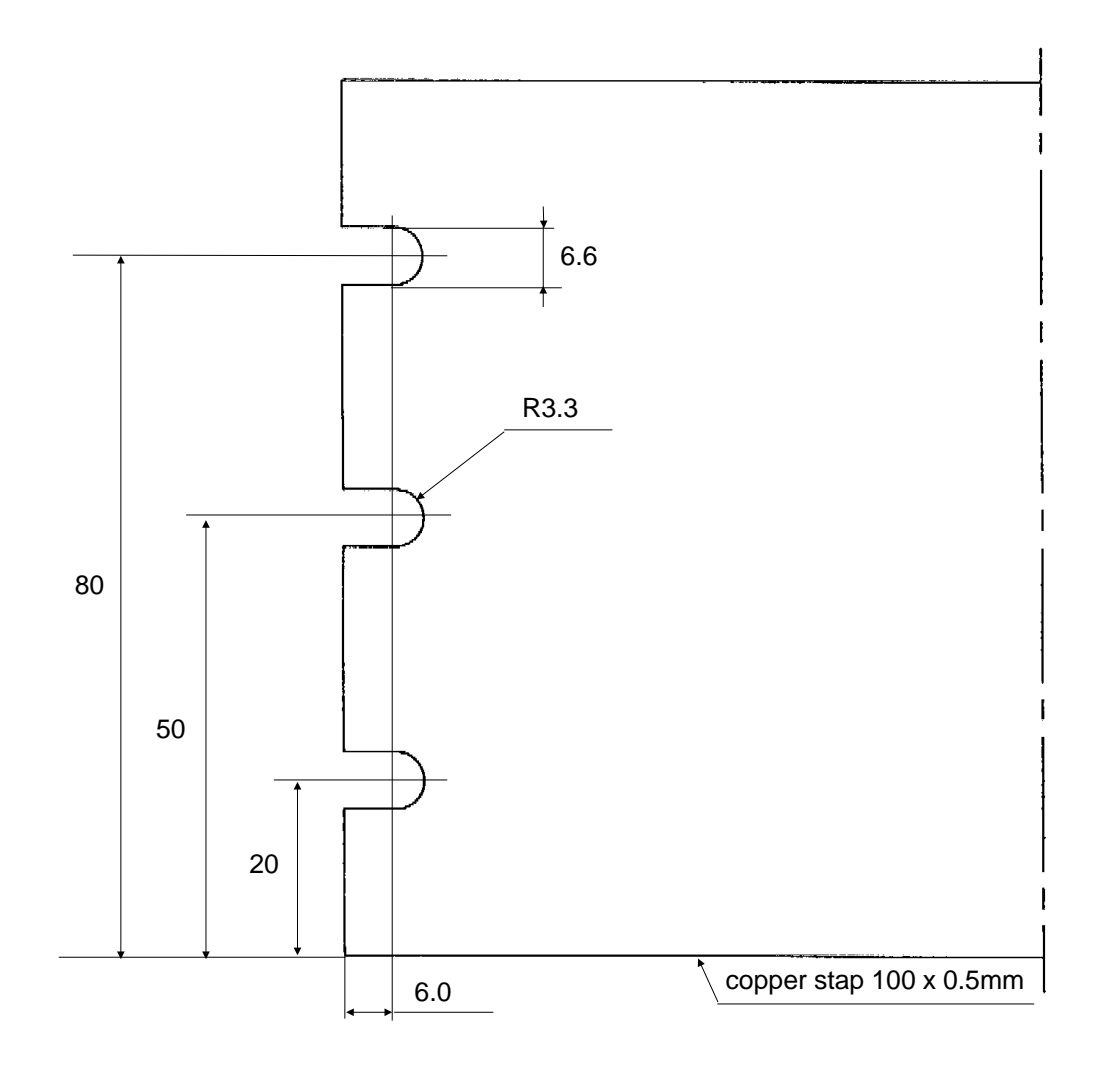

Dimension in mm

### **CONNECTOR X51 - Ext AF**

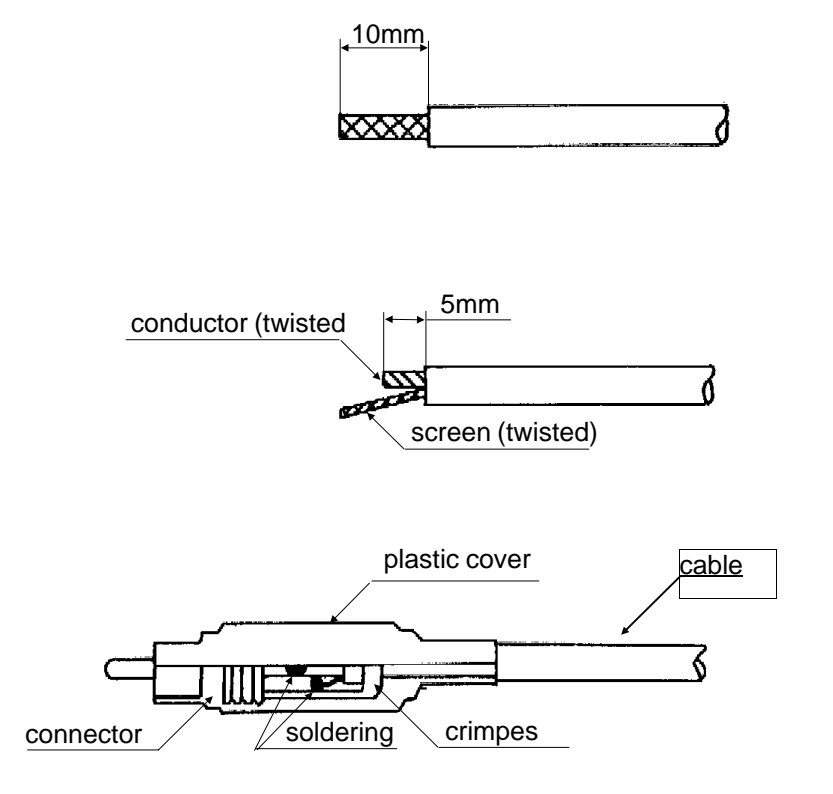

| Connector<br>X51 - Ext AF | Designation  | Remarks                |
|---------------------------|--------------|------------------------|
| inner terminal            | Ext AF       | 600 ohm ~ 0 dB         |
| shield                    | Cable screen | Level:Volume-dependent |

#### CONNECTOR X103A - Remote SKANTI code 751 000 64

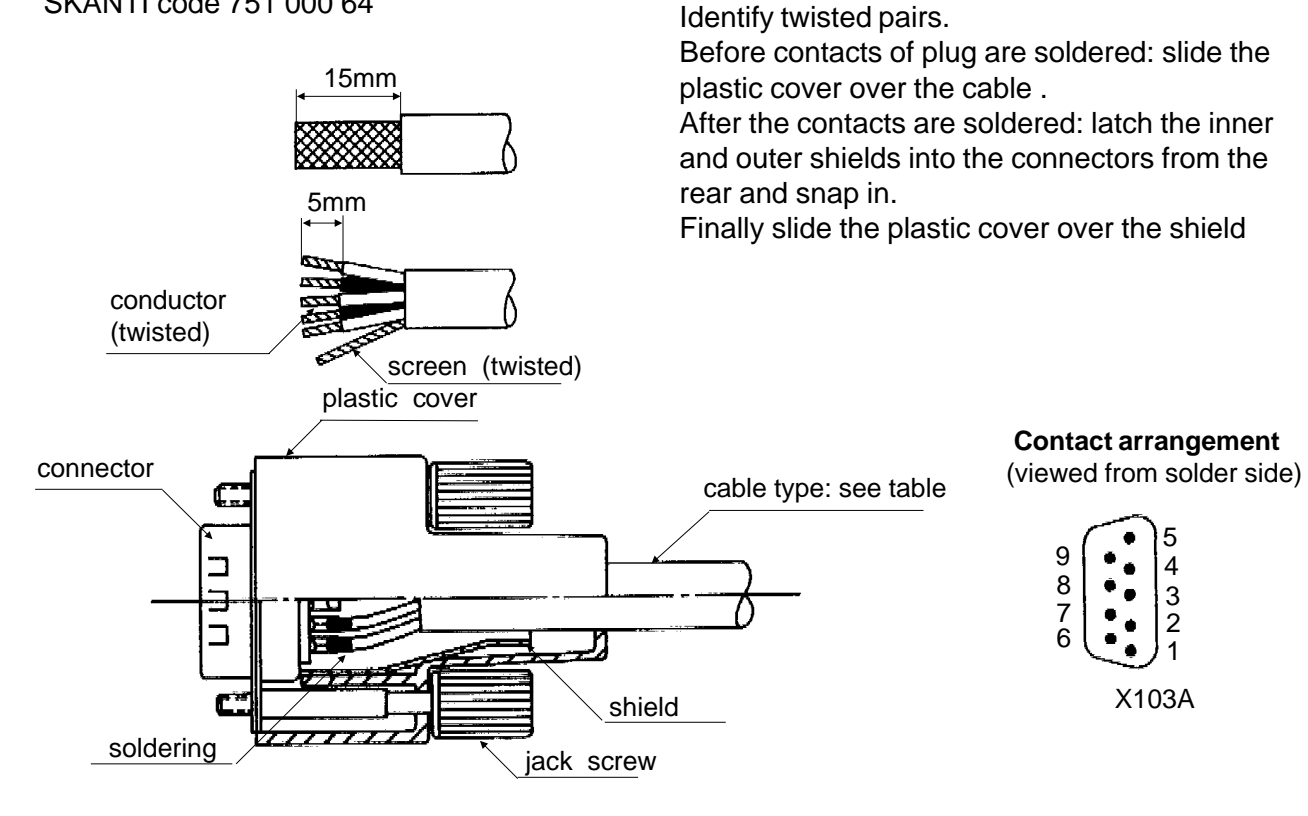

| Connector<br>X103A- Remote<br>Terminal no. | Designation  | Signal level | Remarks                            |
|--------------------------------------------|--------------|--------------|------------------------------------|
| 1                                          | NC           |              | NC                                 |
| 2                                          | MAINS LED    |              | Indicating operating mode          |
| 3                                          | BAT LED      |              | Indicating operating mode          |
| 4                                          | OFF LED      |              | Indicating operating mode          |
| 5                                          | GND          |              |                                    |
| 6                                          | LED SUPPLY   | -12V         | Measured relative to<br>+24V level |
| 7                                          | MAINS        | 0/5V         | Controlled by the<br>MAINS key     |
| 8                                          | BAT          | 0/5V         | Controlled by the<br>BATTERY key   |
| 9                                          | OFF          | 0/5V         | Controlled by the OFF key          |
| Shield                                     | Cable screen |              |                                    |

#### X103 cable specification.

Accommodate cable outer diameter from 4.4 - 11.0mm.

| Cable length | Cable type                                   | Skanti code |
|--------------|----------------------------------------------|-------------|
| up to 50 m   | Screened multiwire<br>8 x 0.5mm <sup>2</sup> | 702 000 31  |

# **CONNECTOR X107 - Battery**

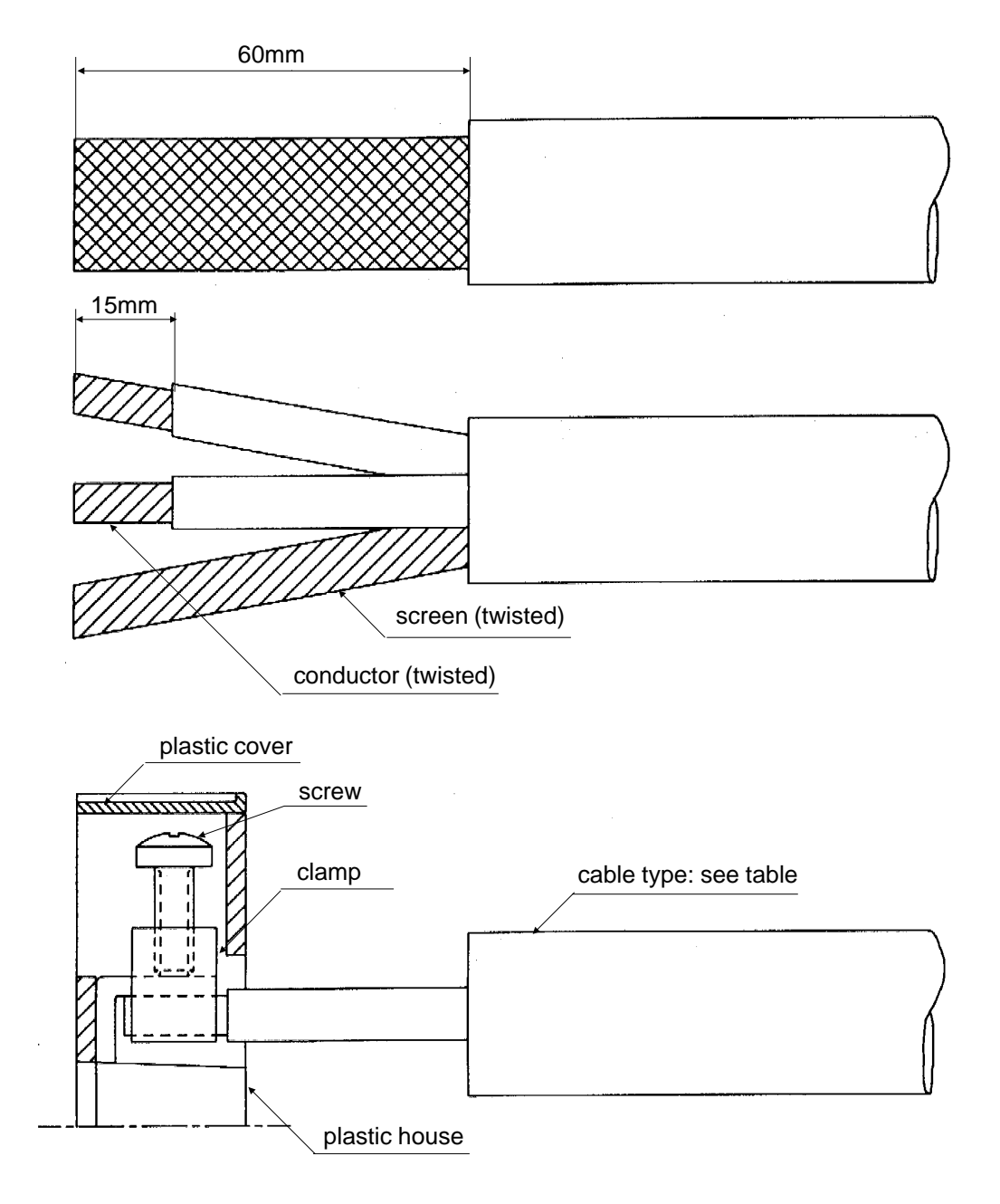

**Contact arrangements** 

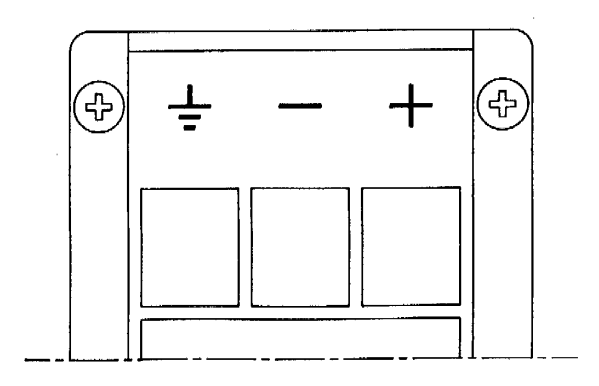

# X107 Cable specification

| Battery voltage | Max. cable length X107 * | Recommended cable                        | External fuses |
|-----------------|--------------------------|------------------------------------------|----------------|
| 24V             | 2.5m                     | Screened multiwire 2 x 10mm <sup>2</sup> | 40 A           |
| 24V             | 4.5m                     | Screened multiwire 2 x 16mm <sup>2</sup> | 40 A           |
| 24V             | 7.0m                     | Screened multiwire 2 x 25mm <sup>2</sup> | 40 A           |

\* The maximum cable lengths are specified for continuos two tone operation. For ARQ or speech operation only, the maximum cable length figures are doubled.

# **CONNECTOR X108 - Mains**

SKANTI code 750 000 61

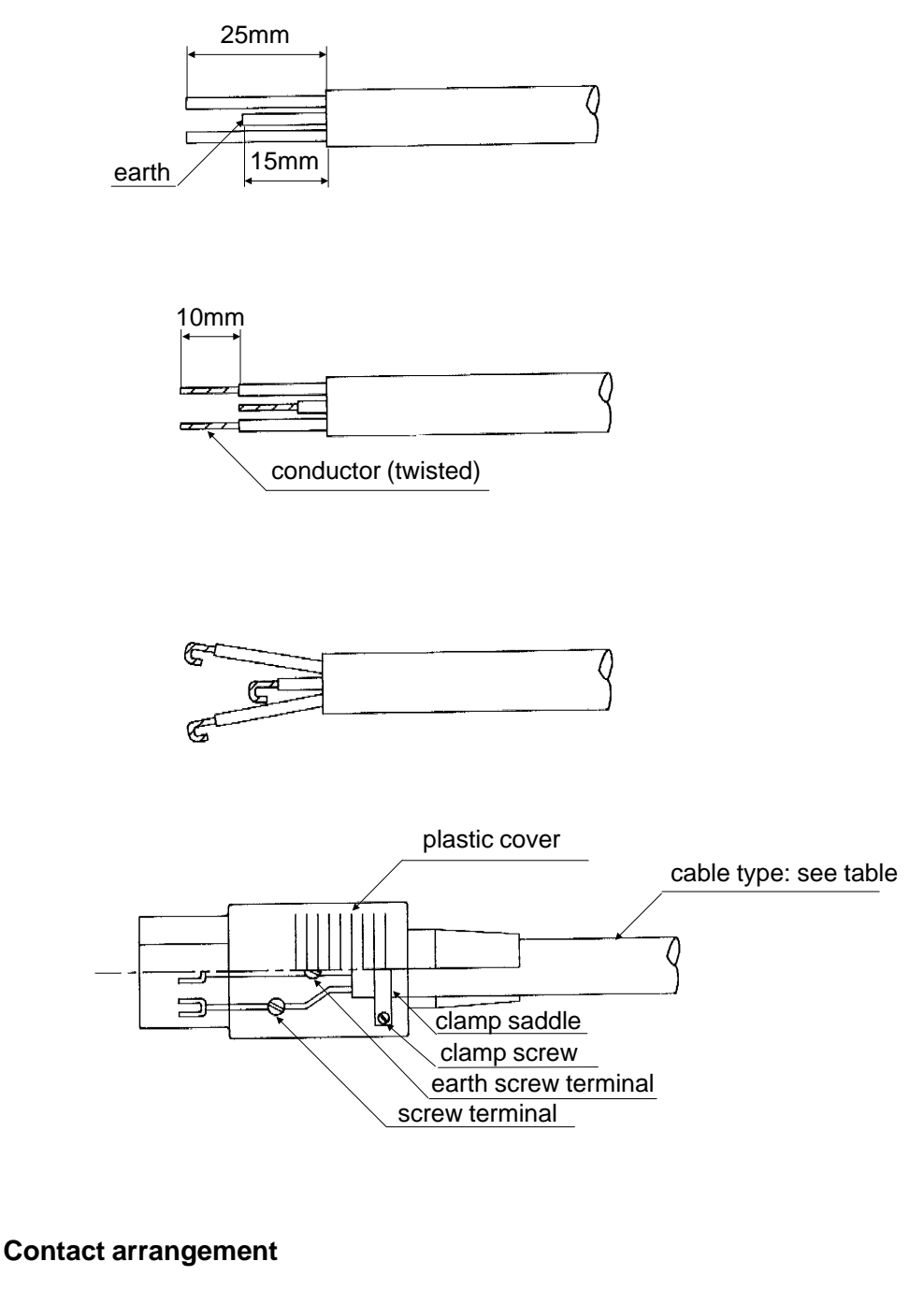

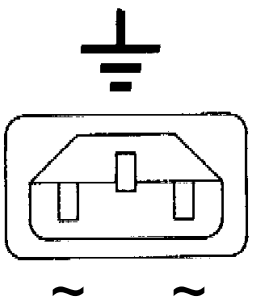

| Connector<br>X108 - Mains<br>Terminal no. | Designation | Remarks       |
|-------------------------------------------|-------------|---------------|
| ~                                         | MAINS 1     | Phase or zero |
| ~                                         | MAINS 2     | Phase or zero |
|                                           | EARTH       |               |

# X108 cable specification

Recommended cable outer diameter 7.0mm.

| AC - Mains | Recommended cable                | Internal fuse rating |
|------------|----------------------------------|----------------------|
| 110 - 120V | Multiwire 3 x 1.5mm <sup>2</sup> | 8A Slow 5 x 20mm     |
| 220 - 240V | Multiwire 3 x 1.5mm <sup>2</sup> | 4A Slow 5 x 20mm     |

#### **CONFIGURATION PROM**

The TRP7200 series Configuration PROM contains frequencies, frequency bands and system configuration parameters for customizing the equipment.

Legal frequencies with corresponding legal mode and frequency bands are programmed in the PROM address area from 512d/0200h to 7167d/1BFFh excluding the 'Not usable' area from 4096d/1000h to 4607d/11FFh. The PROM area is divided into tree sub-areas, each with a specific frequency information and representation.

#### 512d/0200h to 4095d/0FFFh:

PROM area reserved for customer specified frequencies. Up to 896 single or simplex frequencies or up to 448 duplex frequencies may be programmed in the 4-byte **Frequency Record Format**. The first 200 single, simplex or duplex frequencies including their corresponding mode can be recalled directly via the keyboard as successively short-numbers (200 to 399) are

assigned.

If a limited transmitter frequency range is wanted one or more frequency bands may be programmed in this PROM area, using the 8-byte **Frequency Band Format**. If the whole PROM area is not filled, a **Limiter Byte** containing 255d/FFh must be programmed to indicate the end of frequency information.

#### 4608d/1200h to 5119d/13FFh:

PROM area reserved for GMDSS Distress and Safety Frequencies and other safety frequencies. The frequencies and their corresponding mode can be recalled with short-numbers from 100 to 199, which are successively assigned. The PROM area will contain up to 128 single or simplex frequencies or 64 duplex frequencies represented in the 4-byte **Frequency Record Format**.

If the whole PROM area is not filled, a **Limiter Byte** containing 255d/FFh must be programmed to indicate the end of frequency information.

#### 5120d/1400h to 7167d/1BFFh:

This PROM area contains all ITU SSB channels and DSC and Telex TX frequencies. All ITU SSB channels can be recalled directly with the mode automatically set to SSB by using the ITU channel number as short-number. SSB ITU channels without number can also be recalled as successively higher numbers are assigned. The frequencies are represented in the 11-byte **Fixed Step Frequencies Format**.

A **Limiter Byte** containing 255d/FFh must always be programmed to indicate the end of frequency information.

#### 7168d/1C00h to 8191d/1FFFh:

System configuration parameters are programmed in the higher part of the PROM from 8191d/1FFFh and downwards.

27C64, 200nS, 8K x 8

**PROM Location:** 

Transceiver Unit, TU Control Board 710

# Configuration PROM Map:

| Address |              | Contents                                 |
|---------|--------------|------------------------------------------|
| dec     | hex          |                                          |
| 0       | 0000         |                                          |
| 511     | 01FF         | Not usable                               |
| 512     | 0200         |                                          |
|         |              | Customer Specified Frequencies           |
|         |              | TX Band Limits                           |
| xxxx    | хххх         | Limiter Byte 255d / FFh                  |
| 1005    |              |                                          |
| 4095    | 0FFF<br>1000 |                                          |
| 4000    | 1000         | Not usable                               |
| 4607    | 11FF         |                                          |
| 4008    | 1200         | GMDSS Distress and Safety<br>Frequencies |
| хххх    | хххх         | Limiter Byte 255d / FFh                  |
| 5119    | 13FF         |                                          |
| 5120    | 1400         |                                          |
|         |              | ITU Channels ( SSB )                     |
|         |              | ITU DSC and Telex TX Frequencies         |
| XXXX    | хххх         | Limiter Byte 255d / FFh                  |
| 7167    | 1BFF         |                                          |
| 7168    | 1C00         |                                          |
|         |              | System Configuration Parameters          |
| 8191    | 1FFF         |                                          |
|         |              |                                          |

### Frequency Record Format

|      |     | D7           | D6  | D5      | D4          | D3          | D2   | D1     | D0 |  |
|------|-----|--------------|-----|---------|-------------|-------------|------|--------|----|--|
| Addr | n   | RX           | ТХ  | S-F     | 0           |             | Modu | lation |    |  |
|      | n+1 |              | BCD | X 10MHz |             | BCD X 1MHz  |      |        |    |  |
|      | n+2 | BCD X 100kHz |     |         |             | BCD X 10kHz |      |        |    |  |
|      | n+3 | BCD X 1kHz   |     |         | BCD X 100Hz |             |      |        |    |  |

Single-, Simplex- and Duplex-frequencies can be mixed and recalled with the short-numbers 100 to 199 and 200 to 399 if their relative position in the tables do not exceed 100 and 200 respectively.

#### RX, TX and S-F bits:

RX and Tx bits indicates receiver and transmitter frequency respectively.

S-F bit indicates a Single Frequency (RX or TX) which may be recalled with a short-number.

Examples:

| D7     | D6     | D5     | _                                                                         |
|--------|--------|--------|---------------------------------------------------------------------------|
| RX     | тх     | S-F    | _                                                                         |
| 1<br>0 | 0<br>1 | 0<br>0 | Receiver part of duplex frequency<br>Transmitter part of duplex frequency |
| 1      | 1      | 0      | Simplex frequency                                                         |
| 1      | 0      | 1      | Single receiver frequency which can be recalled with a short-number       |
| 0      | 1      | 1      | Single transmitter frequency which can be recalled with a short-number    |
| 0      | 0      | 1      | Empty channel which occupy a short-number                                 |
|        |        |        |                                                                           |

D4:

Always set to 0.

#### Modulation nibble:

| 0: | SSB (USB)               |
|----|-------------------------|
| 1: | LSB                     |
| 2: | R3E                     |
| 3: | AM                      |
| 4: | CW                      |
| 5: | TLX (Telex, DSC)        |
| 6: | Reserved for future use |
| 7: | SSB + R3E               |
| 8: | Reserved for future use |
| 9: | Reserved for future use |
| A: | Reserved for future use |
| B: | Reserved for future use |
| C: | Reserved for future use |
| D: | Reserved for future use |
| E: | Reserved for future use |
|    |                         |

F: Don't care

# Fixed Step Frequencies Format

|      |      | D7       | D6           | D5      | D4      | D3          | D2   | D1      | D0 |
|------|------|----------|--------------|---------|---------|-------------|------|---------|----|
| Addr | n    | RX       | ТХ           | ITU     | 0       |             | Modu | lation  |    |
|      |      |          |              |         | Start ( | Channel     |      |         |    |
|      | n+1  |          | BCD X 1000   |         |         |             | BCD  | X 100   |    |
|      | n+2  | BCD X 10 |              |         |         | BCD X 1     |      |         |    |
|      |      |          | Number C     |         |         |             | els  |         |    |
|      | n+3  |          | BCD          | X 1000  |         |             | BCD  | X 100   |    |
|      | n+4  |          | BCD          | X 10    |         |             | BCD  | X 1     |    |
|      |      |          |              |         | Start I | Frequency   |      |         |    |
|      | n+5  |          | BCD          | X 10MHz |         |             | BCD  | X 1MHz  |    |
|      | n+6  |          | BCD X 100kHz |         |         | BCD X 10kHz |      |         |    |
|      | n+7  |          | BCD          | X 1kHz  |         |             | BCD  | X 100Hz |    |
|      | n+8  |          | BCD          | X 10Hz  |         |             |      |         |    |
|      |      | Step F   |              |         |         | Frequency   |      |         |    |
|      | n+9  |          | BCD          | X 10kHz |         | •           | BCD  | X 1kHz  |    |
|      | n+10 |          | BCD          | X 100Hz |         |             | BCD  | X 10Hz  |    |
|      |      |          |              |         |         |             |      |         |    |

A large group of frequencies with uniform channel spacing are easily represented by programming the 11-byte Fixed Step Frequencies Format.

| RX and TX bits |          |                                                                                                    |
|----------------|----------|----------------------------------------------------------------------------------------------------|
|                | 0:<br>1: | Frequencies do not apply to RX or TX respectively.<br>Frequencies apply to RX or TX respectively.                                              |
|                | Both bit | s are set to "1" for simplex frequencies.                                                                                                    |
|                |          |                                                                                                    |
|                |          |                                                                                                    |
| ITU bit:       |          |                                                                                                    |
|                | 0:       | The programmed frequencies are not ITU channels.                                                                                               |
|                | 1:       | The programmed frequencies are ITU channels and if the mode is SSB (Modulation nibble: 0 or 7) they can be recalled with the ITU short-number. |

D4:

Always set to 0.

### Modulation nibble:

| 0: | SSB (USB)               |
|----|-------------------------|
| 1: | LSB                     |
| 2: | R3E                     |
| 3: | AM                      |
| 4: | CW                      |
| 5: | TLX (Telex, DSC)        |
| 6: | Reserved for future use |
| 7: | SSB + R3E               |
| 8: | Reserved for future use |
| 9: | Reserved for future use |
| A: | Reserved for future use |
| B: | Reserved for future use |
| C: | Reserved for future use |
| D: | Reserved for future use |
| E: | Reserved for future use |
| F: | Don't care              |

Start Channel: The start channel number for the group. E.g. 401 for the ITU channel 401.

Number Of Channels: The total number of frequencies or channels in the group. Legal numbers: 1 to 9998.

Start Frequency: The first frequency in the group.

Step Frequency: The fixed frequency- or channel-spacing for the group.

|      |     | D7           | D6           | D5   | D4          | D3          | D2          | D1 | D0 |  |
|------|-----|--------------|--------------|------|-------------|-------------|-------------|----|----|--|
| Addr | n   |              | Alway        | 's 0 |             | Always 0    |             |    |    |  |
|      | n+1 |              | BCD X 10MHz  |      |             |             | BCD X 1MHz  |    |    |  |
|      | n+2 |              | BCD X 100kHz |      |             |             | BCD X 10kHz |    |    |  |
|      | n+3 |              | BCD X 1kHz   |      |             |             | BCD X 100Hz |    |    |  |
|      | n+4 |              | Always 0     |      |             |             | Always 0    |    |    |  |
|      | n+5 |              | BCD X 10MHz  |      |             | BCD X 1MHz  |             |    |    |  |
|      | n+6 | BCD X 100kHz |              |      | BCD X 10kHz |             |             |    |    |  |
|      | n+7 |              | BCD X 1kHz   |      |             | BCD X 100Hz |             |    |    |  |
|      |     |              |              |      |             |             |             |    |    |  |

### **Frequency Band format**

By programming a Frequency Band the transmitter frequency range may be limited to the specified band and transmission outside the band is inhibited. The first 4 bytes specifies the lower legal frequency limit and the next 4 bytes specifies the upper legal frequency limit. Several bands may be programmed.

#### Limiter byte

If the programmed Frequencies and possible Frequency Bands do not use all the available bytes in the relevant PROM areas a Limiter Byte must be programmed to indicate the end of frequency information.

The Limiter Byte contains the value 255d / FFh.

#### **Pre-programmed ITU frequencies**

GMDSS Distress and Safety Frequencies

| Freq. kHz | Designation          | Mode | Туре     | RCL |
|-----------|----------------------|------|----------|-----|
|           |                      |      | <b>_</b> |     |
| 2182.0    | J3E Distress Safety  | SSB  | Simplex  | 100 |
| 2174.5    | NBDP Distress Safety | ILX  | Simplex  | 101 |
| 2187.5    | DSC Distress Safety  | TLX  | Simplex  | 102 |
| 4125.0    | J3E Distress Safety  | SSB  | Simplex  | 103 |
| 4177.5    | NBDP Distress Safety | TLX  | Simplex  | 104 |
| 4207.5    | DSC Distress Safety  | TLX  | Simplex  | 105 |
| 6215.0    | J3E Distress Safety  | SSB  | Simplex  | 106 |
| 6268.0    | NBDP Distress Safety | TLX  | Simplex  | 107 |
| 6312.0    | DSC Distress Safety  | TLX  | Simplex  | 108 |
| 8291.0    | J3E Distress Safety  | SSB  | Simplex  | 109 |
| 8376.5    | NBDP Distress Safety | TLX  | Simplex  | 110 |
| 8414.5    | DSC Distress Safety  | TLX  | Simplex  | 111 |
| 12290.0   | J3E Distress Safety  | SSB  | Simplex  | 112 |
| 12520.0   | NBDP Distress Safety | TLX  | Simplex  | 113 |
| 12577.0   | DSC Distress Safety  | TLX  | Simplex  | 114 |
| 16420.0   | J3E Distress Safety  | SSB  | Simplex  | 115 |
| 16695.0   | NBDP Distress Safety | TLX  | Simplex  | 116 |
| 16804.5   | DSC Distress Safety  | TLX  | Simplex  | 117 |
| 5680.0    | J3E Coordinated SAR  | SSB  | RX freq  | 118 |
| 490.0     | NBDP Meteorology Nav | TLX  | RX freq  | 119 |
| 518.0     | NBDP Navtex          | TLX  | RX freq  | 120 |
| 4209.5    | NBDP Navtex          | TLX  | RX freq  | 121 |
| 4210.0    | NBDP Safety          | TLX  | RX freq  | 122 |
| 6314.0    | NBDP FC Safety Info  | TLX  | RX freq  | 123 |
| 8416.5    | NBDP FC Safety Info  | TLX  | RX freq  | 124 |
| 12579.0   | NBDP FC Safety Info  | TLX  | RX freq  | 125 |
| 16806.5   | NBDP FC Safety Info  | TLX  | RX freq  | 126 |
| 19680.5   | NBDP FC Safety Info  | TLX  | RX freq  | 127 |
| 22376.0   | NBDP FC Safety Info  | TLX  | RX freq  | 128 |
| 26100.5   | NBDP FC Safety Info  | TLX  | RX freq  | 129 |

May be recalled directly by entering the relevant number from 100 to 129. Mode will automatically be set according to the table.

TRP7200: Subsequent selection of other modes will disable the transmitter except when the mode is SSB and R3E is selected.

Ship station RX and TX frequencies for SSB duplex operation in the Maritime Mobile Bands between 4 and 27.5MHz.

ITU Radio Regulations Appendix 16, Section A.

HF Duplex Telephony Channels:

| Ch. | 401 - 427   | Ch. | 428 - 429 |
|-----|-------------|-----|-----------|
| Ch. | 601 - 608   |     |           |
| Ch. | 801 - 833   | Ch. | 834 - 837 |
| Ch. | 1201 - 1241 |     |           |
| Ch. | 1601 - 1656 |     |           |
| Ch. | 1801 - 1815 |     |           |
| Ch. | 2201 - 2253 |     |           |
| Ch. | 2501 - 2510 |     |           |
|     |             |     |           |

243 RX/TX frequency pairs

6 RX frequencies

May be recalled directly by entering ITU channel number. Mode will automatically be set to SSB.

TRP7200: Subsequent selection of other modes except R3E will disable the transmitter.

Inter-ship SSB Simplex frequencies in the Maritime Mobile Bands between 4 and 27.5MHz. Successive channel numbers are assigned. ITU Radio Regulations Apendix 16, Section B.

HF Simplex Telephony Frequencies.

| Ch. | 430 - 431   |
|-----|-------------|
| Ch. | 609 - 611   |
| Ch. | 838 - 839   |
| Ch. | 1242 - 1246 |
| Ch. | 1657 - 1663 |
| Ch. | 1816 - 1822 |
| Ch. | 2254 - 2260 |
| Ch. | 2511 - 2517 |

40 Simplex frequencies

May be recalled directly by entering channel number. Mode will automatically be set to SSB.

TRP7200: Subsequent selection of other modes except R3E will disable the transmitter.

Ship station SSB TX frequencies in the 4000 - 4063kHz band. Successive channel numbers are assigned. ITU Radio Regulations Appendix 16, Section C-1.

HF TX Telephony Frequencies

<u>Ch. 432 - 452</u>

21 TX frequencies

May be recalled directly by entering channel number. Mode will automatically be set to SSB.

TRP7200: Subsequent selection of other modes except R3E will disable the transmitter.

Ship station SSB TX frequencies in the 8100 - 8195kHz band. Successive channel numbers are assigned. ITU Radio Regulations Appendix 16, Section C-2.

HF TX Telephony Frequencies

<u>Ch. 840 - 870</u>

31 TX frequencies

May be recalled directly by entering channel number. Mode will automatically be set to SSB.

TRP7200: Subsequent selection of other modes except R3E will disable the transmitter.

Extra frequencies for TRP7200:

International ship station DSC TX frequencies for purposes other than distress and safety.

| 2177.0  | 2189.5  | kHz         |
|---------|---------|-------------|
| 4208.0  | 4208.5  | 4209.0 kHz  |
| 6312.5  | 6313.0  | 6313.5 kHz  |
| 8415.0  | 8415.5  | 8416.0 kHz  |
| 12577.5 | 12578.0 | 12578.5 kHz |
| 16805.0 | 16805.5 | 16806.0 kHz |
| 18898.5 | 18899.0 | 18899.5 kHz |
| 22374.5 | 22375.0 | 22375.5 kHz |
| 25208.5 | 25209.0 | 25209.5 kHz |

26 TX frequencies

For verification of TX frequency only.

TX frequencies are only selectable in Telex mode.

Subsequent selection of other modes will disable the transmitter.

Extra frequencies for TRP7200:

National ship station MF DSC TX frequencies for purposes other than distress and safety.

| 2156.0 | 2156.5 kHz |
|--------|------------|
| 2157.0 | 2157.5 kHz |
| 2158.0 | 2158.5 kHz |
| 2159.0 | 2159.5 kHz |

8 TX frequencies

For verification of TX frequency only. TX frequencies are only selectable in Telex mode. Subsequent selection of other modes will disable the transmitter.

Extra frequencies for TRP7200:

Ship station paired NBDP frequencies (TX frequencies only) in the Maritime Mobile Bands between 4 and 27.5MHz.

ITU Radio Regulations Apendix 32.

Paired Telex Frequencies. TX part only.

| 4     | MHz | Band | Ch. | 1 - 19  |
|-------|-----|------|-----|---------|
| 6     | MHz | Band | Ch. | 1 - 34  |
| 8     | MHz | Band | Ch. | 1 - 40  |
| 12    | MHz | Band | Ch. | 1 - 156 |
| 16    | MHz | Band | Ch. | 1 - 193 |
| 18/19 | MHz | Band | Ch. | 1 - 45  |
| 22    | MHz | Band | Ch. | 1 - 135 |
| 25/26 | MHz | Band | Ch. | 1 - 40  |

662 TX frequencies

For verification of TX frequency only.

TX frequencies are only selectable in Telex mode.

Subsequent selection of other modes will disable the transmitter.

Extra frequencies for TRP7200:

Ship station non-paired NBDP frequencies in the Maritime Mobile Bands between 4 and 27.5MHz. ITU Radio Regulations Apendix 33.

Non-paired Telex Frequencies.

| 4MHz Band     | Ch. | 1 - 10 |
|---------------|-----|--------|
| 6MHz Band     | Ch. | 1 - 23 |
| 8MHz Band     | Ch. | 1 - 36 |
| 12MHz Band    | Ch. | 1 - 34 |
| 16MHz Band    | Ch. | 1 - 39 |
| 18/19MHz Band | Ch. | 1 - 11 |
| 22MHz Band    | Ch. | 1 - 45 |
| 25/26MHz Band | Ch. | 1 - 31 |
|               |     |        |

229 TX frequencies

For verification of TX frequency only. TX frequencies are only selectable in Telex mode. Subsequent selection of other modes will disable the transmitter.

Total number of frequencies: 1539

### **System Configuration Parameters**

The System Configuration Parameters programmed in the higher part of the prom (reserved area 5120d/1400h to 8191d/1FFFh) determines the function of the equipment. The most important parameters for customizing the equipment are listed below. The parameters are global and cannot be changed by programming via the keyboard.

#### **Designation**

### **Cold Boot Frequency**

| + | Mode | Set-up |
|---|------|--------|
|---|------|--------|

| Address              |                                  | Da      | ata           |         | Description                     |
|----------------------|----------------------------------|---------|---------------|---------|---------------------------------|
|                      | D7 D6 D5                         | 5 D4    | D3 D2 D       | 1 D0    |                                 |
| 7593d/1DA9           | h Alwavs                         | 0       | RX Modula     | ation   |                                 |
| 7594d/1DAA           | h BCD X 10                       | MHz     | BCD X 1       | MHz     | RX frequency                    |
| 7595d/1DAB           | h BCD X 100                      | )kHz    | BCD X 10      | )kHz    |                                 |
| 7596d/1DAC           | h BCD X 1k                       | κHz     | BCD X 10      | 0Hz     |                                 |
| 7597d/1DAD           | h Always                         | 0       | TX Modula     | ation   |                                 |
| 7598d/1DAE           | h BCD X 10                       | MHz     | BCD X 1       | ИНz     | TX frequency                    |
| 7599d/1DAF           | h BCD X 100                      | )kHz    | BCD X 10      | )kHz    |                                 |
| 7600d/1DB0           | h BCD X 1k                       | κHz     | BCD X 10      | 0Hz     |                                 |
|                      | Data for                         | the Mo  | dulation nib  | ole     |                                 |
|                      | see des                          | criptio | n of the Sing | le      |                                 |
|                      | Fre                              | equenc  | y Format      |         |                                 |
|                      |                                  |         |               |         |                                 |
|                      |                                  |         |               |         |                                 |
|                      |                                  |         |               |         |                                 |
| Designation          | <u>Address</u>                   | Data    | <u>1</u>      | Descri  | ption                           |
|                      | ( <b>d</b> ecimal / <b>h</b> exa | decima  | al)           |         |                                 |
|                      |                                  |         |               |         |                                 |
|                      |                                  |         |               |         |                                 |
| Max TX Power         | 7601d/1DB1h                      |         |               |         |                                 |
|                      |                                  | Pm:     |               | Maxim   | um TX power = 10 x Pm Watt      |
|                      |                                  |         |               | Pm va   | lues from 1d/01h to 25d/19h     |
|                      |                                  |         |               | corres  | ponds to 10Watt to 250Watt      |
|                      |                                  |         |               |         |                                 |
|                      |                                  |         |               |         |                                 |
| Security Code Enable | 7602d/1DB2h                      |         |               |         |                                 |
| •                    |                                  | 0d/0    | 0h:           | Disabl  | e Security Code                 |
|                      |                                  | 1d/0    | 1h:           | Enable  | e Security Code                 |
|                      |                                  |         |               | All oth | er data are defaulted to 1d/01h |

| <u>Designation</u>           | <u>Address</u><br>( <b>d</b> ecimal / <b>h</b> exad | <u>Data</u><br>ecimal)                   | Description                                                                     |
|------------------------------|-----------------------------------------------------|------------------------------------------|---------------------------------------------------------------------------------|
| Customer ID                  | 7603d/1DB3h                                         | ID:                                      | Customer identification number<br>ID: 0d/00h to 99d/63h                         |
| Enable SSB mode              | 7606d/1DB6h                                         | 0d/00h:<br>1d/01h:                       | Disable SSB mode<br>Enable SSB mode<br>All other data are defaulted to 1d/01h   |
| Enable LSB mode              | 7607d/1DB7h                                         | 0d/00h:<br>1d/01h:<br>All other data are | Disable LSB mode<br>Enable LSB mode<br>defaulted to 1d/01h                      |
| Enable R3E mode              | 7608d/1DB8h                                         | 0d/00h:<br>1d/01h:                       | Disable R3E mode<br>Enable R3E mode<br>All other data are defaulted to 1d/01h   |
| Enable CW mode               | 7609d/1DB9h                                         | 0d/00h:<br>1d/01h:                       | Disable CW mode<br>Enable CW mode<br>All other data are defaulted to 1d/01h     |
| Enable TLX mode              | 7610d/1DBAh                                         | 0d/00h:<br>1d/01h:                       | Disable TLX mode<br>Enable TLX mode<br>All other data are defaulted to 1d/01h   |
| Reduce to 150W<br>below 4MHz | 7611d/1DDBh                                         | 0d/00h:<br>1d/01h:                       | Disable reduction<br>Enable reduction<br>All other data are defaulted to 0d/00h |

| <u>Designation</u>              | <u>Address</u><br>( <b>d</b> ecimal / <b>h</b> exad | <u>Data</u><br>lecimal)                    | Description                                                                                                    |
|---------------------------------|-----------------------------------------------------|--------------------------------------------|----------------------------------------------------------------------------------------------------|
| Alarm test in<br>Dummy Load     | 7612d/1DBCh                                         | 0d/00h:<br>1d/01h:                         | Disable test in Dummy Load<br>Enable test in Dummy Load<br>All other data are defaulted to 0d/00h                                                        |
| Enable RX in AM mode            | 7613d/1DBDh                                         | 0d/00h:<br>1d/01h:                         | Disable RX in AM mode<br>Enable RX in AM mode<br>All other data are defaulted to 1d/01h                                                                  |
| Enable TX in AM mode            | 7614d/1DBEh                                         | 0d/00h:<br>1d/01h:<br>2d/02h:<br>255d/FFh: | Disable TX in AM mode<br>Enable TX on 2182kHz only<br>Enable TX on 2182 + 2200kHz only<br>Free TX in AM mode<br>All other data are defaulted to 255d/FFh |
| Distress mode                   | 7615d/1DBFh                                         | 0d/00h:<br>3d/03h:                         | SSB mode when 2182 is pressed<br>AM mode when 2182 is pressed<br>All other data are defaulted to 3d/03h                                                  |
| Receiver frequency status       | 7616d/1DC0h                                         | 0d/00h:<br>1d/01h:                         | RX on PROM frequencies only<br>Free RX frequency<br>All other data are defaulted to 1d/01h                                                               |
| Transmitter frequency status    | 7617d/1DC1h                                         | 0d/00h:<br>1d/01h:                         | TX on PROM frequencies only<br>Free TX frequency<br>All other data are defaulted to 1d/01h                                                               |
| Single sideband<br>mode display | 7618d/1                                             | DC2h<br>0d/00h:<br>1d/01h:                 | Display upper-sideband as USB<br>Display upper-sideband as SSB<br>All other data are defaulted to 1d/01h                                                 |

# Standard Programming

The Standard Programming shows how the different standard types are programmed unless otherwise agreed. Only the above described parameters are shown. A total PROM listing and Master PROM's are available on request.

| Addr        | Data           |                |                |                |                |
|-------------|----------------|----------------|----------------|----------------|----------------|
|             | <u>TRP7200</u> | <u>TRP7201</u> | <u>TRP7203</u> | <u>TRP7204</u> | <u>TRP7208</u> |
| 7593d/1DA9h | 0d/00h         | 0d/00h         | 0d/00h         | 0d/00h         | 0d/00h         |
| 7594d/1DAAh | 2d/02h         | 2d/02h         | 2d/02h         | 17d/11h        | 2d/02h         |
| 7595d/1DABh | 24d/18h        | 24d/18h        | 24d/18h        | 80d/50h        | 24d/18h        |
| 7596d/1DACh | 32d/20h        | 32d/20h        | 32d/20h        | 0d/00h         | 32d/20h        |
| 7597d/1DADh | 0d/00h         | 0d/00h         | 0d/00h         | 0d/00h         | 0d/00h         |
| 7598d/1DAEh | 2d/02h         | 2d/02h         | 2d/02h         | 17d/11h        | 2d/02h         |
| 7599d/1DAFh | 24d/18h        | 24d/18h        | 24d/18h        | 80d/50h        | 24d/18h        |
| 7600d/1DB0h | 32d/20h        | 32d/20h        | 32d/20h        | 0d/00h         | 32d/20h        |
| 7601d/1DB1h | 20d/14h        | 20d/14h        | 20d/14h        | 20d/14h        | 20d/14h        |
| 7602d/1DB2h | 1d/01h         | 1d/01h         | 1d/01h         | 1d/01h         | 1d/01h         |
| 7603d/1DB3h | 0d/00h         | 1d/01h         | 3d/03h         | 4d/04h         | 8d/08h         |
| 7606d/1DB6h | 1d/01h         | 1d/01h         | 1d/01h         | 1d/01h         | 1d/01h         |
| 7607d/1DB7h | 0d/00h         | 0d/00h         | 0d/00h         | 1d/01h         | 1d/01h         |
| 7608d/1DB8h | 1d/01h         | 1d/01h         | 1d/01h         | 1d/01h         | 1d/01h         |
| 7609d/1DB9h | 0d/00h         | 0d/00h         | 0d/00h         | 0d/00h         | 0d/00h         |
| 7610d/1DBAh | 1d/01h         | 1d/01h         | 1d/01h         | 1d/01h         | 1d/01h         |
| 7611d/1DDBh | 0d/00h         | 0d/00h         | 0d/00h         | 0d/00h         | 1d/01h         |
| 7612d/1DBCh | 1d/01h         | 1d/01h         | 1d/01h         | 0d/00h         | 1d/01h         |
| 7613d/1DBDh | 1d/01h         | 1d/01h         | 1d/01h         | 1d/01h         | 1d/01h         |
| 7614d/1DBEh | 1d/01h         | 1d/01h         | 1d/01h         | 255d/FFh       | 255d/FFh       |
| 7615d/1DBFh | 3d/03h         | 3d/03h         | 3d/03h         | 3d/03h         | 3d/03h         |
| 7616d/1DC0h | 1d/01h         | 1d/01h         | 1d/01h         | 1d/01h         | 1d/01h         |
| 7617d/1DC1h | 0d/00h         | 1d/01h         | 1d/01h         | 1d/01h         | 1d/01h         |
| 7618d/1DC2h | 1d/01h         | 1d/01h         | 1d/01h         | 0d/00h         | 1d/01h         |
|             | 1              | I              | I              | l              | I              |

### OPTIONS

| DESIGNATION                              | <u>SKANTI CODE</u> |
|------------------------------------------|--------------------|
| Control Unit:                            |                    |
| Loudspeaker                              | 107 801 30         |
| Tilting wedge, 20°                       | 107 801 90         |
| Tilting wedge, 30°                       | 107 802 70         |
| Transceiver Unit:                        |                    |
| Programmable Communication Processor 717 | 107 871 71         |
| Interface-A 718                          | 107 871 81         |
| Antenna Tuning Unit:                     |                    |
| Dummy Load 741                           | 107 874 11         |

# ACCESSORIES

### **DESIGNATION**

Control Unit:

# INSTALLATION

### SKANTI CODE

| Screened multicore cable, 5 x 0.25 mm <sup>2</sup> x 100 m | 702 000 26 |
|------------------------------------------------------------|------------|
| Screened multicore cable, 5 x 0.50 mm <sup>2</sup> x 100 m | 702 000 27 |
| Screened multicore cable, 5 x 0.75 mm <sup>2</sup> x 100 m | 702 000 28 |
| Screened multicore cable, 8 x 0.25 $mm^2$ x 100 m          | 702 000 29 |
| Screened multicore cable, 8 x 0.34 mm <sup>2</sup> x 100 m | 702 000 30 |
| Screened multicore cable, 8 x 0.50 mm <sup>2</sup> x 100 m | 702 000 31 |
| Transceiver Unit:                                          |            |
| D-sub connector, 9 pole                                    | 751 000 64 |
| D-sub connector, 25 pole                                   | 751 000 66 |
| DIN connector, 6 pole                                      | 751 001 72 |
|                                                            |            |
## ACCESSORIES INCLUDED

| DESIGNATION                    | <u>QUANTITY</u> | SKANTI CODE |
|--------------------------------|-----------------|-------------|
| Control Unit:                  |                 |             |
| Cable gland                    | 2               | 343 782 61  |
| Rubber foot                    | 4               | 429 000 03  |
| D-sub connector, 9 pole        | 2               | 751 000 64  |
| User manual                    | 1               | 910 000 55  |
| Transceiver Unit:              |                 |             |
| Coaxial connector , UHF PL 259 | 1               | 751 000 54  |
| D-sub connector, 9 pole        | 1               | 751 000 64  |
| Technical manual               | 1               | 910 000 56  |
| Antenna Tuning Unit:           |                 |             |
| Coaxial connector , UHF PL 259 | 1               | 751 000 54  |
| SRCN connector, 5 pole         | 1               | 751 001 69  |
| Power Supply Unit (option):    |                 |             |
| Fuse 8A slow, 5 x 20 mm        | 2               | 720 380 03  |
| Power Connector, 3 pole        | 1               | 750 000 61  |

# TECHNICAL DESCRIPTION Contents

| Units                               | 4-3  |
|-------------------------------------|------|
| Control Unit Block Diagram          | 4-7  |
| Control Unit Interconnection        | 4-8  |
| Transceiver Unit Block Diagram      | 4-9  |
| Transceiver Unit Interconnection    | 4-13 |
| Antenna Tuning Unit Block Diagram   | 4-15 |
| Antenna Tuning Unit Interconnection | 4-16 |
| AC Power Supply Interconnection     | 4-17 |
| ALC and Protection System           | 4-19 |

#### **CONTROL UNIT 7200**

The Control Unit CU 7200 consists of a handset and a control box and operates like a terminal connected to a computer meaning that all operations which are entered on the Control Unit will be performed by the Transceiver Unit.

The Control Unit contains the following PCBs including the listed circuits:

#### HANDSET

| Microphone Board 708:   | Microphone and HOOK ON detector                                                                                                    |
|-------------------------|----------------------------------------------------------------------------------------------------|
| AF Amplifier Board 707: | OP AMPs to amplify the earpiece signal and to add gain to the microphone signal which can be adjusted here.                                                                                                    |
| CONTROL BOX             |                                                                                                    |
| CU-1 Control Board 701: | The digital part includes the microprocessor and performs the keyboard scanning, display driving, data communication with the Transceiver Unit as well as driving the Backlight 785 which is also included in the control box.<br>The analog part includes AF receiver/driver, AF amplifier and Beep generator. It performs the handling of the bidirectional AF lines, amplifying AF signals for the earpiece, the internal speaker and the line output. |

#### **TRANSCEIVER UNIT 7200**

The Transceiver Unit 7200 contains most of the PCBs in the TRP 7200 which are listed below and the circuits they include.

| TU Control Board 710  | The digital part includes the MCU, address decoder, Program<br>PROMS, Configuration PROM, Non volatile RAM, Real Time<br>Clock, EZ-net driver, ATU interface, digital TU-bus driver,<br>Remote interface and drivers for the analog circuits.<br>The analog part includes voltage regulators, analog interface<br>circuits and analog output drivers.<br>The TU Control Board is the main control board of the TRP 7200.<br>It controls the digital and analog operations required when the<br>Control Unit 7200 is operated.                                                                              |
|-----------------------|----------------------------------------------------------------------------------------------------|
| Synthesizer Board 711 | The synthesizer board includes synthesizers, dividing/<br>multiplication circuits and check detectors. The 1st, 2nd and 3rd<br>local oscillator receive their reference signal from the master<br>oscillator PCB 712 or 713. The 1. local oscillator covers the<br>frequency range from 45 MHz to 75 MHz and generates the<br>injection signal for the 1. mixer on RX/EX signal path 715.<br>The 2. local oscillator generates by division and multiplication a<br>44.544 MHz signal for the 2. mixer. The 3. local oscillator<br>generates a 456.5 kHz signal for the modulation/demodulation<br>process. |

| Master Oscillator 712/713                    | The master oscillator includes a highly stable Oven<br>Controlled Crystal Oscillator (OCXO). The master oscillator<br>generates the accurate 17.8176 MHz reference signal for the<br>Synthesizer Board 711 and is available in 2<br>versions: PCB 712 giving 40 Hz and PCB 713 giving 10 Hz<br>transmitter frequency stability.                                                                                                    |
|----------------------------------------------|----------------------------------------------------------------------------------------------------|
| RX / EX Signal Path 715.                     | The RX signal path includes protection, antenna attenuator,<br>RF- and IF amplifiers, mixers, filter bank, demodulator, squelch<br>and audio line drivers. The RX signal path performs the<br>handling of the received antenna signal and delivers a balanced<br>AF signal to the Control Unit and to the SMPS/Interconnection<br>730 for the external speaker.<br>The EX signal path includes the AF compressor, modulator,<br>filter bank, mixers and EX amplifier. The EX signal path<br>generates the modulated RF signal for the power amplifier.<br>The RX / EX signal path is controlled by the TU Control Board<br>710 and receives its injection signal from the Synthesizer<br>Board 711.                                           |
| Power Amplifier 720 / 721.                   | The Power Amplifier includes input attenuator, PA<br>drivers, PA-stage, fan circuit, protection, key circuit and SWR<br>detector.<br>The Power Amplifier receives the modulated RF input<br>signal from the RX/EX Signal Path 715 and delivers the amplified<br>output signal to the low-pass filters, PCB 726 or 727. The SWR<br>detector output is a monitor signal for the TU Control Board 710.<br>The fan circuit drives the fan in accordance with the temperature<br>signal monitored on the Power Amplifier and the SMPS. The<br>Power Amplifier is available in 2 versions: PCB 720 for 12 Volt<br>and PCB 721 for 24 Volt operation.                                                                                                |
| FET Power Amplifier,<br>722 / 723 / 724.     | The FET power amplifier is the FCC version of the Power<br>Amplifier PCB 720 / 721 and includes Power Field Effect<br>Transistors (MOSFETs). The FET Power Amplifier is available<br>in 3 versions: PCB 722 for 12 Volt, PCB 723 for 24 Volt and<br>PCB 724 for 32 Volt operation.                                                                                                    |
| Marine Filters 726<br>Continuous Filters 727 | The PA filters includes low-pass filters, relay drivers and<br>peak detector.<br>The PA Filters removes the unwanted harmonic frequencies<br>from the PA signal received from the Power Amplifier. The<br>output of the PA Filters is connected to the input of the ATU<br>via RX/TX Relay on SMPS/Interconnection 730.<br>The selection of low-pass filter is controlled by the<br>TU Control Board 710. The Peak Detector output monitors the<br>output power and is used for power level adjustments and to<br>dispaly the power level in the Control Unit.<br>The PA filters is available in 2 versions: PCB 726 for<br>transmission in the Marine Bands and PCB 727 for transmission<br>with continuous coverage from 1.6 MHz to 30 MHz. |

| is supplied directly from the battery.<br>The SMPS is protected against wrong input voltage level an<br>polarity.<br>The Interconnection part of the SMPS / Interconnection<br>includes RX/TX relay and AF power amplifier.<br>The Interconnection acts as a cross field for the signals in th<br>Transceiver Unit and performs the RX/TX relay shift as well<br>amplifying of the AF signal from the RX/EX Signal Path 715<br>for the external speaker. | SMPS / Interconnection 730. | <ul> <li>The Switched Mode Power Supply part of the SMPS /<br/>Interconnection includes control and protection circuit.</li> <li>The SMPS generates all the voltages needed in the TRP 720 galvanicly insulated from the battery, only the Power Amplifier is supplied directly from the battery.</li> <li>The SMPS is protected against wrong input voltage level and polarity.</li> <li>The Interconnection part of the SMPS / Interconnection includes RX/TX relay and AF power amplifier.</li> <li>The Interconnection acts as a cross field for the signals in the Transceiver Unit and performs the RX/TX relay shift as well a amplifying of the AF signal from the RX/EX Signal Path 715 for the external speaker.</li> </ul> |
|----------------------------------------------------------------------------------------------------|-----------------------------|----------------------------------------------------------------------------------------------------|
|----------------------------------------------------------------------------------------------------|-----------------------------|----------------------------------------------------------------------------------------------------|

# **ANTENNA TUNING UNIT 7200**

The Antenna Tuning Unit 7200 contains the ATU Board 740 and the optional Dummy Load 741.

| ATU Board 740.            | The ATU board includes tuning network, measuring system,<br>micro controlling circuits and manual tune switches.<br>The ATU board matches the impedance of the antenna to 50<br>ohm in order to gain the best possible SWR. The ATU board<br>communicates tuning process- and frequency information with<br>the Transceiver Unit. |
|---------------------------|----------------------------------------------------------------------------------------------------|
| Dummy Load 741(optional). | The Dummy Load includes relays and load resistors.<br>The Dummy Load permits Alarm test into Dummy Load                                                                                                    |

as well as grounding or floating the antenna.

# AC Power Supply 7200 (optional)

The P 7200 is a AC power supply providing manual or automatic switch over to a reserve battery. It can be operated from the build in keyboard or from the optional Remote Control panel. P 7200 can be used with 24 Volt versions only.

| AC Control Board 750 | The AC Control Board includes rectifier, ripple rejector, AC/DC |
|----------------------|-----------------------------------------------------------------|
|                      | switch with selectable no-break function and control circuits.  |

# AC Remote Control (optional)

|                    | This optional panel provides remote control as well as status indication of the P 7200. Maximum distance between Remote Control and P 7200 is 50 meters. |
|--------------------|----------------------------------------------------------------------------------------------------|
| Remote Control 751 | This board contains control switches and a Dimmer function for the back-lit panel.                                                                       |

#### CONTROL UNIT BLOCK DIAGRAM

993 797 41 A

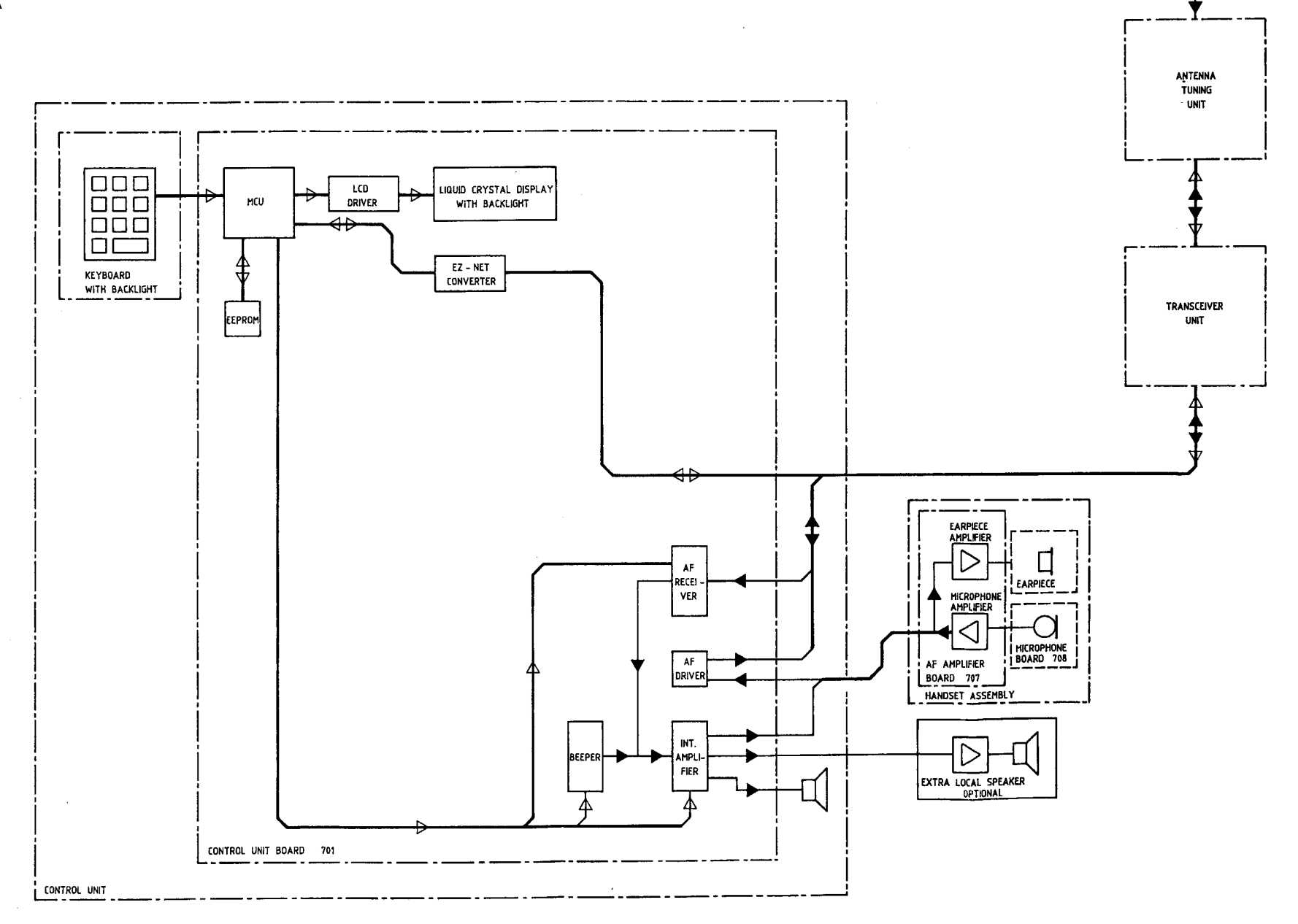

### **CONTROL UNIT INTERCONNECTION**

#### 993 796 01 A

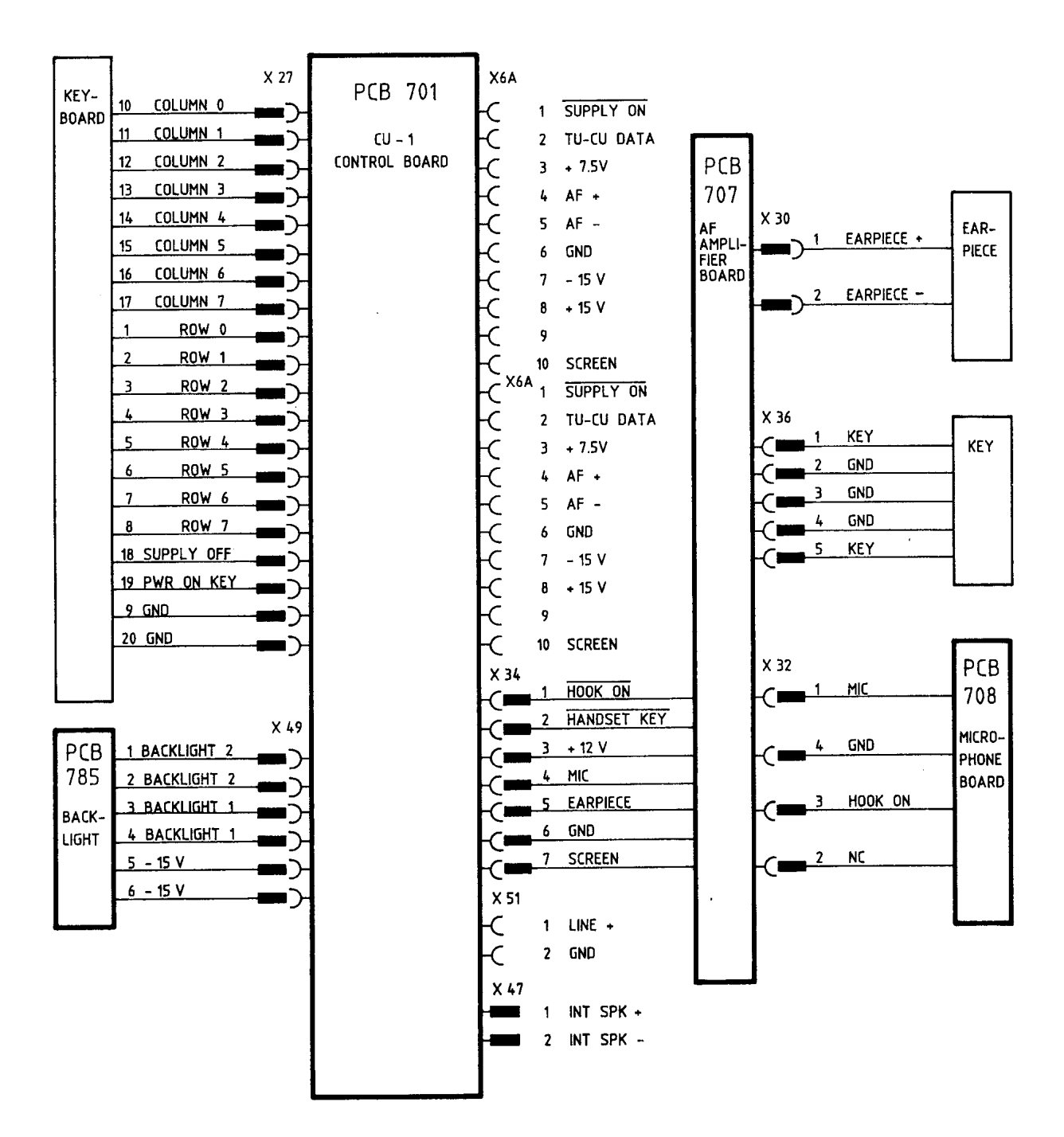

#### TRANSCEIVER UNIT BLOCK DIAGRAM

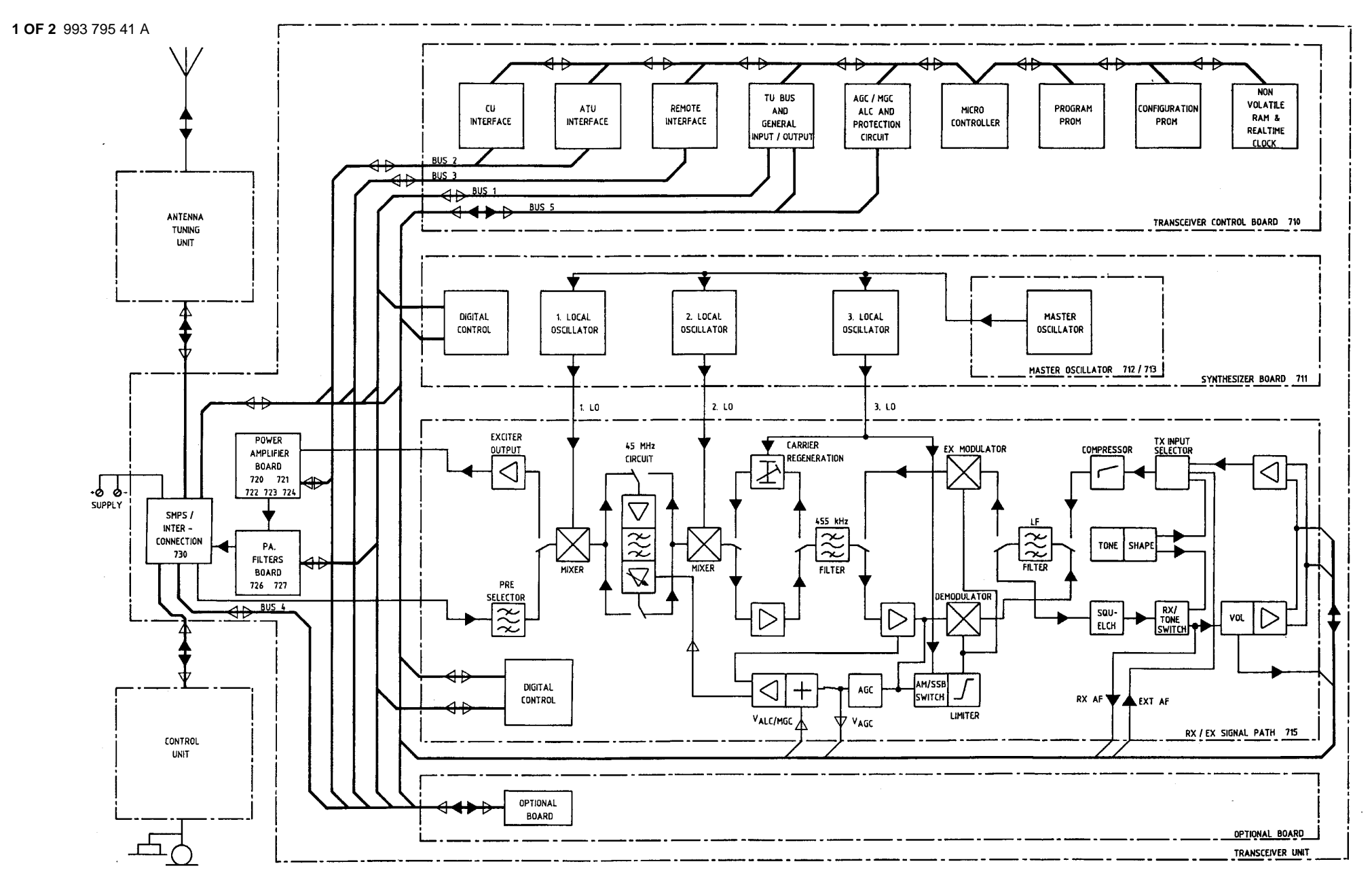

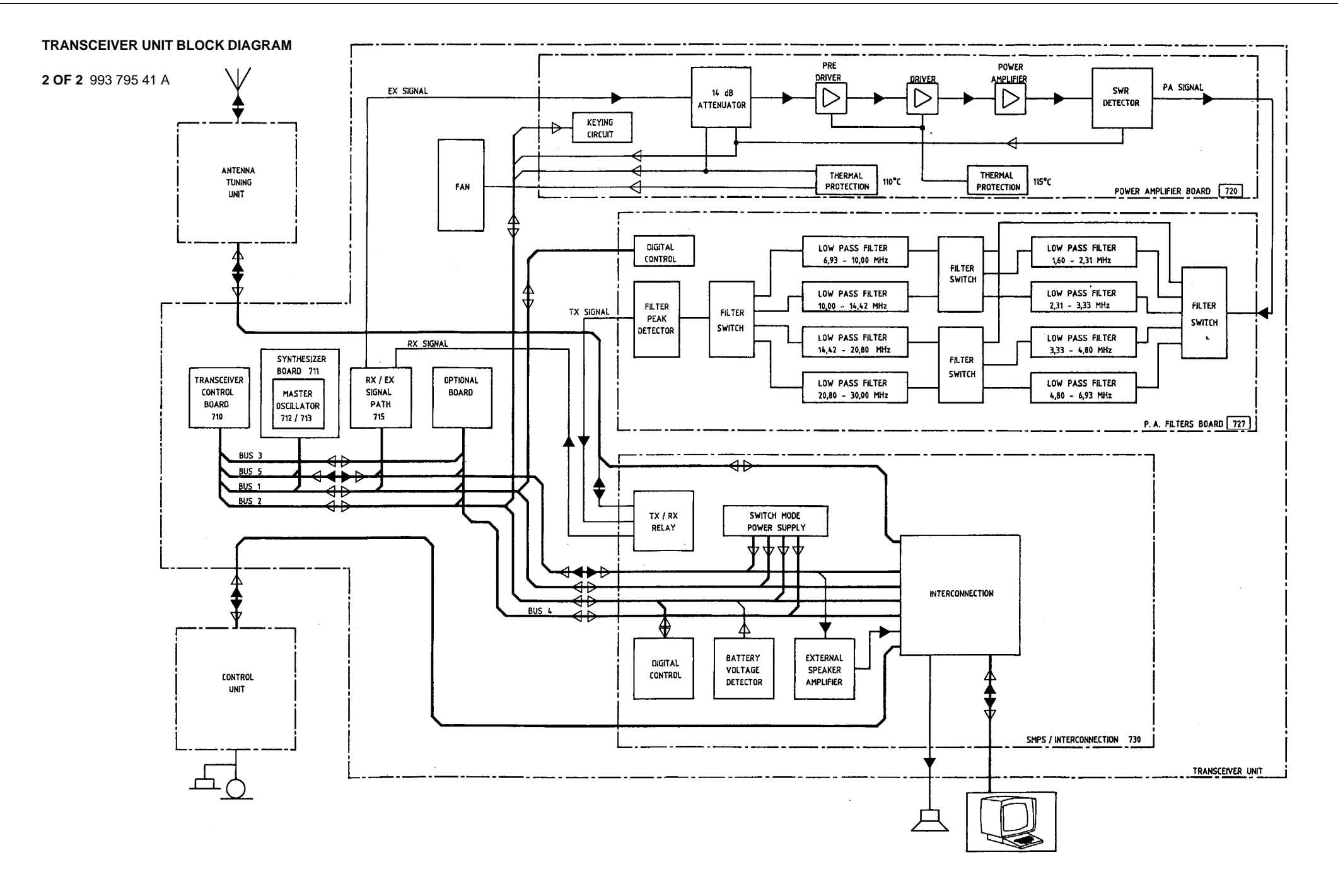

#### TRANSCEIVER UNIT INTERCONNECTION

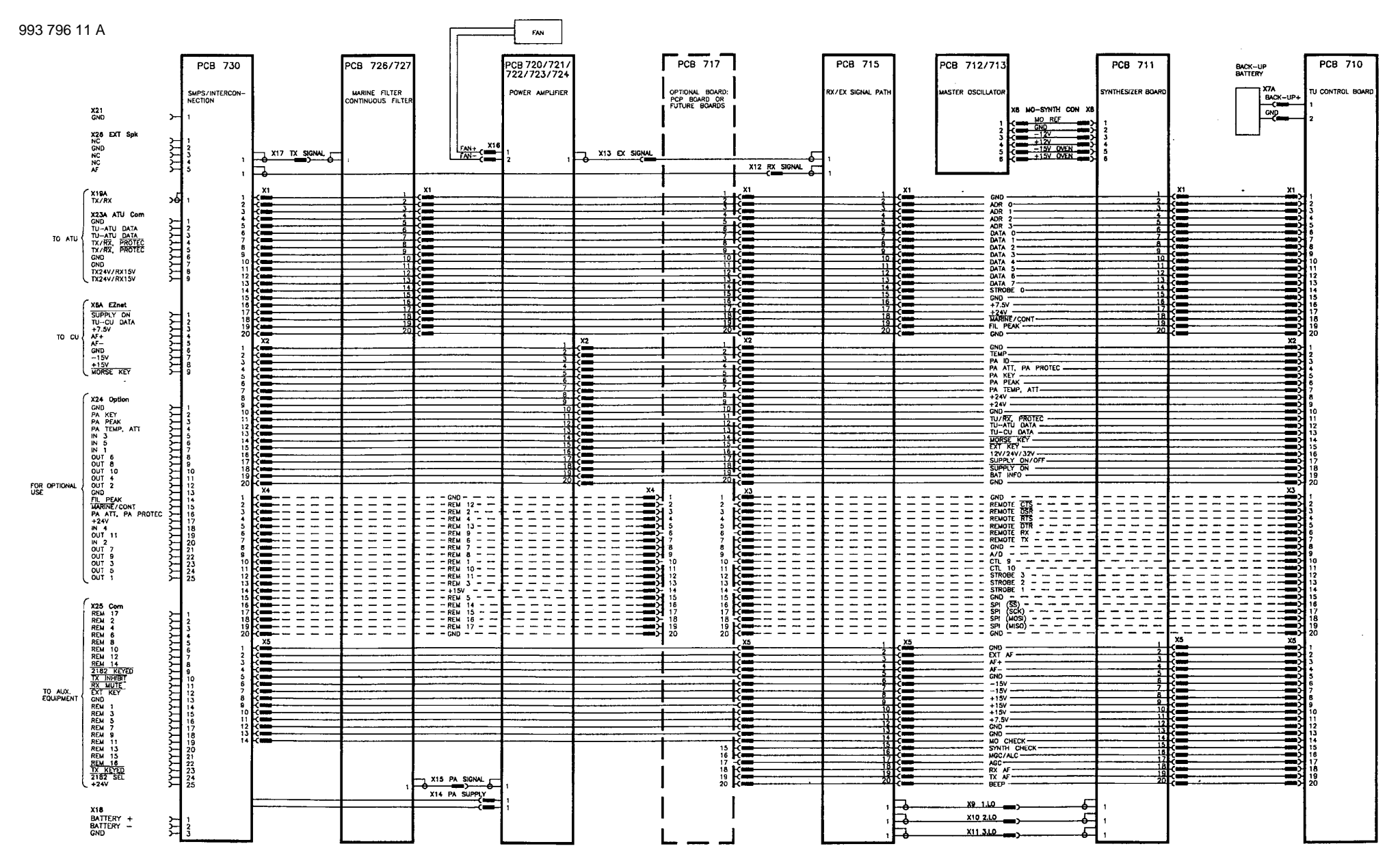

#### ANTENNA TUNING UNIT BLOCK DIAGRAM

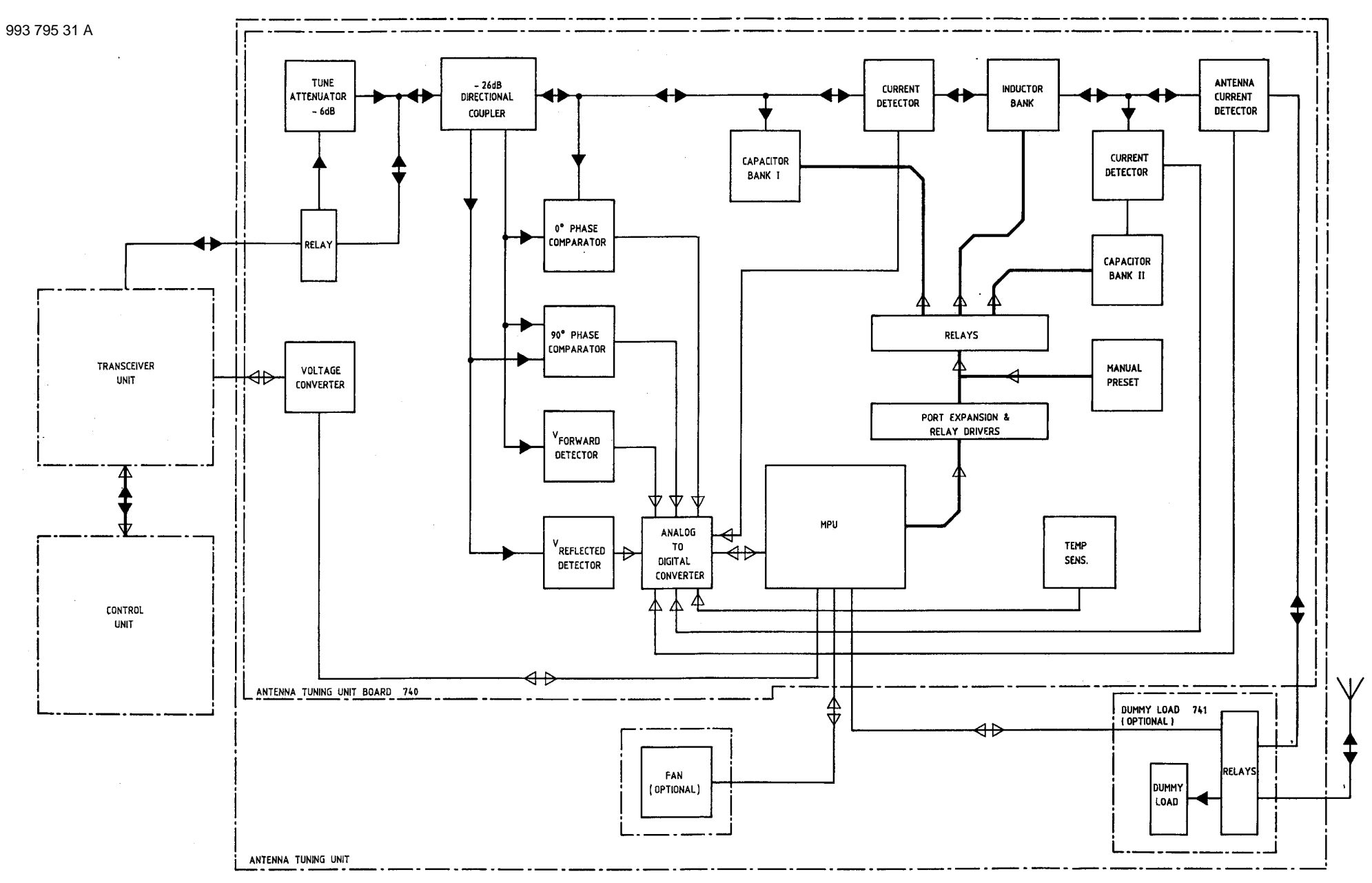

### ANTENNA TUNING UNIT INTERCONNECTION

993 795 91 B

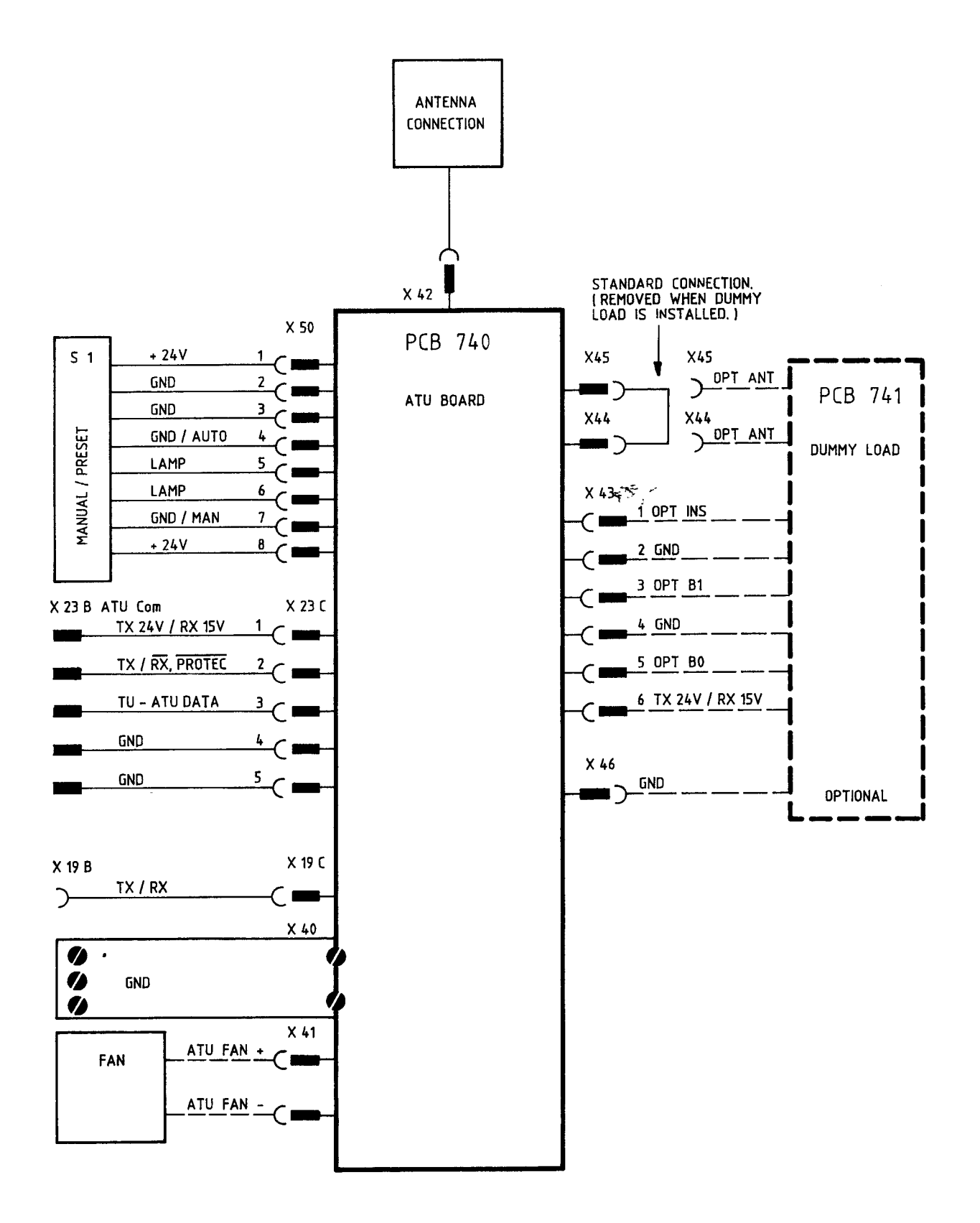

#### AC POWER SUPPLY INTERCONNECTION

993 796 81 A

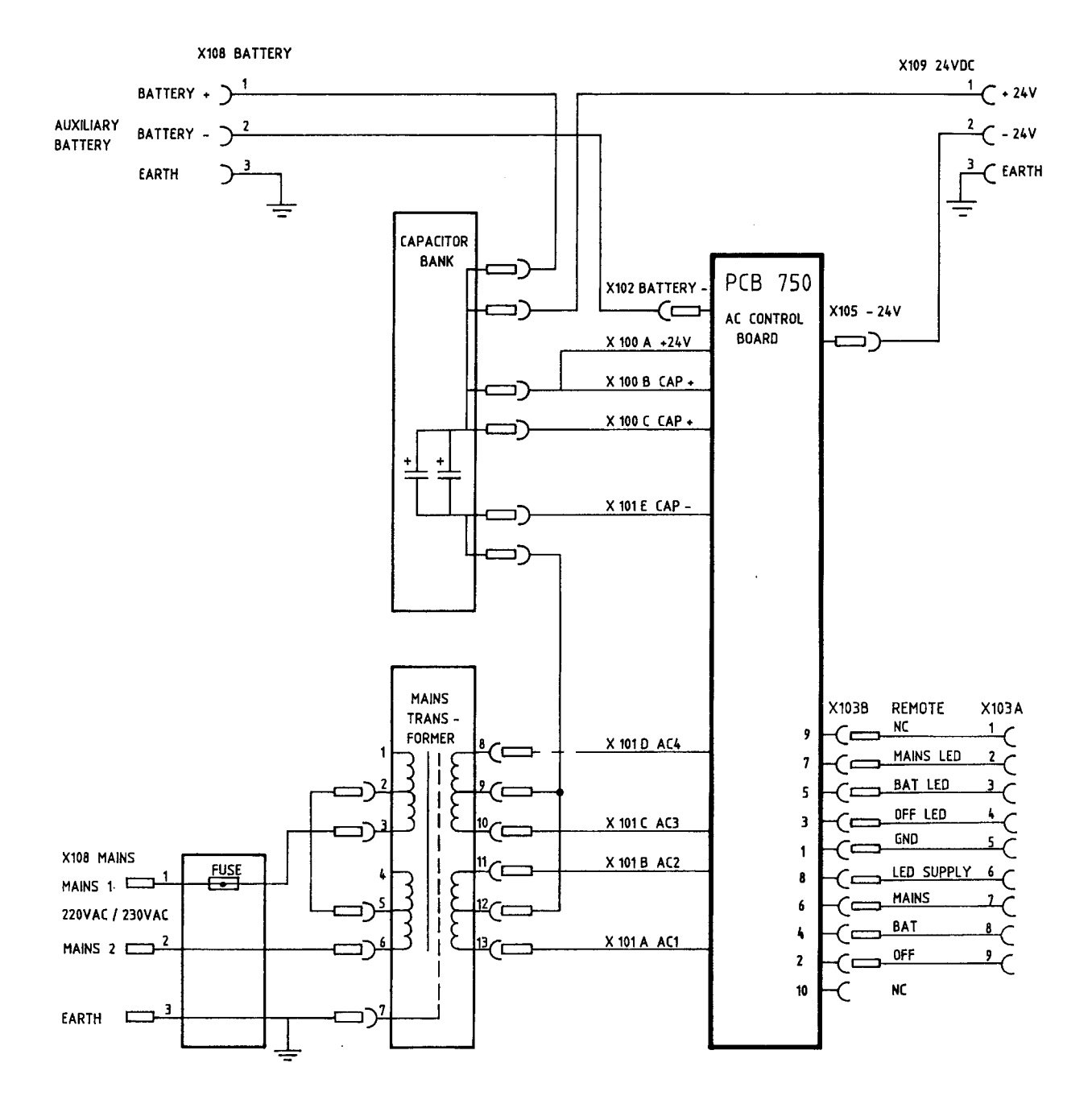

#### ALC AND PROTECTION SYSTEM

993 795 21 A

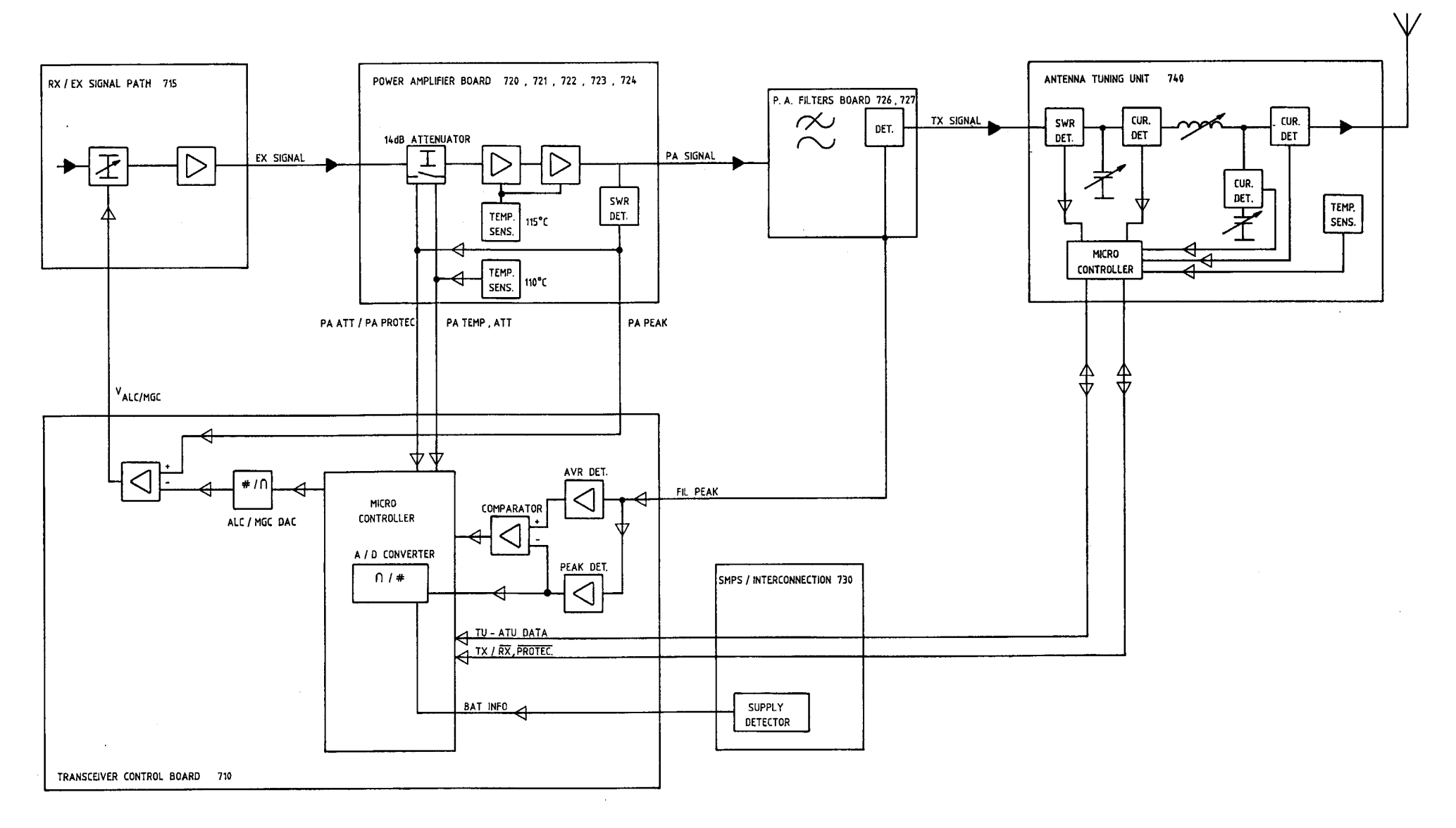

# SERVICE Contents

| Protection Codes                | 5-3          |
|---------------------------------|--------------|
| Preventive Maintenance          | 5-7          |
| Trouble Shooting                | 5-9          |
| Self Test                       | 5-11         |
| Control Unit Spare-Parts        | 5- <i>32</i> |
| Transceiver Unit Spare-Parts    | 5-34         |
| Antenna Tuning Unit Spare-Parts | 5-36         |
| AC Power Supply Spare-Parts     | 5-38         |
| SKANTI Service Agents           | 5-40         |

## **PROTECTION CODES**

The TRP 7200 Protection Codes are generated during Tune and ALC procedures and during normal transmit conditions. When protection takes place it is shown by an either static or flashing "Protec" annunciator in the display. When "Protec" is static it indicates that protection occurs to prevent overload, and that the TU is capable of changing parameters in order to maximize radiated power. Transmission can be continued normally without any precautions. If "Protec" is flashing it indicates that protection has taken place to prevent damage of the equipment, and that the TU can not maximize the radiated power. This condition may occur for example on a broken antenna.

The protection codes may be read by entering:

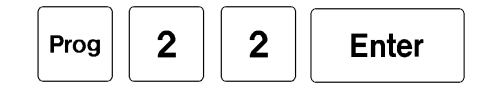

The Receiver Display will show the Protection Code. If more than one Protection Code is set, successively pressing "Enter" will show the rest and finally make a return to normal operation. All Protection Codes are reset when the power supply is switched on.

#### **Protection Code Groups:**

| <u>No.</u> | Group                        |
|------------|------------------------------|
| 00         | No protection                |
| 01 - 19    | TU software protection codes |
| 20 - 39    | TU hardware protection codes |
| 40 - 59    | ATU protection codes         |

## **Protection Codes, Description:**

| <u>No.</u> | Designation    | Description                                                                                                    |
|------------|----------------|----------------------------------------------------------------------------------------------------|
| 10         | Tune Power Low | TU Control Board measures too low power output.<br>Tune power < 30W.<br>ATU selects feed through setting after "TU Failure"<br>command.<br>Coax cable TU - ATU open.<br>Power regulation inhibit.<br>Flash "Protec". |

| 11 | Tune Power High | TU Control Board measures too high power output.                                                                                     |
|----|-----------------|----------------------------------------------------------------------------------------------------|
|    |                 | Tune power > 40W.<br>ATU selects feed through setting after "TU Failure"<br>command.<br>Power regulation inhibit.<br>Flash "Protec". |
| 12 | ALC Power High  | TU Control Board measures too high power output.                                                                                     |
|    |                 | ALC power was too high.<br>Exciter level to ~+12dBm.<br>Power regulation inhibit.<br>Flash "Protec".                                 |
| 13 | ALC Power Low   | TU Control Board measures too low power output.                                                                                      |
|    |                 | ALC power was too low.<br>Exciter level to ~+12dBm.<br>Power regulation inhibit.<br>Supply voltage high.<br>Flash "Protec".          |
| 14 | ALC Power Low   | TU Control Board measures too low power output                                                                                       |
|    |                 | ALC power was too low.<br>Exciter level to ~+12dBm.<br>Power regulation inhibit.<br>Flash "Protec".                                  |
| 15 | TU-ATU Failure  | TU Control Board measures too high power output                                                                                      |
|    |                 | TX power was too high.<br>Power regulation inhibit.<br>Flash "Protec".                                                               |
| 16 | Med/Low High    | TU Control Board measures too high power output.                                                                                     |
|    |                 | Medium or Low Power was too high.<br>Flash "Protec".                                                                                 |
| 17 | Full High       | TU Control Board measures too high power output                                                                                      |
|    |                 | Full Power was too high.<br>Powerbregulation inhibit.<br>Flash " Protec".                                                            |

| 20 | PA Temp       | PA temperature too high.                                                                                                    |
|----|---------------|----------------------------------------------------------------------------------------------------|
|    |               | PA Temp / Att = 1 and PA Att / PA Protect = 1.<br>Power regulation inhibit.<br>Flash "Protec".                                                                                                    |
| 21 | PA SWR        | PA SWR was too high.<br>It is necessary to switch off the<br>equipment to reset protection.<br>Analog ALC failure.<br>PA Temp / Att = 0 and PA Att / PA Protect = 1.<br>Power regulation inhibit.<br>Flash "Protec". |
| 22 | High Average  | Average power reduced to 100W.<br>Power regulation modified.<br>Switch on "Protec".                                                                                                    |
| 23 | PA Hot        | PA temperature too high.<br>Fan failure.<br>PA Temp / Att = 1 and PA Att / PA Protect = 1 in more<br>than 5 min.<br>Key inhibit in next 5 min.<br>Flash "Protec".                                                    |
| 40 | Not Tuned     | ATU failed tuning the antenna.<br>ATU selects feed through setting.<br>Power regulation inhibit.<br>Flash "Protec".                                                                                                  |
| 41 | No Tune Power | ATU measured no tune power.<br>ATU selects feed through setting.<br>Coax cable TU - ATU shorted.<br>Power regulation inhibit.<br>Flash "Protec".                                                                     |
| 42 | Bad SWR       | ATU measured SWR>8 during Tune Procedure.<br>ATU selects feed through setting.<br>Power regulation inhibit.<br>Flash "Protec".                                                                                       |
| 43 | High SWR      | ATU measured 3 <swr<8 during="" procedure.<br="" tune="">Power regulation inhibit.</swr<8>                                                                                                    |

| 44 | V or I         | ATU requests for lower max. power during ALC Adjust.                                                                                                    |
|----|----------------|----------------------------------------------------------------------------------------------------|
|    |                | Power regulation modified.                                                                                                    |
| 45 | Temp           | ATU requests for lower power during TX.<br>Power regulation modified.<br>Switch on "Protec".                                                                            |
| 46 | Bad SWR TX     | ATU measured SWR>8 during TX.<br>Power regulation inhibit.<br>Flash "Protec".                                                                                           |
| 47 | High SWR TX    | ATU measured 3 <swr<8 during="" tx.<br="">Power regulation inhibit.</swr<8>                                                                                             |
| 48 | V or I high TX | ATU requests for lower power during TX.<br>Power regulation modified.                                                                                                   |
| 49 | ATU Manual     | Manual Preset on ATU is activated.<br>Switch on "Protec".                                                                                                    |
| 50 | V or I high    | ATU requests for lower max. power during ALC Adjust<br>and expected power reduced to less than 45W.<br>Bad antenna<br>Power regulation modified.<br>Switch on "Protec". |
| 51 | TU-ATU bad com | TU - ATU communication is out of order.<br>Key inhibit.<br>Flash "Protec".<br>It is necessary to switch off the<br>equipment to reset the protection.                   |

### PREVENTIVE MAINTENANCE

Due to the modern design of the TRP 720X preventive maintenance can be reduced to a minimum provided the equipment is correctly installed. To ensure maximum performance and minimum repair trouble we recommend you to follow the below stated headlines for preventive maintenance.

- 1. The condition of the battery should be checked at frequent intervals. The battery must always be fully charged and should be topped up frequently with distilled water (liquid should be 5 to 10 mm above the plates).
- 2. Check the condition of antenna installation, groundconnection and cables at regular intervals.
- 3. Keep antenna feed-through insulators clean and dry.
- 4. Ensure that no objects are obstructing the free airflow through the cooling channels of the Transceiver Unit and keep the units free of dust accumulation to prevent overheating.
- 5. For cleaning use a damp cloth. Sticky dirt may be removed using a cloth with a weak soap solution. Wipe off with a clean cloth.

#### Realignment of Master Oscillator 712 713

The Master Oscillator frequency should be checked at least once a year. The Master Oscillator determines the exact transmit and receive frequencies of the equipment. The oscillator tends to age very slowly with time, typically with the highest drift rate the first year. The check should be performed by a qualified technician with the necessary test equipment at his disposal.

1. Measuring Equipment:

| 1.1 | Frequency Counter: | Frequency range 100 MHz       |
|-----|--------------------|-------------------------------|
|     |                    | Input impedance = 50 ohm      |
|     |                    | Sensitivity at least 0.2 Vrms |
|     |                    | Accuracy better than 0.01ppm  |

- 2. Preparations:
  - 2.1 Switch on the power at least 30 minutes before adjustment.
  - 2.2 Remove the front cover of the Transceiver Unit.
  - 2.3 Locate and disconnect X10 carrying the 2. Local Oscillator signal from the Synthesizer Board 711 to RX/EX Signal Path 715. Connect the frequency counter to the X10 socket on the synthesizer.
  - 2.4 The ambient temperature should be within 10 to 30 deg. Celsius. Do not adjust the Master Oscillator shortly after long keying sequences of the transmitter. Be sure that thermal equilibrium has taken place before adjustment.

- 3. Realignment of Master Oscillator:
  - 3.1 Locate the Master Oscillator adjustment hole in the metal shield of Synthesizer Board 711. Use a small screwdriver to gently adjust the frequency.
  - 3.2 Adjust the frequency as close as possible to 44.544 000 MHz. Adjustment tolerance +/-1Hz.
  - 3.3 Connect X10 and refit the front cover.

#### Replacement of Backup Battery

TRP 7000 uses standard 1.5 V alkaline batteries to back-up the memory when the power supply is switched off. Use only the best quality for replacement to avoid leakage.

Skanti recommends:

DURACELL Alkaline 1.5 V MN1500 / LR6 / Size AA 3 pieces

The battery life time depends especially on temperature and working conditions, but is estimated to 3 to 4 years.

Every time the power supply is switched on the capacity of the back-up batteries is checked. When the capacity is becoming low the "Bat" annunciator in the display is switched on, showing that it is time to replace batteries. If the capacity becomes critically low the "Bat" annunciator will flash, indicating that memory contents may be lost when the power supply is switched off.

**Note** that only last set-up, user-programmable memory, Scan, Sweep and Sleep programs and user-configurable parameters are lost with a low voltage back-up battery, and that TRP 7000 is fully operational even without a back-up battery.

#### Replacement:

Switch on the power supply to ensure no loss of memory contents when the battery pack is removed. Remove the front cover of the Transceiver Unit. The back-up battery pack is located in the Transceiver Unit opposite to the heatsink. Disconnect the battery supply socket X7 on Transceiver Control Board 710 and remove the battery pack by pulling the nylon string. Change all three batteries and be sure to replace with correct polarity. Refit battery pack, socket and front cover. The power supply may now switched off.

#### **Cleaning the Air Filter**

TRP 7000 uses a fan to cool all circuitry inside the Transceiver Unit. To keep the cooling air clean an Air Filter is placed in front of the fan. This Air Filter should be cleaned frequently, especially under dusty working conditions. A dusty Air Filter will block efficient cooling and the transmitter output power is hence reduced to avoid over heating.

Remove the front cover of the Transceiver Unit and gently pull out the Air Filter located in front of the fan. Clean the Air Filter refit and assemble the unit.

### **TROUBLE SHOOTING**

If a malfunction should occur in the TRP 7200, the following steps should be taken, in order to locate and repair the malfunction :

- 1. Execute built in selftest if possible, and check out what caused the erroneous behaviour, by reading the according error description to the error message in the display.
- 2. If an execution of the selftest failed, check that all cables and plugs are correctly connected, and that the supply voltage is sufficient. At this point the fuses should be checked. If the TRP 7200 is supplied from an AC Power Supply, the fuse located on the Power Supply Unit must be checked.
- 3. If the Control Unit display is flashing all annunciators, it indicates missing data communication between the Control Unit and the Transceiver Unit. This could be caused by a bad cable connection on the data wire between these units.
- 4. The next step is to open the Transceiver Unit and :
  - a. Check cables and plugs.
  - Check that the LED (Light Emitting Diode) on the SMPS/Interconnection Board 730 is constantly on; indicating that the Switch Mode Power Supply is on and able to produce 7.5 V.
  - c. Check that the LED on TU Control Board 710 is flashing twice a second, indicating that the microcomputer is operating properly.
- 5. If the above steps did not help, please contact your local SKANTI Service Agent. A list of SKANTI Service Agents is enclosed on page 5-40.

#### SELF TEST INTRODUCTION

The SELF TEST program of the TRP 7200 can be used as a fault diagnosing tool for the service technician. It may also be used as a tool from which the user can obtain additional information to pass on to the service agent when ordering service.

The SELF TEST is a build in automatic program which tests the vital functions of the TRP 7200 by performing and monitoring a sequence of operations. The program controls the analog and digital set ups which are necessary to perform each test step in the line of tests executed during the SELF TEST. These set ups will result in a digital feed back from the CHECK DETECTORS which are located on most of the PCBs in the TRP 7200. The test-result from each test step will be displayed on the RX display of the Control Unit

#### SELF TEST DESCRIPTION

The self test can be performed in two different modes : automatic mode and step mode. Automatic mode is intended for verification of all functions, except the ones where PA power is applied. All these will automatically be stepped through, until the last is reached, or an error condition has occurred.

The step mode can be used to test the transmitter or for service purposes. In this mode tests can manually be stepped through and be repeated several times, giving an expert the opportunity to make measurements.

The execution of the self test is displayed in the Control Unit as shown beneath, where the RX part of the Liquid Crystal Display shows the test being carried out at the time. The bar under the least significant number of the test number is flashing during entering the start test number in step mode. The TX part shows the error code indicating if the test was OK. OK status is obtained if the error code is "PASSED" or "BYPASS" ("BYPASS" meaning : "the test can't be executed due to missing option"). Other error codes are explained in the individual description of each test step.

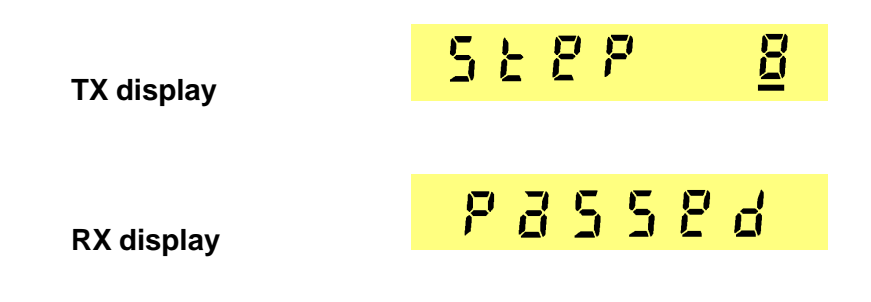

#### EXECUTION OF THE AUTOMATIC STEPPED SELFTEST

This test is carried out by entering :

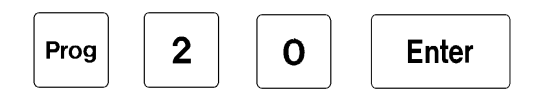

Test numbers 1 to 33 will be performed.

# EXECUTION OF THE AUTOMATIC STEPPED SELFTEST (cont')

When this test mode is chosen, the display will show "auto test" a few seconds.

Then all tests except transmitter test, will be carried out, until an error condition occurs, or all tests are finished.

If an error is detected, please refer to descriptions of single tests, where a possible error source is mentioned. After the automatic stepped selftest has stopped, the test result will displayed for a few seconds, whereupon the transceiver returns to normal operation.

It is possible to interrupt the automatic test, by pressing

# EXECUTION OF THE MANUAL STEPPED SELFTEST

2

1

Enter

This test is carried out by entering :

Test numbers **1 to 35** can be performed.

Prog

The display will now show "step test" a few seconds.

The required test number x, from where the step test will start its execution must be entered now:

Enter

# x (test number)

With this mode chosen, the first test will be executed after entering this number.

There are three options to proceed , either press

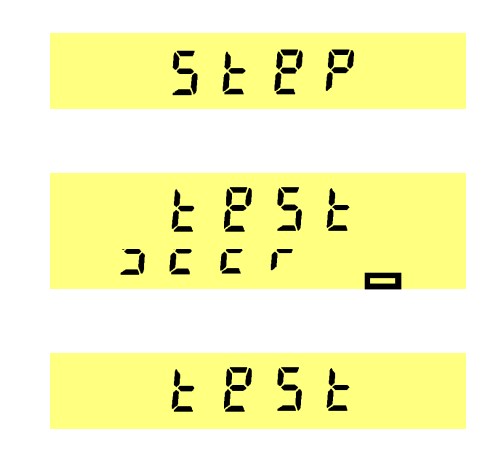

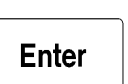

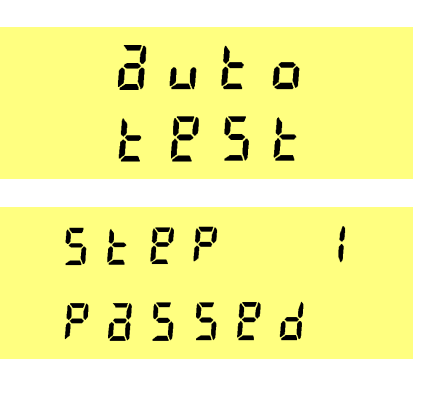

Brr

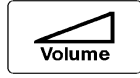

to perform the next test or press

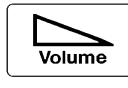

to perform the same test again.

lf

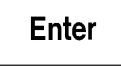

is pressed, the transceiver will return to normal operation.

This will happen too, if

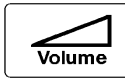

is pressed after the last test has been performed.

## **DESCRIPTION OF TEST STEPS**

## TEST 1

Test 1 will test AF path on PCB 715, PCB 701/702/703 and PCB 730. The test is carried out, by turning off the microprocessor controlled tone generator and turning both internal and external loudspeakers on.

AF check, internal loudspeaker check and external loudspeaker check are all checked for silence.

| Error code         | Possible error source                               | <u>PCB</u> |
|--------------------|-----------------------------------------------------|------------|
| P3558d             | ОК                                                  |            |
| 8rr l              | AF line, tone shape, volume<br>Cabling 710 - 715    | 715        |
| <mark>8rr 2</mark> | External speaker amplifier<br>Cabling 710 - 730     | 730        |
| <mark>8rr 3</mark> | Internal speaker amplifier<br>Cabling 710 - 701/703 | 701        |

Test 2 will test AF path on PCB 715, PCB 701/702/703 and PCB 730. The test is carried out, by turning on the microprocessor controlled tone generator and turning both internal and external loudspeakers on. A clear 1 kHz tone will be heard during this test.

AF check, internal loudspeaker check and external loudspeaker check are all checked for tone.

| Error code         | Possible error source                                                     | <u>PCB</u> |
|--------------------|---------------------------------------------------------------------------|------------|
| P3558d             | ОК                                                                        |            |
| 8rr l              | AF line, tone shape, volume, tone generator<br>Cabling 710 - 715          | 715        |
| <mark>8rr 2</mark> | External speaker amplifier, speaker shortcircuit<br>Cabling 710 - 730     | 730        |
| 8rr 3              | Internal speaker amplifier, speaker shortcircuit<br>Cabling 710 - 701/703 | 701        |

### TEST 3

Test 3 tests volume control on RX/EX Signal Path PCB 715.

The test is carried out, by turning on the microprocessor controlled tone generator, and verifying that AF check toggles condition, and keeps it with increasing volume level. Mute is checked in a similar way.

| Error code          | Possible error source               | <u>PCB</u> |
|---------------------|-------------------------------------|------------|
| <mark>passed</mark> | ОК                                  |            |
| <mark>8rr 1</mark>  | Volume control<br>Cabling 710 - 715 | 715        |
| <mark>8rr 2</mark>  | AF mute<br>Cabling 710 - 715        | 715        |

Test 4 checks the beeper on Control Unit PCB 701/702/703. Test if beeper generates right condition on internal speaker check detector.

| Error code                                                 | Possible error source                                                           | <u>PCB</u> |
|------------------------------------------------------------|---------------------------------------------------------------------------------|------------|
| P3558d                                                     | ОК                                                                              |            |
| <mark>8rr (</mark>                                         | Internal speaker amplifier, beeper<br>Cabling 710 - 701/703                     | 701        |
| TEST 5                                                     |                                                                                 |            |
| Test 5 is a display test on<br>Turns on all enunciators i  | Control Unit PCB 701/702/703.<br>n display. Visual control must be carried out. |            |
| Error code                                                 | Possible error source                                                           | <u>PCB</u> |
| <mark>83558d</mark>                                        | ОК                                                                              |            |
| TEST 6                                                     |                                                                                 |            |
| Test 6 tests Master Oscill<br>Test if MO is oscillating, u | ator PCB 712/713<br>Ising MO check.                                             |            |
| Error code                                                 | Possible error source                                                           | <u>PCB</u> |
| P3558d                                                     | ОК                                                                              |            |
| <mark>Brr 1</mark>                                         | Master oscillator<br>Cabling 710 - 711 or 711 - 712/713                         | 712        |

Test 7 tests Synthesizer PCB 711 all local oscillators. Test that synthesizer is able to lock in midrange Band : 45 - 52.5 MHz 1.LO : 50.00000 MHz 3.LO: 456.50 kHz The test is OK if SYNCHECK = 1.

| Error code          | Possible error source            | <u>PCB</u> |
|---------------------|----------------------------------|------------|
| <mark>P3558d</mark> | ОК                               |            |
| 8rr i               | Synthesizer<br>Cabling 710 - 711 | 711        |

## **TEST 8**

Test 8 tests Synthesizer PCB 711 1. LO Test if 1.LO is able to get out of lock to check that microprocessor can control synthesizer. Band : 45 - 52.5 MHz 1.LO : 75.00000 MHz 3.LO : 456.50 kHz The test is OK if SYNCHECK = 0.

| Error code          | Possible error source | <u>PCB</u> |
|---------------------|-----------------------|------------|
| <mark>835583</mark> | ОК                    |            |
| Brr I               | Synthesizer           | 711        |

Synthesizer

Cabling 710 - 711

711

Test 9 tests Synthesizer PCB 711 1. LO Test if 1. LO is able to lock in band 0 low border Band : 45 - 52.5 MHz 1.LO : 45.00000 MHz 3.LO : 456.50 kHz The test is OK if SYNCHECK = 1.

| Error code                                                                                                    | Possible error source                                          | <u>PCB</u> |
|----------------------------------------------------------------------------------------------------|----------------------------------------------------------------|------------|
| P3558d                                                                                                    | ОК                                                             |            |
| <mark>8rr 1</mark>                                                                                                    | Synthesizer<br>Cabling 710 - 711                               | 711        |
| TEST 10                                                                                                    |                                                                |            |
| Test 10 tests Synthesi<br>Test if 1. LO is able to<br>Band : 45 - 52.5 MHz<br>1.LO : 52.50000 MHz<br>3.LO : 456.50 kHz<br>The test is OK if SYNO | izer PCB 711 1. LO<br>lock in band 0 high border<br>CHECK = 1. |            |
| Error code                                                                                                    | Possible error source                                          | <u>PCB</u> |
| P3558d                                                                                                    | OK                                                             |            |
| Err 1                                                                                                    | Synthesizer<br>Cabling 710 - 711                               | 711        |

Test 11 tests Synthesizer PCB 711 1. LO Test if 1. LO is able to lock in band 1 low border Band : 52.5 - 60 MHz 1.LO : 52.50000 MHz 3.LO : 456.50 kHz The test is OK if SYNCHECK = 1.

| Error code                                                                                                    | Possible error source                                      | <u>PCB</u> |
|----------------------------------------------------------------------------------------------------|------------------------------------------------------------|------------|
| <mark>83584</mark>                                                                                                    | ОК                                                         |            |
| <mark>8rr 1</mark>                                                                                                    | Synthesizer<br>Cabling 710 - 711                           | 711        |
| TEST 12                                                                                                    |                                                            |            |
| Test 12 tests Synthesiz<br>Test if 1. LO is able to k<br>Band : 52.5 - 60 MHz<br>1.LO : 60.00000 MHz<br>3.LO : 456.50 kHz<br>The test is OK if SYNC | er PCB 711 1. LO<br>ock in band 1 high border<br>HECK = 1. |            |
| Error code                                                                                                    | Possible error source                                      | <u>PCB</u> |
| P3558d                                                                                                    | ОК                                                         |            |
| Err 1                                                                                                    | Synthesizer<br>Cabling 710 - 711                           | 711        |

Test 13 tests Synthesizer PCB 711 1. LO Test if 1. LO is able to lock in band 2 low border Band : 60 - 67.5 MHz 1.LO : 60.00000 MHz 3.LO : 456.50 kHz The test is OK if SYNCHECK = 1.

| Error code                                                                                                    | Possible error source                                         | <u>PCB</u> |
|----------------------------------------------------------------------------------------------------|---------------------------------------------------------------|------------|
| <mark>passed</mark>                                                                                                    | ОК                                                            |            |
| <mark>8rr 1</mark>                                                                                                    | Synthesizer<br>Cabling 710 - 711                              | 711        |
| TEST 14                                                                                                    |                                                               |            |
| Test 14 tests Synthesiz<br>Test if 1. LO is able to<br>Band : 60 - 67.5 MHz<br>1.LO : 67.50000 MHz<br>3.LO : 456.50 kHz<br>The test is OK if SYNC | zer PCB 711 1. LO<br>lock in band 2 high border<br>CHECK = 1. |            |
| Error code                                                                                                    | Possible error source                                         | PCB        |
| <mark>83558d</mark>                                                                                                    | ОК                                                            |            |
| Err 1                                                                                                    | Synthesizer<br>Cabling 710 - 711                              | 711        |

Test 15 tests Synthesizer PCB 711 1. LO Test if 1. LO is able to lock in band 3 low border Band : 67.5 - 75 MHz 1.LO : 67.50000 MHz 3.LO : 456.50 kHz The test is OK if SYNCHECK = 1.

| Error code                                                                                                    | Possible error source                                      | <u>PCB</u> |
|----------------------------------------------------------------------------------------------------|------------------------------------------------------------|------------|
| <mark>83584</mark>                                                                                                    | ОК                                                         |            |
| <mark>8rr 1</mark>                                                                                                    | Synthesizer<br>Cabling 710 - 711                           | 711        |
| TEST 16                                                                                                    |                                                            |            |
| Test 16 tests Synthesize<br>Test if 1. LO is able to lo<br>Band : 67.5 - 75 MHz<br>1.LO : 75.00000 MHz<br>3.LO : 456.50 kHz<br>The test is OK if SYNCH | er PCB 711 1. LO<br>ock in band 3 high border<br>HECK = 1. |            |
| Error code                                                                                                    | Possible error source                                      | <u>PCB</u> |
| <mark>83584</mark>                                                                                                    | ОК                                                         |            |
| <mark>Brr I</mark>                                                                                                    | Synthesizer<br>Cabling 710 - 711                           | 711        |
Test 17 tests Synthesizer PCB 711 3. LO Test if 3.LO is able to get out of lock to check that the microprocessor can control the synthesizer. Band : 67.5 - 75 MHz 1.LO : 75.00000 MHz 3.LO : 400.00 kHz The test is OK if SYNCHECK = 0.

| Error code                                                                                                    | Possible error source                                 | <u>PCB</u> |
|----------------------------------------------------------------------------------------------------|-------------------------------------------------------|------------|
| P3558d                                                                                                    | ОК                                                    |            |
| <mark>8rr 1</mark>                                                                                                    | Synthesizer<br>Cabling 710 - 711                      | 711        |
| TEST 18                                                                                                    |                                                       |            |
| Test 18 tests Synthesizer<br>Test if synthesizer is able<br>Band : 67.5 - 75 MHz<br>1.LO : 70.00000 MHz<br>3.LO : 452.50 kHz<br>The test is OK if SYNCHE | PCB 711 3. LO<br>to lock 3. LO low border<br>ECK = 1. |            |
| Error code                                                                                                    | Possible error source                                 | <u>PCB</u> |
| <mark>8358d</mark>                                                                                                    | ОК                                                    |            |

Synthesizer

Cabling 710 - 711

8rr l

711

Test 19 tests Synthesizer PCB 711 3. LO Test if synthesizer is able to lock 3. LO high border Band : 67.5 - 75 MHz 1.LO : 70.00000 MHz 3.LO : 460.50 kHz The test is OK if SYNCHECK = 1.

| Error code         | Possible error source            | PCB |
|--------------------|----------------------------------|-----|
| P3558d             | ОК                               |     |
| <mark>Brr i</mark> | Synthesizer<br>Cabling 710 - 711 | 711 |

### TEST 20

Test 20 performs receiver test on RX/EX Signal Path PCB 715 in SSB mode and with SSB filter. By choosing the right synthesizer frequency the signal passes the 45 MHz filter and is mixed to a 1 kHz tone in the audio part. This makes the Automatic Gain Control lower the sensitivity and the AF check indicating AF. RX mute is also checked. Band : 45 - 52.5 MHz 1.LO : 44.99900 MHz

1.LO : 44.99900 MHz 3.LO : 456.00 kHz

| Error code         | Possible error source                                   | <u>PCB</u> |
|--------------------|---------------------------------------------------------|------------|
| P3558d             | ОК                                                      |            |
| 8rr l              | Receiving signal path<br>Cabling 710 - 715 or 711 - 715 | 715        |
| <mark>8rr 2</mark> | AGC<br>Cabling 710 - 715 or 711 - 715                   | 715        |
| 8rr 3              | RX mute                                                 | 715        |

Test 21 performs receiver test on RX/EX Signal Path PCB 715 in AM mode and with AM filter. By choosing the right synthesizer frequency the signal passes the 45 MHz filter and is mixed to generate an unmodulated carrier. This makes the Automatic Gain Control lower the sensitivity and the AF check indicating no AF.

Band : 45 - 52.5 MHz 1.LO: 44.99900 MHz 3.LO: 456.00 kHz

| Error code         | Possible error source                                                | PCB |
|--------------------|----------------------------------------------------------------------|-----|
| P 3 5 5 8 d        | ОК                                                                   |     |
| <mark>8rr 1</mark> | Receiving signal path, AM detector<br>Cabling 710 - 715 or 711 - 715 | 715 |
| <mark>8rr 2</mark> | AGC<br>Cabling 710 - 715 or 711 - 715                                | 715 |

## **TEST 22**

Test 22 performs receiver test on RX/EX Signal Path PCB 715 in Telex mode and with Telex filter, if a such is mounted.

By choosing the right synthesizer frequency the signal passes the 45 MHz filter and is mixed to a 1 kHz tone in the audio part. This makes the Automatic Gain Control lower the sensitivity and the AF check indicating AF.

Band : 45 - 52.5 MHz

1.LO: 44.99900 MHz 3.LO: 456.00 kHz

| Error code          | Possible error source                                                  | <u>PCB</u> |
|---------------------|------------------------------------------------------------------------|------------|
| <mark>passed</mark> | ОК                                                                     |            |
| <mark>8rr i</mark>  | Receiving signal path, option filter<br>Cabling 710 - 715 or 711 - 715 | 715        |
| <mark>8rr 2</mark>  | AGC<br>Cabling 710 - 715 or 711 - 715                                  | 715        |
| <u> 578355</u>      | No optional filter installed                                           | 715        |

Test 23 tests squelch on RX/EX Signal Path PCB 715 By choosing the right synthesizer frequency the signal passes the 45 MHz filter and is mixed to a 1 kHz tone in the audio part. This makes the squelch open. Then a 2 kHz is generated making the squelch close. Squelch hold time is also checked.

Band : 45 - 52.5 MHz 1.LO : 44.99900 MHz 3.LO : 456.00 kHz

3.LO : 457.00 kHz

| Error code          | Possible error source                                               | <u>PCB</u> |
|---------------------|---------------------------------------------------------------------|------------|
| <mark>83558d</mark> | ОК                                                                  |            |
| <mark>8rr 1</mark>  | Squelch circuit not able to open<br>Cabling 710 - 715 or 711 - 715  | 715        |
| <mark>8rr 2</mark>  | Squelch circuit not able to close<br>Cabling 710 - 715 or 711 - 715 | 715        |
| 8 r. r 3            | Squelch hold time                                                   | 715        |

### TEST 24

Test 24 tests manual Gain Control on RX/EX Signal Path PCB 715. By choosing the right synthesizer frequency the signal passes the 45 MHz filter and is mixed to a 1 kHz tone in the audio part. By controlling the Manual Gain Control to low sensitivity the AF check indicates no AF. High sensitivity shows AF present.

Band : 45 - 52.5 MHz 1.LO : 44.99900 MHz 3.LO : 456.00 kHz

| Error code         | Possible error source                                   | <u>PCB</u> |
|--------------------|---------------------------------------------------------|------------|
| <mark>83584</mark> | OK                                                      |            |
| <mark>Brr 1</mark> | Not able to lower MGC<br>Cabling 710 - 715 or 711 - 715 | 715        |
| <mark>8rr 2</mark> | Not able to rise MGC<br>Cabling 710 - 715 or 711 - 715  | 715        |

Test 25 tests Automatic Gain Control Hang facility on RX/EX Signal Path PCB 715.
Examine hang function in three steps :
1) Check normally AGC (with 1 kHz tone)
2) Check that AGC hangs (without signal)
3) Check that AGC hang has ended (without signal)

Band : 45 - 52.5 MHz 1.LO : 44.99900 MHz 3.LO : 456.00 kHz

Band : 67.5 - 75 MHz 1.LO : 80.00000 MHz 3.LO : 456.00 kHz

| Error code          | Possible error source                 | <u>PCB</u> |
|---------------------|---------------------------------------|------------|
| <mark>P3558d</mark> | ОК                                    |            |
| 8rr l               | AGC<br>Cabling 710 - 715 or 711 - 715 | 715        |
| <mark>8rr 2</mark>  | AGC hang facility                     | 715        |

### **TEST 26**

Test 26 performs exciter test on RX/EX Signal Path PCB 715 in SSB mode and with SSB filter and no input.

The exciter is set up to produce 15 MHz SSB signal. With input grounded; no RF is detected at RF check.

Band : 60 - 67.5 MHz 1.LO : 60.00000 MHz 3.LO : 455.00 kHz

| Error code         | Possible error source                                 | <u>PCB</u> |
|--------------------|-------------------------------------------------------|------------|
| <mark>8358d</mark> | ОК                                                    |            |
| <mark>8rr 1</mark> | Exciter signal path<br>Cabling 710 - 715 or 711 - 715 | 715        |

Test 27 performs exciter test on RX/EX Signal Path PCB 715 in SSB with SSB filter and tone input.

The exciter is set up to produce 15 MHz SSB signal. With tone input; RF is detected at RF check. Shape key is also checked.

Band : 60 - 67.5 MHz 1.LO : 60.00000 MHz 3.LO : 456.00 kHz

| Error code         | Possible error source                                 | <u>PCB</u> |
|--------------------|-------------------------------------------------------|------------|
| <mark>83584</mark> | ОК                                                    |            |
| 8rr l              | Exciter signal path<br>Cabling 710 - 715 or 711 - 715 | 715        |
| <mark>8nn 2</mark> | Shape key                                             | 715        |

## TEST 28

Test 28 performs exciter test on RX/EX Signal Path PCB 715 in R3E with SSB filter and tone input.

The exciter is set up to produce 15 MHz R3E signal. With tone input; RF is detected at RF check. Band : 60 - 67.5 MHz

1.LO : 60.00000 MHz 3.LO : 455.00 kHz

| Error code | Possible error source | <u>PCB</u> |
|------------|-----------------------|------------|
| P3558d     | ОК                    |            |

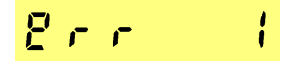

Exciter signal path Cabling 710 - 715 or 711 - 715

715

Test 29 performs exciter test on RX/EX Signal Path PCB 715 in AM with SSB filter and no input. The exciter is set up to produce 15 MHz AM carrier. With input grounded; RF is detected at RF check.

Band : 60 - 67.5 MHz 1.LO : 60.00000 MHz 3.LO : 455.00 kHz

| Error code      | Possible error source                                 | <u>PCB</u> |
|-----------------|-------------------------------------------------------|------------|
| <u> 73558</u> d | ОК                                                    |            |
| 8rr l           | Exciter signal path<br>Cabling 710 - 715 or 711 - 715 | 715        |

## TEST 30

Test 30 performs exciter test on RX/EX Signal Path PCB 715 in CW mode with SSB filter and no input.

The exciter is set up to produce 15 MHz carrier. With input grounded; RF is detected at RF check.

Band : 60 - 67.5 MHz 1.LO : 60.00000 MHz 3.LO : 455.00 kHz

| Error code          | Possible error source                                 | <u>PCB</u> |
|---------------------|-------------------------------------------------------|------------|
| <mark>83558d</mark> | ОК                                                    |            |
| 8 r r l             | Exciter signal path<br>Cabling 710 - 715 or 711 - 715 | 715        |

Test 31tests Automatic Level Control on RX/EX Signal Path PCB 715. The exciter is set up to produce 15 MHz CW carrier. With input grounded and low ALC level; no RF is detected at RF check. With high ALC level RF is present. Band : 60 - 67.5 MHz 1.LO : 60.00000 MHz 3.LO : 455.00 kHz

| Error code           | Possible error source                                   | <u>PCB</u> |
|----------------------|---------------------------------------------------------|------------|
| P3558d -             | ОК                                                      |            |
| <mark>8rr 1</mark>   | Not able to lower ALC<br>Cabling 710 - 715 or 711 - 715 | 715        |
| <mark>8 r r 3</mark> | Not able to rise ALC<br>Cabling 710 - 715 or 711 - 715  | 715        |

## **TEST 32**

Test 32tests Antenna Tuning Unit PCB 740 without power.

The TU checks that an ATU is connected and if, if it is in manual mode and able to communicate with the TU.

The ATU tests : RAM, Vforward-, Vreflected-, 0 degrees-, 90 degrees- and temperature- detector.

| Error code         | Possible error source                                            | <u>PCB</u> |
|--------------------|------------------------------------------------------------------|------------|
| P 3 5 5 8 d        | ОК                                                               |            |
| 8rr l              | ATU in manual mode<br>Cabling 730 - 710 or 730 - 740             | 740        |
| 8rr 2              | ATU - TU communication failure<br>Cabling 730 - 710 or 730 - 740 | 740,710    |
| 8rr 3              | ATU ram error                                                    | 740        |
| <mark>8nn 4</mark> | Vforward detector                                                | 740        |

# TEST 32 (continued)

| <mark>8rr S</mark> | Vreflected detector 7 | '40 |
|--------------------|-----------------------|-----|
| 8 r. r. 8          | 0° detector 7         | '40 |
| Brr 7              | 90° detector 7        | '40 |
| 8 r. r. 8          | Temperature sensor 7  | '40 |
| <u>64698</u>       | No ATU connected      |     |

### **TEST 33**

Test 33 tests correspondence between battery voltage and power amplifier module. Supply voltage is read from PCB 730 and compared with PA module id. PA id is performed by a voltage divider and read by the A/D converter.

| Error code         |    | Possible error source                                                    | <u>PCB</u> |
|--------------------|----|--------------------------------------------------------------------------|------------|
| <mark>83558</mark> | d  | ОК                                                                       |            |
| 8 r r              | 1  | Supply voltage too low or voltage measuring circuit<br>Cabling 710 - 730 | 730        |
| 8 r r -            | 2  | Supply voltage too high on 12 V PA module                                |            |
| 8 r r -            | l. | Supply voltage too low on 24 V PA module                                 |            |
| 8 r r -            | Ч  | Supply voltage too high on 24 V PA module                                |            |
| 8 r r -            | 5  | Supply voltage too low on 32 V PA module                                 |            |
| 8 r r -            | 8  | Supply voltage too high on 32 V PA module                                |            |
| 8 r r              | 7  | Unidentified PA module<br>Cabling 710 - 720/721/722/723/724              | 720        |

Test 34 is a listening test to ensure that the frequency is vacant, before the transmitter test is carried out.

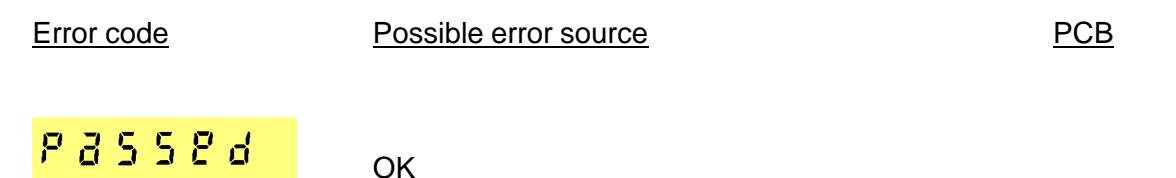

#### TEST 35

Test 35 tests PA - module PCB 720/721/722/723/724, PA - filters PCB 726/727 and ATU PCB 740.

A full tune and alc procedure is performed on a frequency chosen by the user. Then a transmission with full power is carried out for 10 seconds, followed by a transmission in low power mode also lasting 10 seconds.

| Error code          | Possible error source                                                                                                    | <u> 2CB</u> |
|---------------------|----------------------------------------------------------------------------------------------------|-------------|
| <mark>passed</mark> | ОК                                                                                                    |             |
| Brr i               | PA Attenuator Relay 7<br>Cabling 710 - 720*                                                                                                   | ′20         |
| 8rr 10              | Tune Power Low<br>Coax 715 - 720* or 720* - 726/727<br>Coax cables 720* - 726/727 - 730, TU - ATU open.<br>Cabling 710 - 715 or 710 - 726/727 |             |
| Brr 11              | Tune Power High<br>Cabling 710 - 715 or 710 - 726/727                                                                                         |             |
| 8rr 12              | ALC Power High<br>Cabling 710 - 715 or 710 - 726/727                                                                                          |             |
| 8rr 13              | ALC Power Low while supply voltage high<br>Cabling 710 - 715 or 710 - 726/727                                                                 |             |
| <mark>8 14</mark>   | ALC Power Low<br>Cabling 710 - 715 or 710 - 726/727                                                                                           |             |

\*720/721/722/723/724

# TEST 35 (continued)

| 8rr              | 15               | TU - ATU Failure<br>Cabling 710 - 730 or 730 - 740<br>Antenna installation or ATU                              |     |
|------------------|------------------|----------------------------------------------------------------------------------------------------|-----|
| <mark>8nn</mark> | 15               | Med/Low High<br>Cabling 710 - 720* or 710 - 726/727                                                            |     |
| 8rr              | 17               | Full High<br>Cabling 710 - 720* or 710 - 726/727                                                               |     |
| 8 r.r.           | <mark>8 5</mark> | PA Temp<br>Check Blower & Blower Filter                                                                        | 720 |
| 8rr              | 2                | PA SWR<br>Coax 720* - 726/727<br>Antenna installation                                                          | 720 |
| <mark>8nn</mark> | <mark>48</mark>  | Not Tuned<br>Antenna installation or ATU                                                                       | 740 |
| <mark>8rr</mark> | 4                | No Tune Power<br>RX/TX relay PCB 730 or coax connectors<br>Coax cables 726/727 - 730, TU - ATU shorted.<br>ATU | 740 |
| 8 r r            | <mark>42</mark>  | Bad SWR<br>Antenna installation or ATU                                                                         | 740 |
| <mark>8rr</mark> | <mark>45</mark>  | Bad SWR TX<br>Antenna installation or ATU                                                                      | 740 |

\* 720/721/722/723/724

### **CONTROL UNIT SPARE-PARTS**

| POS. | DESIGNATION                                | <u>SKANTI CODE</u> |
|------|--------------------------------------------|--------------------|
|      |                                            |                    |
| 1    | Handset Complete                           | 107 800 00         |
| 2    | CU-1 Control Board 701 incl. screen covers | 107 805 00         |
| 3    | Keyboard incl. Back-Light                  | 107 805 10         |
| 4    | Bottom Box                                 | 343 781 41         |

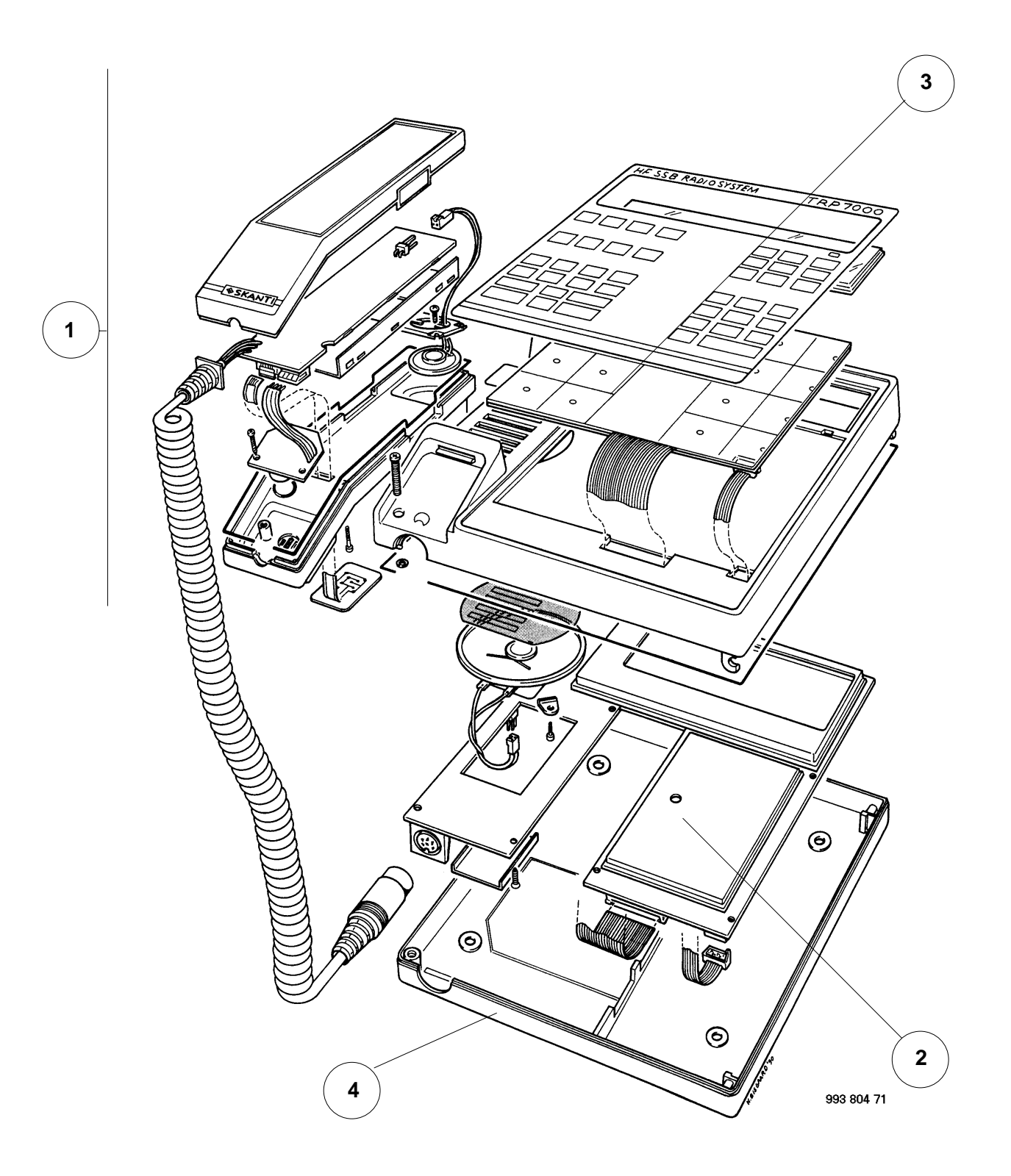

#### **TRANSCEIVER UNIT SPARE-PARTS**

| POS. | DESIGNATION                                                                                                    | <u>SKANTI CODE</u>                                                 |
|------|----------------------------------------------------------------------------------------------------|--------------------------------------------------------------------|
| 1    | TU Control Board 710 incl. screen covers                                                                                                    | 107 805 30                                                         |
| 2    | Synthesizer Board 711 incl. Master Oscillator 712 / 713 and screen covers.                                                                                               | 107 805 40                                                         |
| 3    | Master Oscillator 712<br>Master Oscillator 713                                                                                                    | 107 871 21<br>107 871 31                                           |
| 4    | RX / EX Signal Path 715 incl. screen covers                                                                                                    | 107 805 50                                                         |
| 5    | PCP 717 incl. screen covers (option)<br>Interface A 718 incl. screen covers (option)                                                                                     | 107 805 60<br>107 805 70                                           |
| 6    | 12V Power Amplifier Assembly<br>24V Power Amplifier Assembly<br>12V FET Power Amplifier Assembly<br>24V FET Power Amplifier Assembly<br>32V FET Power Amplifier Assembly | 107 803 00<br>107 803 10<br>107 803 20<br>107 803 30<br>107 803 40 |
| 7    | Marine filters 726<br>Continuous Filters                                                                                                    | 107 872 61<br>107 872 71                                           |
| 8    | SMPS / Interconnection Assembly                                                                                                    | 107 800 80                                                         |
| 9    | X1 Ribboncable                                                                                                    | 373 787 41                                                         |
| 10   | X2 Ribboncable                                                                                                    | 373 787 51                                                         |
| 11   | X5 Ribboncable                                                                                                    | 373 787 61                                                         |
| 12   | X3 Ribboncable (option)                                                                                                    | 373 801 51                                                         |
| 13   | X4 Ribboncable (option)                                                                                                    | 373 801 41                                                         |
| 14   | Batteries: 3 pcs. Alkaline 1.5V MN1500                                                                                                    | 890 000 03                                                         |
| 15   | Battery Container incl. Connector                                                                                                    | 107 801 70                                                         |
| 16   | Blower filter                                                                                                    | 107 802 60                                                         |
| 17   | Standard Blower incl. Connector                                                                                                    | 107 801 80                                                         |

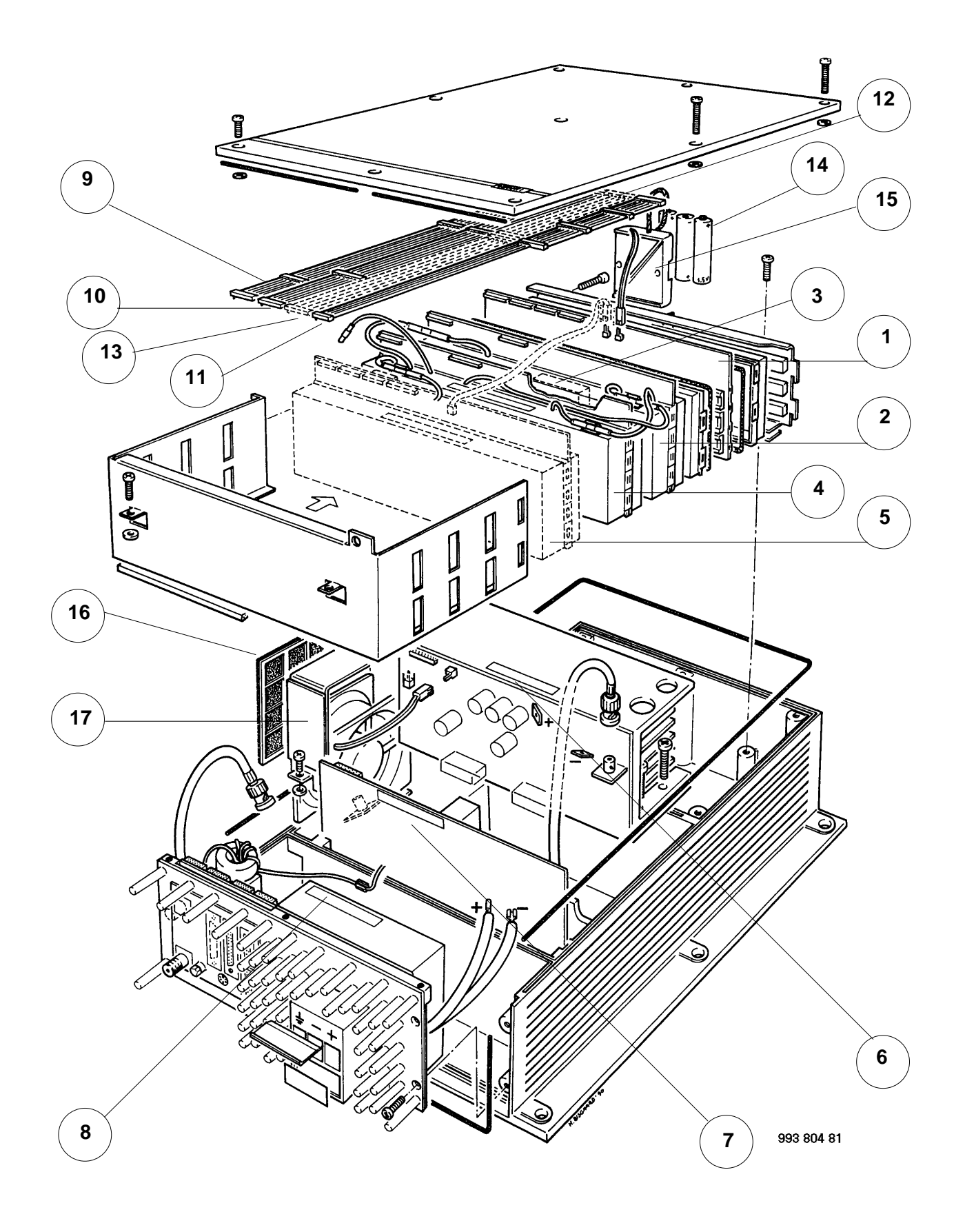

## ANTENNA TUNING UNIT SPARE-PARTS

| <u>POS.</u> | DESIGNATION                       | <u>SKANTI CODE</u> |
|-------------|-----------------------------------|--------------------|
| 1           | ATU Board 740 incl. screen covers | 107 805 20         |
| 2           | Dummy Load 741                    | 107 874 11         |
| 3           | Blower                            | 107 800 30         |
| 4           | Twin Cable-Gasket                 | 343 784 11         |
| 5           | Twin Cap                          | 343 784 21         |
| 6           | Rail Clip                         | 343 591 83         |

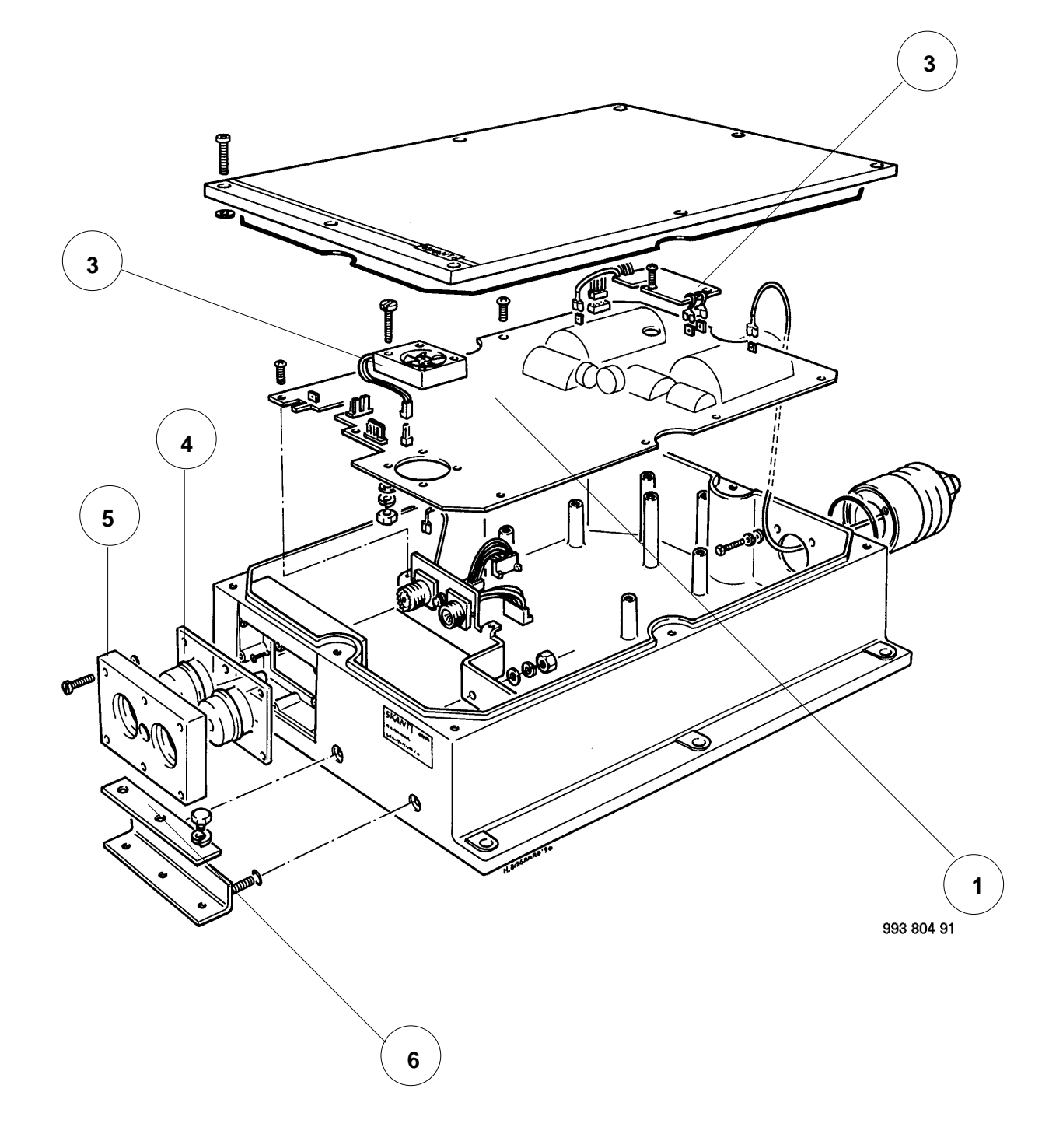

#### AC POWER SUPPLY SPARE-PARTS

| <u>POS.</u> | DESIGNATION                  | <u>SKANTI CODE</u> |
|-------------|------------------------------|--------------------|
| 1           | AC Control Board Assembly    | 107 800 50         |
| 2           | Terminal Strip               | 107 803 80         |
| 3           | Fuse: 2 pcs. 220V 4A 5x20 mm | 720 340 02         |

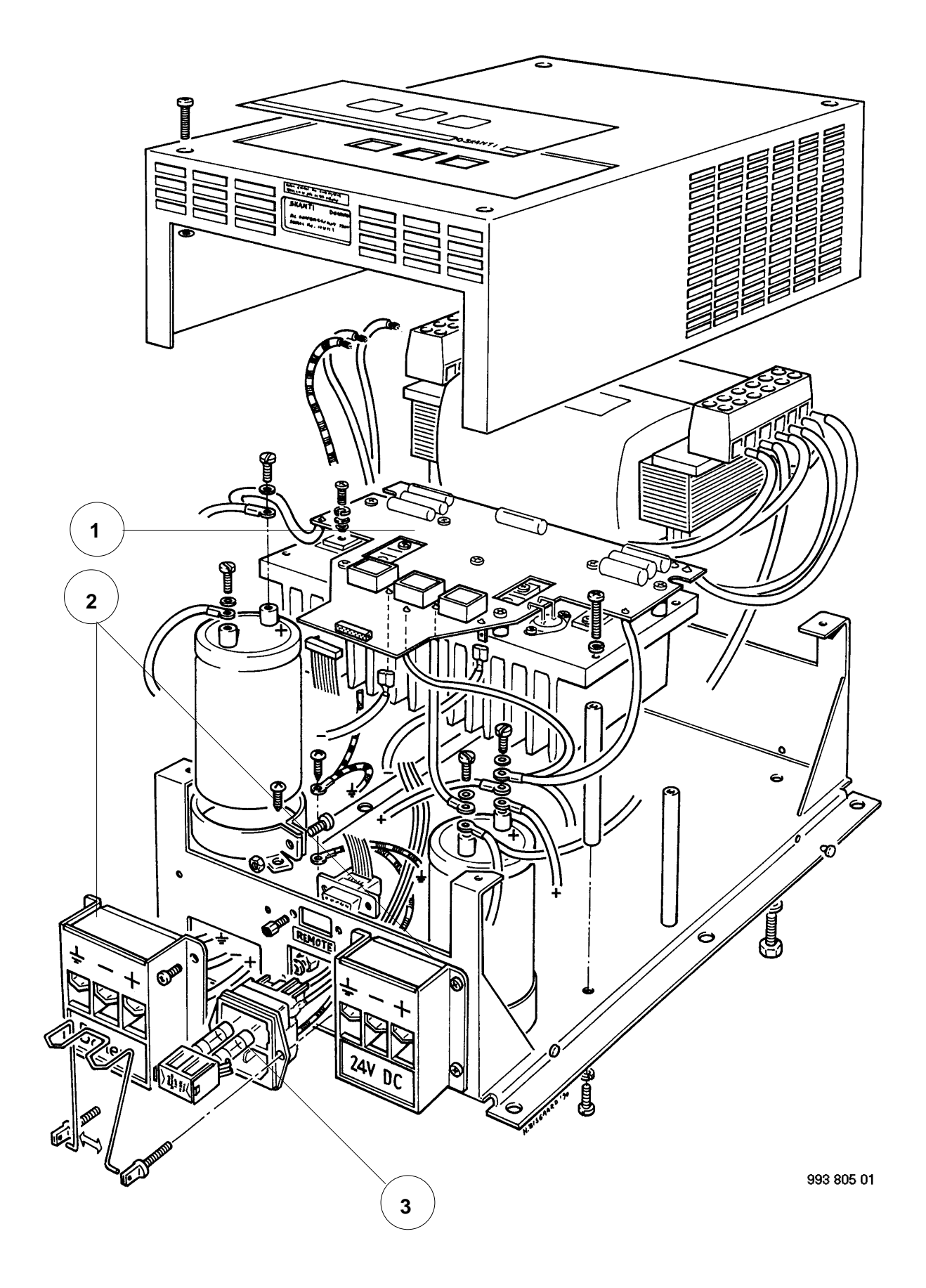

## SKANTI SERVICE AGENTS

Please refer to the list of agents at the SKANTI homepage on this Internet address:

http://www.skanti.dk